# POWER EGG3.0 Ver3.2c スタートアップガイド ~ 汎用申請データベースの作成 編 ~

第1版 2021年1月 ディサークル株式会社 改版履歴

| 版数  | 改版年月日      | 備考                         |
|-----|------------|----------------------------|
| 1.0 | 2021/01/06 | 初版(POWER EGG3.0 Ver3.2c 版) |

| はじめに                                                | 1                       |
|-----------------------------------------------------|-------------------------|
| 第1章 汎用申請データベースについて                                  | 2                       |
| <b>第2章 汎用申請データベースフォルダの作成</b>                        | <b>3</b><br>3           |
| <b>第3章 汎用申請データベースの作成</b><br>3-1 データベースの作成           | <b>7</b><br>7           |
| <b>第4章 フィールド(入力項目)の作成</b> 12<br>4-1 フィールド(入力項目)の作成1 | <b>2</b><br>2           |
| <ul> <li>第5章 表示編集画面の作成</li></ul>                    | <b>3</b><br>3<br>5<br>4 |
| <b>第6章 明細行の作成と配置</b>                                | <b>8</b><br>9<br>1<br>7 |
| <b>第7章 連動項目の設定5</b><br>7-1 連動項目の設定5                 | <b>3</b><br>3           |
| 第8章 汎用申請データベースの公開                                   | <b>7</b><br>7<br>8      |
| <b>第9章 追記用の表示編集画面の作成</b>                            | <b>0</b><br>1<br>5      |
| 第10章 スマートフォン版での汎用申請の利用設定                            | 9<br>1<br>4             |

# 目 次

| 10-3 申請事項でのスマートフォン申請設定<br>10-4 スマートフォン版画面作成時の注意事項 | 77<br>79 |
|---------------------------------------------------|----------|
| 参考1:申請画面での参照作成について                                | 81       |
| 参考2:項目の表示制御                                       | 83       |
| 参考3:Web データベースへの申請データコピー                          | 86       |

## はじめに

スタートアップガイド ~汎用申請データベースの作成 編 ~ では、汎用申請の入力画面とし て使用する表示編集画面の作成など、汎用申請データベースの作成方法をご紹介いたします。

なお、当資料では汎用申請データベースを登録するフォルダの作成方法と、汎用申請データ ベースの作成方法のみをご紹介いたします。作成したデータベースおよび入力画面の利用方法 については、POWER EGG 管理者マニュアルの汎用申請の章をご参照ください。

また、ライセンス「汎用申請」と同時にライセンス「Web データベース」が登録されている場合は、 汎用申請データベースを利用した汎用申請の申請データに対し、参照・集計・通知を行うなどの データベース機能を利用することができます。これらを利用するための設定については、POWER EGG ユーザーズマニュアル データベース作成編をご参照ください。

本資料に掲載している画面イメージは、ライセンス「Web データベース」が未登録の状態のものとなります。

# 第1章 汎用申請データベースについて

「汎用申請データベース」機能を利用すると、データベースに作成した入力項目・入力画面を、 汎用申請時の申請フォーマットとして利用できます。

以下に汎用申請データベースを利用した入力画面の例をご紹介します。赤枠内が「汎用申請 データベース」を利用して作成した入力画面(表示編集画面)です。

## <u>汎用申請の申請画面</u>

| راسار<br>الألف     | <b>申請</b> 照会・活用申詞 | 請 一時保存 🔘 🔨                                                                                                    |           |  |  |  |  |
|--------------------|-------------------|----------------------------------------------------------------------------------------------------|-----------|--|--|--|--|
| スケジュール             | ■■                |                                                                                                    |           |  |  |  |  |
| 作業                 | ✓ 確 認 □           | 日一時保存                                                                                                    |           |  |  |  |  |
| 「伝言メモ              | E * は必須項目です。      |                                                                                                    |           |  |  |  |  |
| 10メール              | 申請者 主大木 明         |                                                                                                    |           |  |  |  |  |
| 1                  | 申請日 *             | 2017/01/18 (%)                                                                                                    |           |  |  |  |  |
| 社員名簿               | 件名 *              |                                                                                                    |           |  |  |  |  |
| 55<br>出先簿          | 優先度               | ●通常 ○緊急                                                                                                    |           |  |  |  |  |
| <b>ユヨ</b><br>お客様情報 | 与信限度額の設定・変更申      | 申請書                                                                                                    |           |  |  |  |  |
|                    |                   |                                                                                                    |           |  |  |  |  |
| 案件検索<br><b>通</b> 🔚 | 顧客名 *             | お客様の名称を入力してください                                                                                                    |           |  |  |  |  |
| 橫断検索               | 業種 *              | [製造業 ▼] 食料品製造 ▼                                                                                                    |           |  |  |  |  |
|                    | 申請区分 *            | 新規 7                                                                                                    |           |  |  |  |  |
|                    | 与信限度額 *           | Π.                                                                                                    |           |  |  |  |  |
|                    | 限度額根拠 *           | 円 (売上金額) ÷0.8= 0円                                                                                                    |           |  |  |  |  |
|                    | 変更前金額             | m A A A A A A A A A A A A A A A A A A A                                                                                                    |           |  |  |  |  |
|                    | 期間 *              | ○今月のみ ○一定期間 ○継続                                                                                                    |           |  |  |  |  |
|                    | 理由 *              |                                                                                                    |           |  |  |  |  |
|                    |                   |                                                                                                    |           |  |  |  |  |
|                    | 明細行を入力            |                                                                                                    |           |  |  |  |  |
|                    | 人力された明細かここ        | に表示されます。<br>● 与信服度額由語 レコード登録 > 明細行登録                                                                                                    |           |  |  |  |  |
|                    | 添付ファイル            | ○ 確 定<br>↓ キャンセル                                                                                                    |           |  |  |  |  |
|                    |                   | * は必須項目です。                                                                                                    |           |  |  |  |  |
|                    | ~                 |                                                                                                    |           |  |  |  |  |
| <u>明</u> 新         | 細行入力画面            |                                                                                                    |           |  |  |  |  |
|                    |                   |                                                                                                    |           |  |  |  |  |
|                    |                   | + 追加                                                                                                    |           |  |  |  |  |
|                    |                   | 製品金額                                                                                                    |           |  |  |  |  |
|                    |                   | ∧ ○ POWER EGG 2,<br>○ オブション                                                                                                    | 300,000円  |  |  |  |  |
|                    |                   | <ul> <li>■ ○ <i>112 - 12</i></li> <li>■ ○ <i>112 - 12</i></li></ul> | 300,00013 |  |  |  |  |
|                    |                   |                                                                                                    |           |  |  |  |  |
|                    |                   |                                                                                                    |           |  |  |  |  |

# 第2章 汎用申請データベースフォルダの作成

以降の操作は、システム管理者で行います。システム管理者の権限が付与されているユーザ でログインして操作してください。

## 2-1 フォルダの作成

まずは、データベースを登録する為のフォルダ「操作練習用フォルダ」を作成します。 操作練習用フォルダに対しシステム部の社員のみがデータベースを作成できるよう権限設定を 行います。

## ■ フォルダ「操作練習用フォルダ」を作成しよう ■

① 🕺 > 「汎用申請の設定」メニューを選択し、「Step.2 汎用申請データベースフォルダの登

録」を選択してください。

| ●汎用申請の設定 |                       |                                                       |  |  |  |
|----------|-----------------------|-------------------------------------------------------|--|--|--|
| 汎用申請     | 汎用申請の設定               |                                                       |  |  |  |
|          | 作業                    | 説明                                                    |  |  |  |
| Step.1   | 汎用申請環境の設定             | 汎用申請機能を使用する際の基本設定を行います。                               |  |  |  |
| Step.2   | 汎用申請データベースフォルダの登<br>録 | データベースを登録するフォルダを作成します。                                |  |  |  |
| Step.3   | 汎用申請テータヘー人の登録         | 汎用中語で使用するテータベースを作成します。                                |  |  |  |
| Step.4   | 決裁ルートの設定              | 汎用申請ごとの承認・回覧ルートを設定します。                                |  |  |  |
| Step.5   | 申請大分類の登録              | 汎用申請の申請大分類(稟議、報告書など)を登録します。                           |  |  |  |
| Step.6   | 申請分類・申請事項の登録          | 作成したフォーマットおよび決裁ルートを用いて申請分類・申請事項を登録します。                |  |  |  |
| Step.7   | テキスト出力レイアウト定義         | 汎用申請機能で申請されたデータをテキスト出力する場合、出力のテキストデータの出力<br>項目を定義します。 |  |  |  |

② フォルダー覧画面で、左ペインの[新規登録]をクリックしてください。

| フォルダの登録 |                                |                 |
|---------|--------------------------------|-----------------|
| < >     | ●汎用申請データベースフォルダー覧              |                 |
| + 新規登録  | ◆ 戻 る                          | 選択したフォルダを 👘 に移動 |
|         | <b>フォルダ名</b><br>検索対象データがありません。 | 使用区分            |
|         | ← 戻 る                          | 選択したフォルダを 🥢 に移動 |

③ フォルダの登録画面の詳細を以下の通り入力してください

| 項目     | 入力内容      |  |
|--------|-----------|--|
| フォルダ名  | 操作練習用フォルダ |  |
| 上位フォルダ | 最上位       |  |

④ [権限を設定]リンクをクリックしてください。権限設定画面が開きます。

| ■フォルダの登録   |                                                          |  |  |  |  |  |
|------------|----------------------------------------------------------|--|--|--|--|--|
| ● 登録       | ● 登録 ↓ キャンセル                                             |  |  |  |  |  |
| * は必須項目です。 |                                                          |  |  |  |  |  |
| フォルダ名 *    | フォルダ名 * 操作練習用フォルダ                                        |  |  |  |  |  |
| 上位フォルダ     | 最上位 ▼                                                    |  |  |  |  |  |
|            | 上位フォルダを指定すると、指定フォルダの権限情報がコピーされます。                        |  |  |  |  |  |
| アクセス権限情報   | Pクセス権限情報                                                 |  |  |  |  |  |
|            | 会社 設定範囲 権限                                               |  |  |  |  |  |
|            | 全会社 参照可                                                  |  |  |  |  |  |
|            | "参照可"権限は、「汎用申請データベース登録」画面でフォルダが表示されますが、データベースの作成・変更は出来ませ |  |  |  |  |  |
|            | ho                                                       |  |  |  |  |  |
| 使用区分       | ●使用する ○使用しない                                             |  |  |  |  |  |
|            |                                                          |  |  |  |  |  |

## ◀ 参考

初期設定では、全員参照可となります。

⑤ 登録部に以下の通り設定し、[追加]ボタンをクリックしてください。

フレンド商事の部門「システム部」に対し「データベース作成可」の権限を追加します。

| 項目     | 入力内容           |
|--------|----------------|
| 会社     | 「フレンド商事」を選択    |
| 設定範囲1  | 「部門」を選択        |
| (部門選択) | 「システム部」を選択     |
| 権限     | 「データベース作成可」を選択 |

| <ul> <li>● フォルダ 権限設定</li> <li>○ 確 定</li> <li>● キャンセル</li> </ul> |                                                                                         |  |  |  |  |  |
|-----------------------------------------------------------------|-----------------------------------------------------------------------------------------|--|--|--|--|--|
| * は必須項目です。                                                      |                                                                                         |  |  |  |  |  |
| 会社 *                                                            | 会社 * フレンド商事 ▼<br>設定対象の会社を選択してください。会社を横断して設定する場合は「全社共通」を選択してください。                        |  |  |  |  |  |
| 設定範囲1 *                                                         | 設定範囲1* 部門<br>                                                                           |  |  |  |  |  |
| 榷限 *                                                            | 権限 * ○公開しない ④データベース作成可 ○参照可<br>特定社員が、複数設定に該当する場合、もっとも強い権限が適用されます。<br>左から順に強い権限を表示しています。 |  |  |  |  |  |
| + 追加 / 変更 クリア                                                   |                                                                                         |  |  |  |  |  |
| <b>会社</b><br>○ 全会社                                              | 設定範囲 格限 ◇ 参照可                                                                           |  |  |  |  |  |
| 図選択した行を削除                                                       |                                                                                         |  |  |  |  |  |
| ○ 雊 正 → キャンセル                                                   |                                                                                         |  |  |  |  |  |

#### 

会社選択で、「全社共通」を選択した場合と、会社を選択した場合で、利用できる設定範囲が 異なります。部門・役職・社員区分を条件にする場合は、必ず対象の会社選択してください。 設定範囲を選択すると、必要に応じて設定範囲の明細を選択するための項目が追加されま

す。例えば、設定範囲に「部門」を選択すると、部門を選択するための項目が表示されます。

#### 一覧に追加した権限の明細が表示されます。

| ●フォルダ 権限設定                                              |                                                                          |                          |  |  |  |
|---------------------------------------------------------|--------------------------------------------------------------------------|--------------------------|--|--|--|
| ●確定 →                                                   | ○ 確 定 → キャンセル                                                            |                          |  |  |  |
| * は必須項目です。                                              |                                                                          |                          |  |  |  |
| 設定終了後、確定ボタン                                             | を実行し、呼び出し元画面の登録・変更を行って                                                   | ください。                    |  |  |  |
| 会社 *                                                    | <b>会社 *</b> フレンド商事 ▼                                                     |                          |  |  |  |
|                                                         | 設定対象の会社を選択してください。会社を横断して                                                 | 「設定する場合は「全社共通」を選択してください。 |  |  |  |
| 設定範囲1 *                                                 | 部門                                                                       |                          |  |  |  |
|                                                         | ■検索して指定                                                                  |                          |  |  |  |
|                                                         | 〈選択してください〉                                                               |                          |  |  |  |
|                                                         | ● さらに設定範囲を追加する                                                           |                          |  |  |  |
| 権限 *                                                    | ○公開しない ●データベース作成可 ○参照可<br>特定社員が、複数設定に該当する場合、もっとも違い<br>たから順に違い権限を表示しています。 | 権限が適用されます。               |  |  |  |
| +追加                                                     | 変 更 <b>クリア</b>                                                           |                          |  |  |  |
| 会社                                                      | 会社 設定範囲 権限 ◇ 「「「」」 「「」」 「」」 「」」 「」」 「」」 「」」 「」」 「」                       |                          |  |  |  |
| ○ フレンド商事                                                | 部門(システム部)                                                                | データベース作成可                |  |  |  |
| ○ 全会社                                                   |                                                                          | 参照可                      |  |  |  |
| ☑選択した行を削除                                               | ⊠選択した行を削除                                                                |                          |  |  |  |
| <ul> <li>○ 確 定</li> <li> <i>↓</i> キャンセル     </li> </ul> |                                                                          |                          |  |  |  |

#### ◀ 参考

条件は複数追加できます。

設定範囲が複数に重なった場合は、権限の強い権限が優先されます。権限の強い順番は、 「公開しない」「データベース作成可」「参照可」の順となります。例えば、今回の権限設定では、 システム部の社員は、「参照可」と「データベース作成可」の両方に該当します。この場合は、 権限の強い「データベース作成可」が有効となります。

詳細は、POWER EGG ユーザーズマニュアル 基本編「2.4.9 権限設定」の「補足:アクセス権限の設定例」をご確認ください。

#### ⑥ 権限設定画面の[確定]ボタンをクリックしてください。

権限設定画面からフォルダの登録画面に戻ります。設定した権限情報が表示されます。

| <ul> <li>● 登録</li> <li>● 4 キャンセル</li> </ul>                                                                                                    |                                                                                                    |                          |     |                               |  |  |
|----------------------------------------------------------------------------------------------------|----------------------------------------------------------------------------------------------------|--------------------------|-----|-------------------------------|--|--|
| <ul> <li>* は必須項目です。</li> <li>権限設定内容を確定するには、登録・変更を行ってください。</li> </ul>                                                                                                    |                                                                                                    |                          |     |                               |  |  |
| フォルダ名 *                                                                                                    | フォルダ名 * 操作練習用フォルダ                                                                                                    |                          |     |                               |  |  |
| 上位フォルダ                                                                                                    | 上位フォルダ  最上位<br>上位フォルダを指定すると、指定フォルダの権限情報がコピーされます。                                                                                                    |                          |     |                               |  |  |
| アクセス権限情報                                                                                                    | <ul> <li>         雇権限を設定      </li> <li>         会社         フレンド商事      </li> <li>         クレンド商事      </li> <li>         (************************************</li></ul> | <b>設定範囲</b><br>部門(システム部) | х — | <b>権限</b><br>データベース作成可<br>参照可 |  |  |
| ● オーサーTERXIGAL TERXIGAL TER |                                                                                                    |                          |     |                               |  |  |
| ● 登録 ● キャンセル                                                                                                    |                                                                                                    |                          |     |                               |  |  |

⑦ [登録]ボタンをクリックしてください。

| <ul> <li>■ フォルダの登録</li> <li>● 登録</li> <li>● オキャンセル</li> <li>* は必須項目です。</li> <li>権限設定内容を確定するには、登録・変更を行ってください。</li> </ul> |                          |                     |           |  |  |  |
|----------------------------------------------------------------------------------------------------|--------------------------|---------------------|-----------|--|--|--|
| フォルダ名 *                                                                                                    | 操作練習用フォルダ                |                     |           |  |  |  |
| 上位フォルダ                                                                                                    | 最上位 ▼     上位フォルダを指定すると、推 | 定フォルダの権限情報がコピーされます。 |           |  |  |  |
| アクセス権限情報                                                                                                    | ■権限を設定                   |                     |           |  |  |  |
|                                                                                                    | 会社                       | 設定範囲                | 権限        |  |  |  |
|                                                                                                    | フレンド商事                   | 部門(システム部)           | データベース作成可 |  |  |  |
|                                                                                                    | 全会社                      |                     | 参照可       |  |  |  |
| "参照可"権限は、「汎用申請データベース登録」画面でフォルダが表示されますが、データベースの作成・変更は出来ません。<br>ん。                                                        |                          |                     |           |  |  |  |
| 使用区分 ●使用する ○使用しない                                                                                                    |                          |                     |           |  |  |  |
| ► 登録 ►                                                                                                    | ▶ 登録 ↓ キャンセル             |                     |           |  |  |  |

## **▲**◀◀ 重要

必ず[登録]ボタンをクリックしてください。(変更の場合は、[変更]ボタン) [登録]ボタンをクリックしないで、この画面を閉じたり、[キャンセル]ボタンをクリックしたりする と、権限設定画面で登録した内容は破棄され、選択した社員への公開先の登録は行われませ ん。

以上で、フォルダの作成が完了です。 引き続き、このフォルダに対して、データベースを作成する手順を説明します。

# 第3章 汎用申請データベースの作成

汎用申請データベースを作成し、入力画面「与信限度額の設定・変更申請書」を作成しましょ う。

## 3-1 データベースの作成

フォルダ「操作練習用フォルダ」に対してデータベースを作成します。

## ■ データベース「与信限度額申請書」を作成しよう ■

① X > 「汎用申請の設定」メニューを選択し、「Step.3 汎用申請データベースの登録」を選 択してください。

| 1                                   | ■汎用申請の設定                     |               |                                        |  |  |  |
|-------------------------------------|------------------------------|---------------|----------------------------------------|--|--|--|
| 汎用申請の設定                             |                              |               |                                        |  |  |  |
|                                     | 作業                           |               | 説明                                     |  |  |  |
| Step.1 汎用申請環境の設定 汎用申請機能を使用する際の基本設定を |                              | 汎用申請環境の設定     | 汎用申請機能を使用する際の基本設定を行います。                |  |  |  |
|                                     | Step.2 汎用申請データベースフォルダの登<br>録 |               | データベースを登録するフォルダを作成します。                 |  |  |  |
|                                     | Step.3                       | 汎用申請データベースの登録 | 汎用申請で使用するデータベースを作成します。                 |  |  |  |
|                                     | Step.4                       | 状裁ルートの設定      | 汎用申請ごとの承認・回覧ルートを設定します。                 |  |  |  |
|                                     | Step.5                       | 申請大分類の登録      | 汎用申請の申請大分類(稟議、報告書など)を登録します。            |  |  |  |
|                                     | Step.6                       | 申請分類・申請事項の登録  | 作成したフォーマットおよび決裁ルートを用いて申請分類・申請事項を登録します。 |  |  |  |

② 左ペインのフォルダー覧から「操作練習用フォルダ」をクリックしてください。

| データベースの登録         |                |              |             | 🛃 システム管理 |
|-------------------|----------------|--------------|-------------|----------|
| $\langle \rangle$ | ■操作練習用フォルダ デ・  | ータベース一覧      |             |          |
| + 新規作成            | ← 戻 る          | 選択し          | たデータベースを    | ▼(こ移動    |
| + DB定義を取込         |                |              |             |          |
| フォルダ              | 操作練習用フォルダ      |              |             |          |
| ▶ 操作練習用フォルダ       | データベース名        | 最終更新者        | 最終更新日時      | 使用区分     |
|                   | 検索対象データがありません。 | もう一度検索条件を指定し | 食索を行ってください。 |          |
|                   | ◆ 戻 る          | 選択し          | たデータベースを    | ▼ に移動    |

## ③ データベースー覧画面の[新規作成]をクリックしてください。

| データベースの登録                             |            |          |           | 🛃 システム管理 |
|---------------------------------------|------------|----------|-----------|----------|
| $\langle \rangle$                     | ■操作練習用フォルダ | データベース一覧 |           |          |
| + 新規作成                                | ← 戻 る      | 選択       | したデータベースを | ▼ に移動    |
| + DB定義を取込                             |            |          |           |          |
| フォルダ                                  | 操作練習用フォルダ  |          |           |          |
| ■ 操作練習用フォルダ                           | データベース名    | 最終更新者    | 最終更新日時    | 使用区分     |
| 検索対象データがありません。もう一度検索条件を指定し検索を行ってください。 |            |          |           |          |
|                                       | ◆ 戻 る      | 選択(      | 」たデータベースを | ▼ に移動    |

## ◀ 参考

[新規作成]は、対象フォルダに対して権限「データベース作成可」が割り当てられたユーザの みクリックできます。 ④ データベースの作成画面の詳細を以下の通り入力してください。

| 項目                                                    |                                         | 7                   | 人力内容 |              |  |
|-------------------------------------------------------|-----------------------------------------|---------------------|------|--------------|--|
| データベースネ                                               | 名                                       | 与信限度額申請             |      |              |  |
| 備考                                                    |                                         |                     |      |              |  |
| 明細行有無                                                 |                                         | 有り                  |      |              |  |
| ■データベースの作                                             | 成                                       |                     |      |              |  |
| ○作成 →                                                 | キャンセル                                   |                     |      |              |  |
| * は必須頂目です。                                            |                                         |                     |      |              |  |
|                                                       | (                                       |                     |      |              |  |
| フォルタ名 *                                               | 操作練習用フォルタ                               |                     | 変更   |              |  |
| データベース名 *                                             | 与信限度額申請                                 |                     |      |              |  |
| アクセス権限情報                                              | ■権限を設定                                  | 乳中新田                |      | 按阳           |  |
|                                                       | 소수가                                     | 設定範囲                |      | 参昭司          |  |
|                                                       | エムセ                                     | 社員 (大石 学)           |      | データベース管理者    |  |
|                                                       |                                         |                     |      |              |  |
| CSV出力権限情報                                             | 回権限を設定                                  | 乳中午日                |      | 按照           |  |
|                                                       | <b>元杠</b><br>소스가                        | 故此郵四<br>計号 (大石 学)   |      | 作取<br>CSV出力可 |  |
| 備妻                                                    | エムロ                                     | オスデータベーフ            |      | CSVEIJI      |  |
| C-*1HV                                                | נוונירטונפידיאס אנאניםו כי              |                     | ^    |              |  |
|                                                       |                                         |                     |      |              |  |
|                                                       |                                         |                     | ~    |              |  |
|                                                       | 入力内容が、「データベ-                            | -ス一覧」 画面の備考に表示されます。 |      |              |  |
| 明細行有無                                                 | 明細行有無 ④有り 〇無し                           |                     |      |              |  |
| "有り"を選択すると、データベース内に明細行を設定することができます。                   |                                         |                     |      |              |  |
| なお、明細行設定後、"有り"から"無し"に変更すると作成済の明細行の情報が削除されるので留意してください。 |                                         |                     |      |              |  |
| スマートフォン ○使用する ◎使用しない                                  |                                         |                     |      |              |  |
| 使用有無                                                  | 使用有無 "使用する"に設定すると、スマートフォン向けの設定が可能になります。 |                     |      |              |  |
| 使用区分 ○使用する ○使用しない ⑥仮運用                                |                                         |                     |      |              |  |
| 仮運用に設定すると、データベース管理者のみデータベース一覧に表示されます。                 |                                         |                     |      |              |  |
|                                                       |                                         |                     |      |              |  |
| ●作成   -                                               | キャンセル                                   |                     |      |              |  |

#### Point

初期登録時、[使用区分]は"仮運用"となります。仮運用中は、このデータベースの入力画面を 使用した申請が行えるのは、データベース管理者のみとなります。

#### ◀ 参考

[スマートフォン使用有無]を"使用する"と設定すると、スマートフォン版で汎用申請を行うための申請画面を作成することが可能となります。また、ライセンス「Web データベース」が登録されている場合は、スマートフォン版でレコード参照を行うための一覧と表示編集画面の作成も可能となります。

スマートフォン版で汎用申請や汎用申請データベースを利用する場合は必ず作成してください。スマートフォン版申請画面の作成手順は、「第10章 スマートフォン版での汎用申請の利用設定」を参照してください。また、参照用の一覧と表示編集画面の作成手順は、POWER EGG ユーザーズマニュアル データベース作成編「2.14 スマートフォン設定」を参照してください。 ⑤ [アクセス権限情報]の[権限を設定]リンクをクリックしてください。権限設定画面が開きます。

| ■データベースの作  | ■データベースの作成 |           |  |    |           |  |
|------------|------------|-----------|--|----|-----------|--|
| ○作成 →      | キャンセル      |           |  |    |           |  |
| * は必須項目です。 |            |           |  |    |           |  |
| フォルダ名 *    | 操作練習用フォルダ  |           |  | 変更 |           |  |
| データベース名 *  | 与信限度額申請    |           |  |    |           |  |
| アクセス権限情報   | ■権限を設定     |           |  |    |           |  |
|            | 会社         | 設定範囲      |  |    | 権限        |  |
|            | 全会社        |           |  |    | 参照可       |  |
|            | フレンド商事     | 社員 (大石 学) |  |    | データベース管理者 |  |
| 1          |            |           |  |    |           |  |
|            |            |           |  |    |           |  |

# ◀ 参考

初期設定では、全員参照可、ログイン社員がデータベース管理者となります。

⑥ 権限設定画面の明細部から「社員(大石 学)」を選択し、登録部に以下の通り設定してください。

社員「大石 学」さんを「データベース管理者」にする権限を、フレンド商事の部門「システム部」 を「データベース管理者」にする権限へ変更します。

| 項目     | 入力内容           |
|--------|----------------|
| 会社     | 「フレンド商事」を選択    |
| 設定範囲1  | 「部門」を選択        |
| (部門選択) | 「システム部」を選択     |
| 権限     | 「データベース管理者」を選択 |

| ■データベース 権限設定                               |                                                                       |                  |  |  |  |
|--------------------------------------------|-----------------------------------------------------------------------|------------------|--|--|--|
| ○確定 ↓キャンセル                                 |                                                                       |                  |  |  |  |
| * は必須項目です。                                 |                                                                       |                  |  |  |  |
| <b>会社 *</b><br>フレンド商<br>設定対象の会             | 事 ▼<br>社を選択してください。会社を横断して設定する場合は                                      | 「全社共通」を選択してください。 |  |  |  |
| 設定範囲1 * (部門)                               | 設定範囲1* 部門<br>                                                         |                  |  |  |  |
|                                            | N ◉データベース管理者 ○参照・レコード削除可<br>裏数設定に該当する場合、もっとも強い権限が適用され<br>い権限を表示しています。 | I ○参照可<br>ます。    |  |  |  |
| + 追加 / 多更                                  | クリア                                                                   |                  |  |  |  |
|                                            |                                                                       |                  |  |  |  |
| <ul> <li>フレンド商事</li> </ul>                 |                                                                       | データベース管理者        |  |  |  |
| ○ 全会社                                      |                                                                       | 参照可              |  |  |  |
| ▶選択した行を削除                                  |                                                                       |                  |  |  |  |
| <ul> <li>○ 確 定</li> <li>✓ キャンセル</li> </ul> |                                                                       |                  |  |  |  |

⑦ [変更]ボタンをクリックしてください。

一覧に変更した権限の明細が表示されます。

| <b>権限 * ● 公開しない</b><br>特定社員が、1<br>左から順に強い  | ヽ○データベース管理者 ○参照・レコード削除可 ○参照可<br>実数設定に該当する場合、もっとも強い権限が適用されます。<br>い権限を表示しています。 |           |  |  |  |
|--------------------------------------------|------------------------------------------------------------------------------|-----------|--|--|--|
| +追加 / 変更                                   | クリア                                                                          |           |  |  |  |
| 会社                                         | 設定範囲                                                                         | 権限 ☆      |  |  |  |
| ○ フレンド商事                                   | 部門(システム部)                                                                    | データベース管理者 |  |  |  |
| ○ 全会社                                      |                                                                              | 参照可       |  |  |  |
| ☑択した行を削除                                   |                                                                              |           |  |  |  |
| <ul> <li>○ 確 定</li> <li>→ キャンセル</li> </ul> |                                                                              |           |  |  |  |

#### ◀ 参考

条件は複数追加できます。

設定範囲が複数に重なった場合は、権限の強い権限が優先されます。権限の強い順番は、 「公開しない」「データベース管理者」「参照・レコード削除可」「参照可」の順となります。例え ば、今回の権限設定では、システム部の社員は、「参照可」と「データベース管理者」の両方に 該当します。この場合は、権限の強い「データベース管理者」が有効となります。

詳細は、POWER EGG ユーザーズマニュアル 基本編「2.4.9 権限設定」の「補足:アクセス権限の設定例」をご確認ください。

#### ◀ 参考

こちらで設定するアクセス権限のうち、"データベース管理者"以外は、汎用申請機能の利用に は直接関係しません。"データベース管理者"は、データベースが"仮運用中"の状態でも、申 請が可能となります。

各権限が有効となるのは、ライセンス「Web データベース」が登録されており、汎用申請データ ベースのユーザ機能を利用する場合のみとなります。

⑧ 以上で、アクセス権限の登録は完了です。権限設定画面の[確定]ボタンをクリックしてください。

権限設定画面からデータベースの作成画面に戻ります。設定した権限情報が表示されます。

| <ul> <li>● データベースの作成</li> <li>● 作 成 → キャンセル</li> <li>* は必須項目です。</li> <li>権限設定内容を確定するには、登録・変更を行ってください。</li> </ul> |                                                                           |                                    |  |                               |  |
|----------------------------------------------------------------------------------------------------|---------------------------------------------------------------------------|------------------------------------|--|-------------------------------|--|
| フォルダ名 *<br>データベース名 *                                                                                             | オルダ名 * 操作練習用フォルダ 変更<br>ペース名 * 与信限度額申請                                     |                                    |  |                               |  |
| アクセス権限情報                                                                                                    | 回 権限を設定<br><b>会社</b><br>フレンド商事<br>全会社                                     | <b>設定範囲</b><br>部門(システム部)           |  | <b>権限</b><br>データベース管理者<br>参照可 |  |
| CSV出力權限情報<br>備考                                                                                                  | <ul> <li>同権限を設定</li> <li>会社</li> <li>全会社</li> <li>与信限度額申請に利用する</li> </ul> | <b>設定範囲</b><br>社員 (大石 学)<br>データベース |  | <b>権限</b><br>CSV出力可           |  |
|                                                                                                    |                                                                           |                                    |  |                               |  |

## ◀ 参考

CSV 出力権限は、汎用申請機能の利用には直接関係しません。権限が有効となるのは、ライ センス「Web データベース」が登録されており、汎用申請データベースのユーザ機能を利用する 場合のみとなります。

⑨ [作成]ボタンをクリックしてください。

#### ◀◀◀ 重要

必ず[作成]ボタンをクリックしてください。(変更の場合は、[変更]ボタン) [作成]ボタンをクリックしないで、この画面を閉じたり、[キャンセル]ボタンをクリックしたりする と、権限設定画面で登録した内容は破棄され、選択した社員への公開先の登録は行われませ ん。

10 確認メッセージが表示されますので[OK]をクリックしてください。

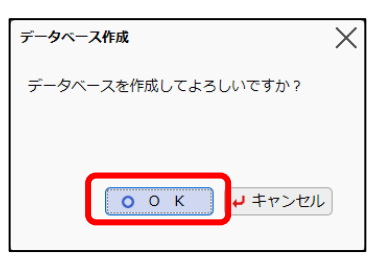

データベースの設定画面に戻り、作成したデータベース「与信限度額申請」が表示されます。

| データベースの登録              |                             |            |                   | ■システム管    |  |  |
|------------------------|-----------------------------|------------|-------------------|-----------|--|--|
| < > ●与信限度額申請 データベースの設定 |                             |            |                   |           |  |  |
| * データベース設定             | ◆ 戻 る                       |            |                   |           |  |  |
| * フィールド設定              | データベースを作成しま                 | した。        |                   |           |  |  |
| ★ 表示編集画面設定             | ■大石 学さんがロック中です。             |            |                   |           |  |  |
| 券 その他設定                |                             |            |                   |           |  |  |
| ・外部DB参照定義              | テータベース名                     | 与信限度額甲請    |                   |           |  |  |
| 法教育中部会                 | アクセス権限情報                    | 会社         | 設定範囲              | 権限        |  |  |
| • 遇劉項日設定               |                             | フレンド商事     | 部門(システム部)         | データベース管理者 |  |  |
|                        |                             | 全会社        |                   | 参照可       |  |  |
|                        | CSV出力権限情報                   | 会社         | 設定範囲              | 権限        |  |  |
|                        |                             | 全会社        | 社員(大石学)           | CSV出力可    |  |  |
|                        | 備考                          | 与信限度額申請に利用 | 目するデータベース         |           |  |  |
|                        | 旧細行有無                       | 有り         |                   |           |  |  |
|                        |                             |            |                   |           |  |  |
|                        | スマートフォン<br>使用有無             | 使用しない      |                   |           |  |  |
|                        | 使用区分                        | 仮運用        |                   |           |  |  |
|                        | フォルダ名                       | 操作練習用フォルダ  |                   |           |  |  |
|                        | 最終更新者                       | ▲大石 学      |                   |           |  |  |
|                        | 最終更新日時 2021/01/04 (月) 15:24 |            |                   |           |  |  |
|                        | ◆ 戻 る 🌶                     | 編集その他の     | の操作▼ → 明細行設定 ロック解 | 除         |  |  |

次項の入力項目の作成画面に進みます。

# 第4章 フィールド(入力項目)の作成

作成したデータベースに対して、フィールド(入力項目)を作成しましょう。

# 4-1 フィールド(入力項目)の作成

入力項目を作成します。入力欄の形式として以下の種類から選択できます。

| 入力形式              | 形状                                                                                                    | 説明                                                                                                    |
|-------------------|----------------------------------------------------------------------------------------------------|----------------------------------------------------------------------------------------------------|
|                   |                                                                                                    | 通常のテキストボックスです。1 行で入力する場合                                                                                                    |
| 又于列(11)           |                                                                                                    | に使用します。 例)名称                                                                                                    |
| 文 字 列 ( 複 数<br>行) | \$\construct_{\construct_{\cur_{\cur_{\s | 複数行にわたって直接入力する場合に使用しま<br>す。例)備考、メモ                                                                                                    |
| リッチテキスト           |                                                                                                    | 文字の修飾や表の作成などが行える入力領域で<br>す。                                                                                                    |
| 数值                |                                                                                                    | 数値のみ入力可能なテキストボックスです。汎用<br>申請のルート判定項目として使用できます。<br>例)金額、数量                                                                               |
| 自動計算項目            |                                                                                                    | 数値などの入力値を使用した計算を行う場合に使<br>用します。<br>この項目には計算結果が表示されます。入力は行<br>えません。汎用申請のルート判定項目として使用<br>できます。                                            |
| フラグ               | 入力時:□<br>表示時:☑(オンの場合)                                                                                                    | オンにするかオフにするかのみの場合に使用しま<br>す。                                                                                                    |
| チェックボックス          | □ 新規 □ 拡張                                                                                                    | 複数の選択肢から、項目を選択する場合に使用し<br>ます。複数選択・未選択が可能です。                                                                                             |
| ラジオボタン            | ◉新規 〇拡張                                                                                                    | 複数の選択肢から、一つを選択する場合に使用します。<br>汎用申請のルート判定項目として使用できます。                                                                                     |
| ドロップダウンリ<br>スト    | <b></b>                                                                                                    | 複数の選択肢から、一つを選択する場合に使用します。<br>汎用申請のルート判定項目として使用できます。                                                                                     |
| 日付項目              |                                                                                                    | 日 付 入 力 専 用 の テ キ スト ボックス で す。<br>YYYYMMDD 形式で入力します。<br>POWER EGG 共通操作画面を呼び出し、入力する<br>事も可能です。<br>データ登録時に日付として正しい値が入力されて<br>いるかチェックされます。 |
| 年月項目              |                                                                                                    | 年月入力専用のテキストボックスです。YYYYMM<br>形式で入力します。データ登録時に年月として正し<br>い値が入力されているかチェックされます。                                                             |
| 時刻項目              | 0                                                                                                    | 時刻入力専用のテキストボックスです。HHMI 形式<br>で入力します。<br>POWER EGG 共通操作画面を呼び出し、入力する<br>事も可能です。 データ登録時に時刻として正しい<br>値が入力されているかチェックされます。                    |

| 入力形式           | 形状                                                                                                    | 説明                                                              |
|----------------|----------------------------------------------------------------------------------------------------|-----------------------------------------------------------------|
|                |                                                                                                    | 日付入力と時刻入力専用のテキストボックスがセ                                          |
|                |                                                                                                    | ットになった項目です。日付入力は YYYYMMDD 形                                     |
|                |                                                                                                    | 式、時刻入力は HHmm 形式で入力します。                                          |
| 日付時刻項目         |                                                                                                    | 各々POWER EGG 共通操作画面を呼び出し、入力                                      |
|                |                                                                                                    | する事も可能です。                                                       |
|                |                                                                                                    | データ登録時に日付、時刻として正しい値が入力                                          |
|                |                                                                                                    | されているかチェックされます。                                                 |
|                |                                                                                                    | 日、時、分といった単位で時間量を入力する場合                                          |
|                |                                                                                                    | に使用します。使用する単位の組合せにより、入                                          |
|                |                                                                                                    | カ画面の形式が異なります。                                                   |
| 時間量項日          | 例:単位が「日時分」の場合                                                                                                    | 24「時」=1「日」、60「分」=1「時」となります。例                                    |
| 的间里沒口          | 日日日分                                                                                                    | えば、単位「日時分」を利用し、"1日24時60分"                                       |
|                |                                                                                                    | と入力して登録した場合、"2日1時0分"として                                         |
|                |                                                                                                    | 表示されます。                                                         |
|                |                                                                                                    | 汎用申請のルート判定項目として使用できます。                                          |
|                |                                                                                                    | 時間量や日付時刻の入力値を使用した計算を行う                                          |
|                |                                                                                                    | 場合に使用します。日数や時間の差分・合計を計                                          |
| 時間量計質項         |                                                                                                    | 算でき、計算結果は時間量(日時分)で表されま                                          |
| 日              | 日時分                                                                                                    | す。                                                              |
|                |                                                                                                    | この項目には計算結果が表示されます。入力は行                                          |
|                |                                                                                                    | えません。                                                           |
|                |                                                                                                    | 汎用申請のルート判定項目として使用できます。                                          |
|                |                                                                                                    | 日付時刻に対し時間量を加減する場合に使用しま                                          |
| 日付時刻計質         |                                                                                                    | す。計算結果は日付と時刻の組合せで表されま                                           |
| 口 [1] 两 刻 ll 异 |                                                                                                    | す。                                                              |
|                |                                                                                                    | この項目には計算結果が表示されます。入力は行                                          |
|                |                                                                                                    | えません。                                                           |
|                |                                                                                                    | 外部データベースのデータを参照し、一つを選択                                          |
|                | <ul> <li>         ・<br/>・<br/>・</li></ul>                                                                                                    | する場合に使用します。あらかじめ外部データベ                                          |
|                |                                                                                                    | ースからの取得情報(外部 DB 参照情報)を登録し                                       |
| DB 参照項目        |                                                                                                    | ておく必要かあります。外部 DB 参照情報について                                       |
|                |                                                                                                    | は、POWER EGG ユーサースマーユアル ナーダへ<br>た 式 短の「2.7 M 部 DP 券 昭字美」た 券 昭」 ズ |
|                |                                                                                                    | 一入作成補の「2./ 外回 DD 参照定我」を参照して<br>ください                             |
|                |                                                                                                    | <u>、、こここ。</u><br>コードを入力することにより 外部データベースより                       |
|                |                                                                                                    | コードに対する名称を取得し、テキストボックスの                                         |
|                |                                                                                                    | 横に表示する場合に使用します。                                                 |
|                |                                                                                                    | 入力するコードおよび名称のマスタは外部データ                                          |
| DB 参照コード       | PE20 POWER EGG 2.0                                                                                                    | ベースから取得できます。あらかじめ外部データベ                                         |
| 入力             |                                                                                                    | ースからの取得情報(外部 DB 参照情報)を登録し                                       |
|                |                                                                                                    | ておく必要があります。外部 DB 参照情報について                                       |
|                |                                                                                                    | は、POWER EGG ユーザーズマニュアル データベ                                     |
|                |                                                                                                    | 一人1F  N編の  2./ 外部 DB 参照定義」を参照して<br>/ださい                         |
|                |                                                                                                    | ことでい。                                                           |
| 白动拉来           | (Provide the second second sec | 1  友にリナフルをくわえた日期採査項日です。                                         |
| 日到休留           | (登録時に目動で設定されます)                                                                                                    | 八ノ   回には!(金球時に目期で設定されます)]<br>  トキニャカーコーザけるカマキナサノ                |
|                |                                                                                                    | こ衣示され、ユーザは人力でさません。                                              |

| 入力形式           | 形状                                                                          | 説明                                                                                                    |
|----------------|-----------------------------------------------------------------------------|----------------------------------------------------------------------------------------------------|
| 会社選択           | フレンド商事                                                                      | POWER EGG を利用している会社を選択できるドロ<br>ップダウンリストです。                                                                                                    |
| 部門選択           | <b>     授 検索して指定</b>                                                        | 部門選択入力専用の項目です。POWER EGG共通<br>操作画面を呼び出し、1部門のみ選択入力できま<br>す。                                                                                                    |
| 社員選択           | <ul> <li>■マイメンバー</li> <li>■検索して指定</li> <li>&lt;選択または入力してください&gt;</li> </ul> | 社員選択入力専用の項目です。POWER EGG 共通<br>操作画面を呼び出し、1 社員のみ選択入力できま<br>す。                                                                                                    |
| 複数社員選択         | ■マイメンバー ■マイグループ ■検索して指定 (計0名) <ぶ して おうしてください>                               | 社員選択入力専用の項目です。<br>POWER EGG 共通操作画面を呼び出し、複数社員<br>を選択入力できます。選択できる社員は 300 名ま<br>でとなります。                                                                                                    |
| お客様選択項<br>目    | ■ <b>顧客を指定</b><br><選択してください>                                                | お客様選択入力専用の項目です。POWER EGG 共<br>通操作画面を呼び出し、1顧客のみ選択入力でき<br>ます。<br>なお、ライセンス「CRM」が登録されている場合の<br>み使用可能です。                                                                                                    |
| 商品選択項目         | ●検索して指定                  ⟨選択してください>                                         | 商品選択入力専用の項目です。POWER EGG 共通<br>操作画面を呼び出し、1商品のみ選択入力できま<br>す。<br>なお、ライセンス「CRM」が登録されている場合の<br>み使用可能です。                                                                                                    |
| 添付ファイル         |                                                                             | ファイルを添付できます。ファイルは複数添付できます。                                                                                                    |
| イメージ           |                                                                             | イメージファイルを添付できます。一覧表示画面・<br>内容表示画面で画像ファイルがそのまま表示され<br>ます。添付できるファイルは 1 つのみとなります。<br>複数のファイルを添付する場合は、フィールドを複<br>数作成してください。<br>イメージファイルに使用できるファイルの拡張子<br>は、jpg、jpeg、gif、png となります。なお、拡張した<br>JPEG 形式(JPEG2000 など)など、ブラウザで直<br>接表示できない画像形式は表示できません。 |
| URL            | URL<br>② 確認<br>リンク文字列                                                       | URL を入力する場合に使用します。<br>URL と画面上に表示する文字列(リンク文字列)を<br>入力できます。<br>リンク文字列が、入力されている場合、画面上はリ<br>ンク文字列が表示されます。リンク文字列が入力<br>されていない場合は、URL がそのまま表示画面に<br>表示されます。クリックすると、URL に入力された<br>ページが表示されます。                                                        |
| WebDB 参照項<br>目 | <ul> <li>         ・ 検索して指定</li></ul>                                        | 他のデータベースのデータを参照し、一つを選択<br>する場合に使用します。あらかじめ参照するデータ<br>ベースを登録しておく必要があります。<br>なお、ライセンス「Web データベース」が登録されて<br>いる場合のみ使用可能です。                                                                                                    |

| 入力形式              | 形状                 | 説明                                                                                                    |
|-------------------|--------------------|----------------------------------------------------------------------------------------------------|
| WebDB 参照コ<br>ード入力 | PE20 POWER EGG 2.0 | □ードを入力することにより、他のデータベースより<br>□ードに対する名称を取得し、テキストボックスの<br>横に表示する場合に使用します。<br>入力するコードおよび名称のマスタは他のデータ<br>ベースから取得します。あらかじめ参照するデータ<br>ベースを登録しておく必要があります。<br>なお、ライセンス「Web データベース」が登録されて<br>いる場合のみ使用可能です。 |

## ■ フィールド「顧客名」(文字テキストボックス)を作成しよう ■

① データベースの設定画面で、左ペインの[フィールド設定]リンクをクリックしてください。

| データベースの登録         |              |               |                |                  |
|-------------------|--------------|---------------|----------------|------------------|
| < >               | ●与信限度額申請 テ   | ータベースの設定      | 1              |                  |
| ★ データベース設定        | ◆ 戻 る 🖋      | 編 集 その他       | の操作▼ → 明細行設定 □ | ック解除             |
| ※ フィールド設定         | データベースを作成しま  | した。           |                |                  |
| ♣ 表示編集画面設定        | ▲大石 学さんがロックロ | 申です。          |                |                  |
| ✤ その他設定 ・外部DB参照定義 | データベース名      | 与信限度額申請       |                |                  |
| 法教证口部会            | アクセス権限情報     | 会社            | 設定範囲           | 権限               |
| ・理動項日設定           |              | フレンド商事<br>全会社 | 部門(システム部)      | データベース管理者<br>参照可 |
|                   |              |               |                |                  |
|                   | CSV出力権限情報    | 会社            | 設定範囲           | 権限               |
|                   |              | 全会社           | 社員(大石学)        | CSV出力可           |
|                   | 備考           | 与信限度額申請に利用    | 目するデータベース      |                  |
|                   | 明細行有無        | 有り            |                |                  |

② フィールドの設定画面で、[新規作成]ボタンをクリックしてください。

| データベースの登録  |                    |          |         |        | ■システム管理 |
|------------|--------------------|----------|---------|--------|---------|
| < >        | ●与信限度額申請 フィールドの    | 設定       |         |        |         |
| ♣ データベース設定 | ← 戻 る + 新規作成       | 遮 参照作成   |         |        |         |
| * フィールド設定  | フィールド名             | 形式       | 必須      | ソート    | 再利用     |
| 秦表示編集画面設定  | 検索対象データがありません。もう一般 | 度検索条件を指定 | し検索を行って | てください。 |         |
| 喙 その他設定    | ← 戻 る + 新規作成       | ☞ 参照作成   |         |        |         |
| ・外部DB参照定義  |                    |          |         |        |         |

③ フィールド登録画面の[形式]選択肢から、「文字列(1行)」を選択してください。

| ●与信限度額申請 フ   | ●与信限度額申請 フィールドの設定 |  |  |
|--------------|-------------------|--|--|
| ● 登録 ● キャンセル |                   |  |  |
| * は必須項目です。   |                   |  |  |
| 形式           | 文字列(1行)           |  |  |
|              | 形式を選択してください。      |  |  |
|              |                   |  |  |
| フィールド名*      |                   |  |  |

形式によって入力項目が異なります。必ず、最初に形式を選択してください。

## ④ フィールド「顧客名」の詳細を以下の通り入力してください。

| 項               | 項目 入力内容                                                                                                    |                                                       |  |
|-----------------|----------------------------------------------------------------------------------------------------|-------------------------------------------------------|--|
| フィールド名          |                                                                                                    | 顧客名                                                   |  |
| 入力ガイダン          | ス                                                                                                    | お客様の名称を入力してください                                       |  |
| 入力桁数            |                                                                                                    | 500                                                   |  |
| 入力必須            |                                                                                                    | チェックあり                                                |  |
| 再利用             |                                                                                                    | チェックあり                                                |  |
| ●与信限度額申請 こ      | フィールドの設定                                                                                                    |                                                       |  |
| 🖋 登 録 🔰         | キャンセル                                                                                                    |                                                       |  |
| * は必須項目です。      |                                                                                                    |                                                       |  |
| 形式              | 文字列(1行)                                                                                                    | v]                                                    |  |
|                 | 形式を選択してください。                                                                                                    |                                                       |  |
| フィールド名*         | 丽安夕                                                                                                    |                                                       |  |
|                 | フィールドの名称を入力し                                                                                                    | ってください。                                               |  |
| 入力ガ <b>イダンス</b> | お客様の名称を入力し                                                                                                    | お客様の名称を入力してください                                       |  |
|                 | 入力画面にガイダンスを表                                                                                                    | 気示する場合に入力してください。                                      |  |
| 入力桁数 *          | 500<br>入力可能な桁数を入力してください。                                                                                                    |                                                       |  |
| 入力領域表示幅         | em                                                                                                    |                                                       |  |
|                 | 画面に表示する幅を指定してください(単位:em)。未入力の場合は、入力桁数から自動計算された幅で表示されます。<br>表示区分析1.1mの場合のみ有効です                                                                                                    |                                                       |  |
| 1 + 2/4         | xxx=xxx - xxx - xxx |                                                       |  |
| ∧/J#09R         | コノンカビタルビラかを指定してください。                                                                                                    |                                                       |  |
| デフォルト値          |                                                                                                    |                                                       |  |
|                 | あらかじめ表示させたい文字列を入力してください。                                                                                                    |                                                       |  |
| ソート対象           | □ ソート可能にする 一覧画面でソート可能にする場合はチェックしてください。                                                                                                    |                                                       |  |
| 入力属性            | □半角英数字のみ入力を許可する                                                                                                    |                                                       |  |
|                 | チェックすると、半角英数字または「-」,「」,「」,「@」のみ入力可能となります。                                                                                                    |                                                       |  |
| 丰一項目            | □+一項日としく設定9 る<br>チェックすると、同一データベース内に同一の値は入力できなくなります。                                                                                                    |                                                       |  |
| 再利用             | ■ ● 鬱熙作成時元データをコピーする                                                                                                    |                                                       |  |
|                 | チェックすると、参照作の                                                                                                    | <b></b> 球時、元のデータをコピーします。                              |  |
| キーワード検索         | コキーワード検索時に<br>チェックすると、キーワー                                                                                                    | 半角・全角、大文字・小文字を無視する<br>-ド検索時に半角・全角、大文字・小文字を無視して検索されます。 |  |
| 識別子             |                                                                                                    | ]                                                     |  |
|                 | 汎用申請CSV取込時のター                                                                                                    | イトル行に使用します。省略した場合、自動採番されます。                           |  |

⑤ [登録]ボタンをクリックしてください。
 フィールドの設定の一覧画面に戻り、作成したフィールド「顧客名」が追加されます。

| データベースの登録  |               |           |    |     | システム管理 |
|------------|---------------|-----------|----|-----|--------|
| < >        | ●与信限度額申請 フィーノ | ルドの設定     |    |     |        |
| ♣ データベース設定 | ◆ 戻 る + 新規作   | 『成 『 参照作成 |    |     |        |
| * フィールド設定  | フィールドを登録しました。 |           |    |     |        |
| ★ 表示編集画面設定 |               |           |    |     |        |
|            | フィールド名        | 形式        | 必須 | ソート | 再利用    |
| 秦 その他設定    | ○ 顧客名         | 文字列(1行)   | 0  |     | 0      |
| ・外部DB参照定義  |               |           |    |     |        |
| ・連動項目設定    | ◆ 戻 る + 新規作   | 『成 ほ 参照作成 |    |     |        |

## ⑥ そのほか、以下のフィールドを登録してください。

#### •与信限度額

| 項目     | 入力内容      |
|--------|-----------|
| 形式     | 数值        |
| フィールド名 | 与信限度額     |
| 入力桁数   | 12        |
| 単位     | 円(後に表示する) |
| 入力必須   | チェックあり    |
| カンマ編集  | チェックあり    |
| 再利用    | チェックあり    |

# ·売上金額

| 項目     | 入力内容      |
|--------|-----------|
| 形式     | 数值        |
| フィールド名 | 売上金額      |
| 入力桁数   | 12        |
| 単位     | 円(後に表示する) |
| 入力必須   | チェックあり    |
| カンマ編集  | チェックあり    |
| 再利用    | チェックあり    |

## ·変更前金額

| 項目     | 入力内容      |
|--------|-----------|
| 形式     | 数值        |
| フィールド名 | 変更前金額     |
| 入力桁数   | 12        |
| 単位     | 円(後に表示する) |
| 入力必須   | チェックなし    |
| カンマ編集  | チェックあり    |
| 再利用    | チェックなし    |

## ·理由

| 項目       | 入力内容     |
|----------|----------|
| 形式       | 文字列(複数行) |
| フィールド名   | 理由       |
| 入力桁数     | 3000     |
| 入力領域表示桁数 | 5        |

| 項目   | 入力内容   |
|------|--------|
| 入力必須 | チェックあり |
| 再利用  | チェックあり |

# ┏┛ フィールド「申請区分」(ドロップダウンリスト)を作成しよう ┏┛

① フィールドの設定画面で、[新規作成]ボタンをクリックしてください。

| データベースの登録  |                 |          |    | 🛃 システム  |
|------------|-----------------|----------|----|---------|
| < >        | ●与信限度額申請 フィールドの | D設定      |    |         |
| 券 データベース設定 | ← 戻 る + 新規作成    | 遮 参照作成   |    |         |
| * フィールド設定  | フィールド名          | 形式       | 必須 | ソート 再利用 |
| ✤ 表示編集画面設定 | ○顧客名            | 文字列(1行)  | 0  | 0       |
| * その他設定    |                 | 数値       | 0  | 0       |
|            |                 | 数値       | 0  | 0       |
| ・ 外部DB参照定義 | ⊻ ○ 変更前金額       | 数値       |    |         |
| ・連動項目設定    | ● 理由            | 文字列(複数行) | 0  | 0       |
|            | ← 戻 る + 新規作成    | 遮 参照作成   |    |         |

② フィールド登録画面の[形式]選択肢から、「ドロップダウンリスト」を選択してください。

| <ul> <li>● 与信限度額申請 フ</li> <li>● 登録</li> <li>● 登録</li> <li>● 4 =</li> <li>* は必須項目です。</li> </ul> | オールドの設定                             |
|------------------------------------------------------------------------------------------------|-------------------------------------|
| 形式                                                                                             | <b>ドロップダウンリスト ▼</b><br>形式を選択してください。 |
| フィールド名 *                                                                                       | フィールドの名称を入力してください。                  |
| 入力ガイダンス                                                                                        |                                     |

③ フィールド「申請区分」の詳細を以下の通り入力してください。

| 項目     | 入力内容   |
|--------|--------|
| フィールド名 | 申請区分   |
|        | 新規     |
| 選択項目   | 拡大     |
|        | 縮小     |
| 入力必須   | チェックあり |
| デフォルト値 | 新規     |
| 再利用    | チェックなし |

| ●与信限度額申請 フ | イールドの設定                                                       |
|------------|---------------------------------------------------------------|
| ● 登録 ●     | キャンセル                                                         |
| * は必須項目です。 |                                                               |
| 形式         | ドロップダウンリスト                                                    |
|            | 形式を選択してください。                                                  |
| フィールド名*    | 申請区分                                                          |
|            | フィールドの名称を入力してください。                                            |
| 入力ガイダンス    |                                                               |
|            | 入力画面にカイダンスを表示する場合に入力してください。                                   |
| 選択項目 *     | 新規                                                            |
|            | 補小                                                            |
|            |                                                               |
|            |                                                               |
|            |                                                               |
|            | ~                                                             |
|            | <b>溢択項目を1行1項目として入力してください。</b>                                 |
| 入力必須       | ☑入力必須にする                                                      |
|            | 入力必須かどうかを指定してください。                                            |
| デフォルト値     |                                                               |
|            |                                                               |
| ソート対象      | <ul> <li>         一頁画面でソート可能にする場合はチェックしてください。     </li> </ul> |
| 再利用        | □参照作成時元データをコピーする                                              |
|            | チェックすると、参照作成時、元のデータをコピーします。                                   |
| 識別子        |                                                               |
|            | 汎用申請CSV取込時のタイトル行に使用します。省略した場合、目動採審されます。                       |
| ● 登録 ●     | キャンセル                                                         |
|            |                                                               |

## ◀ 参考

形式が「チェックボックス」「ラジオボタン」「ドロップダウンリスト」のフィールドを作成する場合、 [選択項目]に1行1項目として入力します。

「チェックボックス」「ラジオボタン」

途中に空白行(改行)を指定した場合は、空白行を入れた前後で選択肢が改行されて表示 されます。

・「ドロップダウンリスト」

先頭に空白行(改行)を指定することで、空白行の選択肢としてリストに追加されます。

④ [登録]ボタンをクリックしてください。

フィールドの設定の一覧画面に戻り、作成したフィールド「申請区分」が追加されます。

⑤ そのほか、以下のフィールドを登録してください。

#### ・業種

| 項目     | 入力内容       |
|--------|------------|
| 形式     | ドロップダウンリスト |
| フィールド名 | 業種         |
|        | 製造業        |
| 選択項目   | 情報通信業      |
|        | その他        |
| 入力必須   | チェックあり     |
| 再利用    | チェックあり     |

#### •業種(詳細)

| 項目     | 入力内容       |
|--------|------------|
| 形式     | ドロップダウンリスト |
| フィールド名 | 業種(詳細)     |
|        | (1行改行する)   |
|        | 食料品製造      |
|        | 化学工業       |
| 選択項目   | 鉄鋼         |
|        | 通信         |
|        | 情報サービス     |
|        | その他        |
| 入力必須   | チェックなし     |
| 再利用    | チェックあり     |

#### ·期間

| 項目     | 入力内容   |
|--------|--------|
| 形式     | ラジオボタン |
| フィールド名 | 期間     |
|        | 今月のみ   |
| 選択項目   | 一定期間   |
|        | 継続     |
| 入力必須   | チェックあり |
| 再利用    | チェックあり |

## ┏┛ フィールド「金額根拠」(自動計算項目)を作成しよう ┏┛

フィールド「金額根拠」は、形式「自動計算項目」となります。この項目に、売上金額÷0.8 を自動 計算させます。 ① フィールドの設定画面で、[新規作成]ボタンをクリックしてください。

| データベースの登録  |          |            |              |            |    |     | システム管理 |
|------------|----------|------------|--------------|------------|----|-----|--------|
| < >        | ●与信      | 限周         | 度額申請 フィールド   | の設定        |    |     |        |
| ₩ データベース設定 | +        | 戻          | る 🛛 🗕 + 新規作成 | じ 参照作成     |    |     |        |
| ※ フィールド設定  | フィー      | ルド         | を登録しました。     |            |    |     |        |
| ₩ 表示編集画面設定 |          |            |              |            |    |     |        |
|            |          |            | フィールド名       | 形式         | 必須 | ソート | 再利用    |
| 拳 その他設定    |          | $^{\circ}$ | 顧客名          | 文字列(1行)    | 0  |     | 0      |
| ・外部DB参照定義  |          | $^{\circ}$ | 与信限度額        | 数値         | 0  |     | 0      |
|            |          | 0          | 売上金額         | 数値         | 0  |     | 0      |
| ・運動項日設正    | ~        | $^{\circ}$ | 変更前金額        | 数値         |    |     |        |
|            |          | 0          | 理由           | 文字列(複数行)   | 0  |     | 0      |
|            | <u> </u> | $^{\circ}$ | 申請区分         | ドロップダウンリスト | 0  |     |        |
|            |          | $^{\circ}$ | 業種           | ドロップダウンリスト | 0  |     | 0      |
|            |          | 0          | 業種(詳細)       | ドロップダウンリスト |    |     | 0      |
|            |          | 0          | 期間           | ラジオボタン     | 0  |     | 0      |
|            | +        | 戻          | る + 新規作成     | @ 参照作成     |    |     |        |

② フィールド登録画面の[形式]選択肢から、「自動計算項目」を選択してください。

| ●与信限度額申請 フィールドの設定 |              |  |
|-------------------|--------------|--|
| ●登録 ●             | キャンセル        |  |
| * は必須項目です。        |              |  |
| 形式                | 自動計算項目 🔻     |  |
|                   | 形式を選択してください。 |  |
|                   |              |  |
| フィールド名 *          |              |  |

③ フィールド「金額根拠」の表示に関連する詳細を以下の通り入力してください。

| 項目     | 入力内容      |
|--------|-----------|
| フィールド名 | 金額根拠      |
| 入力桁数   | 12        |
| 単位     | 円(後に表示する) |
| カンマ編集  | チェックあり    |

| フィールド名 * | <b>金額根拠</b><br>フィールドの名称を入力してください。                                                   |
|----------|-------------------------------------------------------------------------------------|
| 入力桁数 *   | 12<br>入力可能な桁数を入力してください。                                                             |
| 小数点以下の桁数 | ○ ▼<br>小数点以下の桁数を入力してください。                                                           |
| 単位       | 円<br>○前に表示する ●後に表示する<br>入力項目の前後に表示する文字列と表示位置を指定してください。                              |
| 入力領域表示幅  | em<br>画面に表示する幅を指定してください(単位:em)。未入力の場合は、入力桁数から自動計算された幅で表示されます。<br>表示区分が入力用の場合のみ有効です。 |
| ソート対象    | □ <b>ソート可能にする</b><br>一覧画面でソート可能にする場合はチェックしてください。                                    |
| カンマ編集    | ☑カンマ編集する<br>カンマ編集して表示する場合は、チェックしてください。                                              |
| 計算方法     | ●四則演算 ○合計 ○明細合計                                                                     |

④ フィールド「金額根拠」の計算方法を以下の通り入力してください。

|   | 項                |                                                                                                    | 入力内容                                                    |  |  |  |
|---|------------------|----------------------------------------------------------------------------------------------------|---------------------------------------------------------|--|--|--|
|   | 計算方法             |                                                                                                    | 「四則演算」を選択                                               |  |  |  |
|   | (計算項目1)          |                                                                                                    | 「売上金額」を選択                                               |  |  |  |
|   | (演算子)            |                                                                                                    | 「÷」を選択                                                  |  |  |  |
| _ | (計算項目2)          |                                                                                                    | 「(数値)」を選択。数値欄に「0.8」を入力                                  |  |  |  |
|   | ソート対象            | <ul> <li>画面に表示する幅を指定し</li> <li>表示区分が入力用の場合の</li> <li>□ソート可能にする</li> </ul>                                                          | /てください(単位:em)。未入力の場合は、入力桁数から目動計算された幅で表示されます。<br>)み有効です。 |  |  |  |
|   | カンマ編集            | <ul> <li>一覧画面でソート可能にする場合はチェックしてください。</li> <li>図カンマ編集する</li> <li>カンマ編集して表示する場合は、チェックしてください。</li> </ul>                              |                                                         |  |  |  |
|   | 計算方法             | <ul> <li>●四則演算○合計○明細合計 計算方法を選択してください。     </li> <li>( 売上金額 ▼ 数値:</li> <li>・ ▼ (数値) ▼ 数値:</li> <li>0.80 )</li> <li>▼ 数値:</li> </ul> |                                                         |  |  |  |
|   | 計算結果の端数処理<br>識別子 | ●四捨五入 ○切り上げ<br>の用申請CSV取込時のタイ                                                                                                    | - ○切り捨て<br>                                             |  |  |  |
|   | ●登録 ●            | キャンセル                                                                                                    |                                                         |  |  |  |
|   |                  |                                                                                                    |                                                         |  |  |  |

#### ◀ 参考

- 計算項目には、作成したフィールドの内、数値、自動計算項目の形式のフィールドから選択 できます。ただし、四則演算の場合は、時間量項目/時間量計算項目も選択できます。
- 計算方法で「合計」を選択した場合、以下の設定画面に変わります。フィールドリストから選択し使用済みフィールドリストに表示されている項目を合計します。

| フィールドリスト<br>売上金額 | 使用済みフィールド<br>与信限度額<br>変更前金額<br>年 解除 |
|------------------|-------------------------------------|
| ユダナオス「四纲」        | ᄾᆋᅶᅋᄱᄔᄮᄪᅀᅟ                          |

- ⑤ [登録]ボタンをクリックしてください。

以上で、フィールドの作成が完了です。

# 第5章 表示編集画面の作成

作成したデータベースに対して、表示編集画面を作成しましょう。作成した全フィールドから入 カおよび表示させたいフィールドを選択できます。作成した表示編集画面は、汎用申請の入力画 面として使用します。

## 5-1 表示編集画面の作成

作成したフィールドを使用して入力および表示を行う表示編集画面を作成します。 まずは、入力画面の以下の赤枠部分を作成します。

| * は必須項目です。                     |                   |  |  |  |  |
|--------------------------------|-------------------|--|--|--|--|
| 顧客名 *                          | 客様の名称を入力してください    |  |  |  |  |
| 業種 *                           | (製造業 ▼ 食料品製造 ▼    |  |  |  |  |
| 申請区分 *                         | 新規 🔻              |  |  |  |  |
| 与信限度額 *                        | Η.                |  |  |  |  |
| 限度額根拠 *                        | 円 (売上金額) ÷0.8= 0円 |  |  |  |  |
| 変更前金額                          | Η.                |  |  |  |  |
| 期間 *                           | ○今月のみ ○一定期間 ○継続   |  |  |  |  |
| 理由 *                           |                   |  |  |  |  |
| 売上計画         ※売上計画明細を登録してください。 |                   |  |  |  |  |
| 明細行を入力<br>入力された明細がここに表示されます。   |                   |  |  |  |  |

## ■ 表示編集画面「与信限度額の設定・変更申請書」を作成しよう ■

① 左ペインの[表示編集画面設定]リンクをクリックしてください。

| データベースの登録  |     |            |            |                  |    |     | 見 システム管理 |
|------------|-----|------------|------------|------------------|----|-----|----------|
| < >        | ●与信 | 限          | 度額申請 フィールド | <sup>×</sup> の設定 |    |     |          |
| ★ データベース設定 | +   | 戻          | る + 新規作成   | @ 参照作成           |    |     |          |
| * フィールド設定  |     |            | フィールド名     | 形式               | 必須 | ソート | 再利用      |
| ★表示編集画面設定  |     | 0          | 顧客名        | 文字列(1行)          | 0  |     | 0        |
| ※ その他設定    |     | $\bigcirc$ | 与信限度額      | 数値               | 0  |     | 0        |
|            |     | 0          | 売上金額       | 数値               | 0  |     | 0        |
| ・外部DB参照定義  |     | $^{\circ}$ | 変更前金額      | 数值               |    |     |          |
| ・連動項目設定    | ^   | $^{\circ}$ | 理由         | 文字列(複数行)         | 0  |     | 0        |
|            | ~   | $\bigcirc$ | 申請区分       | ドロップダウンリスト       | 0  |     |          |
|            | Ľ   | 0          | 業種         | ドロップダウンリスト       | 0  |     | 0        |
|            |     | $^{\circ}$ | 業種(詳細)     | ドロップダウンリスト       |    |     | 0        |
|            |     | $^{\circ}$ | 期間         | ラジオボタン           | 0  |     | 0        |
|            |     | $^{\circ}$ | 金額根拠       | 自動計算項目           |    |     |          |
|            | +   | 戻          | る + 新規作成   | @ 参照作成           |    |     |          |

② 表示編集画面の設定の一覧の[新規作成]ボタンをクリックしてください。

| 〈 〉 ● 与信限度額申請表示編集画面の設定 * データベース設定 * データベース設定 ● 長 る + 新規作成 ● 参照作成 → 権限情報ダウンロード |  |
|-------------------------------------------------------------------------------|--|
| ※ データベース設定 ↓ 反 る + 新規作成 ど 参照作成 ▲ 権限情報ダウンロード                                   |  |
|                                                                               |  |
| * フィールド設定 最上位に表示される表示編集画面がデフォルトになります。                                         |  |
| *表示編集画面設定 表示編集画面名 使用区分                                                        |  |
| ★ その他設定     ○     (全項目)     使用する     プレビュー     編集                             |  |
| ・ 外部DB参照定義 ← 戻 る + 新規作成 @ 参照作成 よ 権限情報ダウンロード                                   |  |

## ◀ 参考

デフォルトで、全項目が表示される表示編集画面「(全項目)」が登録されています。「(全項 目)」は、システム標準項目および登録したフィールドすべてが表示され、表示する項目を変更 することはできません。

③ 表示編集画面の登録画面の[表示編集画面名]欄に、[与信限度額の設定・変更申請書]と 入力してください。

| <ul> <li>は必須項目です。</li> </ul> |                                                                                  |     |  |  |  |  |  |
|------------------------------|----------------------------------------------------------------------------------|-----|--|--|--|--|--|
| 表示編集画面名 *                    | 。<br>面名 * 与信限度額の設定・変更申請書                                                         |     |  |  |  |  |  |
| アクセス権限情報                     | 同権限を設定                                                                           |     |  |  |  |  |  |
|                              | 会社 設定範囲                                                                          | 権限  |  |  |  |  |  |
|                              | 全会社                                                                              | 参照可 |  |  |  |  |  |
| 使用方法                         | <ul> <li>☑新規登録に使用する</li> <li>☑編集時に使用する</li> <li>どちらかまたは双方をチェックしてください。</li> </ul> |     |  |  |  |  |  |
| 操作制限                         | ☑操作制限を有効にする<br>「その他設定:操作制限設定」を有効にする場合チェックしてください。                                 |     |  |  |  |  |  |
| 使用区分                         | ●使用する ○使用しない                                                                     |     |  |  |  |  |  |
| 表示項目制御                       | □入力した値によって項目の表示を制御する                                                             |     |  |  |  |  |  |
| 必須項目制御                       | □入力した値によって項目の入力必須を制御する                                                           |     |  |  |  |  |  |
| Excel出力                      | □ Excel出力を使用する<br>Excel出力機能を使用する場合はチェックしてください。                                   |     |  |  |  |  |  |
| ● 登録 ●                       |                                                                                  |     |  |  |  |  |  |

- ▲ 参考
- 表示編集画面の設定では、「アクセス権限情報」にて、本画面の利用権限が指定できます。 アクセス権限設定には、「公開しない」「参照・編集可」「参照可」が指定できます。 汎用申請の申請を行うには、申請を行うユーザに対して「参照可」以上の権限が設定されている必要があります。 また、ライセンス「Web データベース」が登録されており、汎用申請データベースのユーザ機能にてデータの内容を参照したり、CSV 出力したりする場合にも権限を適切に設定してください。
- [使用方法]にてデータの新規登録時・編集時のどちらで使用するかを指定する項目があり ますが、こちらは汎用申請の利用には直接関係しませんので、変更する必要はありません。
- [表示項目制御]や[必須項目制御]にて、入力値によって項目の表示や入力必須の制御を 行うことができます。表示項目制御については、「参考3:項目の表示制御」を参照してください。
- [Excel 出力]と[操作制限]は、ライセンス「Web データベース」が登録されている場合に、汎用 申請データベースのユーザ機能で使用するための設定です。
- ④ [レイアウト編集]ボタンをクリックしてください。

引き続き、フィールドの配置を行います。

#### 5-2 レイアウトの編集

作成中の表示編集画面に、フィールドを配置(レイアウト)します。 レイアウト編集画面は、以下のような構成となります。左ペインに、選択するレイアウトやフィール ドの選択領域が表示され、右ペインが配置領域となります。選択領域から配置領域へ、選択した い項目をドラッグ&ドロップすることで、配置を行います。

| _      | データベースの登録       |                                                           |  |
|--------|-----------------|-----------------------------------------------------------|--|
|        | < >             | ●与信限度額申請 与信限度額の設定・変更申請書 レイアウト編集                           |  |
| ~      | レイアウト選択         | <ul> <li>○ 設 定</li> <li>↓ キャンセル</li> <li>プレビュー</li> </ul> |  |
|        |                 |                                                           |  |
|        | (全項目)           |                                                           |  |
|        | ワークフロー<br>コメント  | こちらにフィールドをドラッグアンドドロップします。                                 |  |
|        | 選択領域<br>ジワークフロー |                                                           |  |
|        | 承認状況            |                                                           |  |
|        | 申請入力<br>関連情報URL | ラッグ&ドロップで配置 レイアウト配置領域                                     |  |
|        | . +             |                                                           |  |
| ><br>> | 人刀項目<br>装飾項目    | <ul> <li>○ 設 定</li> <li>↓ キャンセル</li> <li>プレビュー</li> </ul> |  |

## ■ 表示編集画面「与信限度額の設定・変更申請書」にレイアウトを配置しよう ■

項目を配置するための大枠となる、レイアウトを配置します。レイアウトには、以下の2種類が あります。

- 標準レイアウト (項目見出しと入力域がセットになったレイアウト)
- カスタムレイアウト (セルで構成された、表形式のレイアウト)

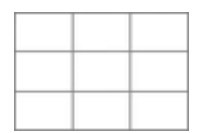

また、明細行を作成した場合は、以下のような明細行レイアウトも表示されます。

明細行

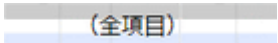

以下は、ライセンス「Web データベース」が登録されている場合に利用します。画面に配置する と、汎用申請の起案内容画面で表示されるワークフローの情報を、汎用申請データベースのユ ーザ機能(内容表示画面)でも参照できます。

| コメント           | 承認状況 | 関連情報URL         |
|----------------|------|-----------------|
| ワークフロー<br>コメント |      | 申請入力<br>関連情報URL |

 ① 左ペインのレイアウトパネルから、標準レイアウトを選択し、右ペインヘドラッグ&ドロップしてください。

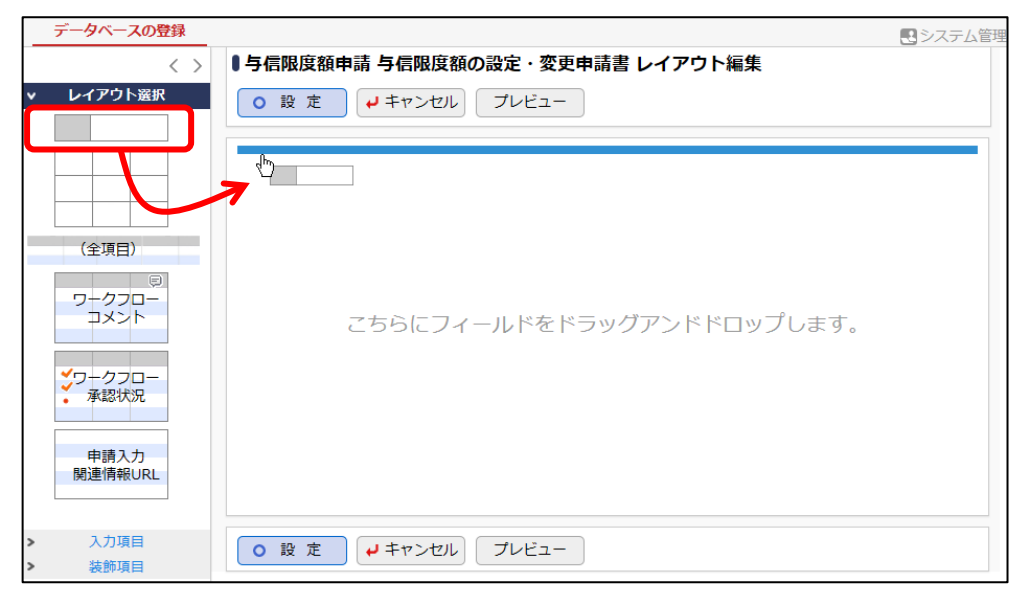

② レイアウト設定画面が表示されます。列数に「1」、行数に「2」を入力し、[OK]をクリックしてく ださい。

| レイアウト設定 | ×                  |
|---------|--------------------|
| レイアウト情報 |                    |
| 列数 *    | 1                  |
| 行数 *    | 2                  |
| 11.6%   |                    |
| 表示制御    | □ 入力した値によって表示を制御する |
| ブロック名   |                    |
|         | • о к + + > tzl    |

指定した列数・行数でレイアウトが配置されます。

| データベースの登録                              | ●与信限度額申請 与信限度額の設定・変更申請書 レイアウト編集                           | ミシステム管理          |
|----------------------------------------|-----------------------------------------------------------|------------------|
| <ul> <li>▶ レイアウト選択</li> </ul>          | <ul> <li>○ 設定</li> <li>↓ キャンセル</li> <li>プレビュー</li> </ul>  |                  |
|                                        |                                                           | #<br>#<br>#<br>0 |
| (全項目)                                  |                                                           |                  |
| ワークフロー<br>コメント                         | · ·                                                       |                  |
|                                        |                                                           |                  |
| 申請入力<br>関連情報URL                        |                                                           |                  |
| <ul> <li>入力項目</li> <li>装飾項目</li> </ul> | <ul> <li>○ 設 定</li> <li>↓ キャンセル</li> <li>プレビュー</li> </ul> |                  |

③ 同様に、以下のように列数「1」、行数「6」の標準レイアウトをもう一つ配置してください。

| データベースの登録                                                  |                                                          | システム管理      |
|------------------------------------------------------------|----------------------------------------------------------|-------------|
| < >                                                        | ●与信限度額申請 与信限度額の設定・変更申請書 レイアウト編集                          |             |
| ▼ レイアウト選択                                                  | <ul> <li>○ 設定</li> <li>↓ キャンセル</li> <li>ブレビュー</li> </ul> |             |
|                                                            |                                                          | # #<br># ⊗  |
| (全項目)                                                      |                                                          | **          |
| ワークフロー<br>コメント                                             |                                                          | *<br>*<br>* |
|                                                            |                                                          | *           |
| <ul><li>ワークフロー<br/>承認状況</li><li>申請入力<br/>開連情報URL</li></ul> |                                                          | <u></u>     |
| <ul><li>入力項目</li><li>装飾項目</li></ul>                        | <ul> <li>○ 設定</li> <li>↓ キャンセル</li> <li>ブレビュー</li> </ul> |             |

- ◀ 参考
- カスタムレイアウトの場合、列数と行数の他にセルに罫線を表示するかどうかを指定できます。
- レイアウトの配置位置を変更する場合は、レイアウト左端の をドラッグ & ドロップします。
- レイアウトの設定内容を変更する場合は右上の
   を、レイアウトを削除する場合は
   をクリックします。

## ■ レイアウトにフィールド「顧客名」を配置しよう ■

① 左ペインの[入力項目]をクリックし、入力項目の選択パネルを表示してください。

| データベースの登録                   |                                 | <b>ミ</b> システ | 人管理 |
|-----------------------------|---------------------------------|--------------|-----|
| < >                         | ■与信限度額申請 与信限度額の設定・変更申請書 レイアウト編集 |              |     |
| <ul> <li>レイアウト選択</li> </ul> | ○ 設 定 → キャンセル プレビュー             |              |     |
|                             |                                 |              |     |
|                             |                                 |              | *   |
|                             |                                 |              | 8   |
|                             |                                 |              | ₩.  |
| (全項目)                       |                                 | 带            | 8   |
|                             |                                 |              |     |
| コメント                        |                                 | 崇            |     |
|                             |                                 | *            |     |
| *ワークフロー<br>予約出知             |                                 | 11           |     |
| • /5180/1///L               |                                 |              | _   |
| 申請入力                        |                                 |              | _   |
| 関連情報URL                     |                                 |              | _   |
|                             |                                 |              | _   |
|                             |                                 |              |     |
| > 入力項目                      |                                 |              |     |
| > 装飾項目                      | ○ 設 正 → キャンセル ノレビュー             |              |     |

② フィールド「顧客名」を選択し、右ペインの先頭のセルヘドラッグ&ドロップしてください。

| データベースの登録 |                                 | - システィ | ム管理  |
|-----------|---------------------------------|--------|------|
| < >       | ■与信限度額申請 与信限度額の設定・変更申請書 レイアウト編集 |        |      |
| > レイアウト選択 | ○ 設 定 → キャンセル プレビュー             |        |      |
| ▼ 入力項目    |                                 |        |      |
| Ⅲ 顧客名 🕢   | III 顧客名 ( <sup>1</sup> )        |        | ф. – |
| Ш 予信限受額   | 7                               |        | 8    |
| □ 売上金額    |                                 | - 46-  | *    |
| ■ 変更前金額   |                                 |        | 0    |
| 「「「」」「「」」 |                                 |        |      |
| □□ 申請区分   |                                 |        |      |
| □ 業種      |                                 |        |      |
| 🖙 業種(詳細)  |                                 |        |      |
| ● 期間      |                                 | 38     |      |
| ∑ 金額根拠    |                                 |        |      |
| i≡ No     |                                 |        |      |
| 🛔 登録日時    |                                 |        |      |
| ▲ 登録者     |                                 |        |      |
| 🛔 最終更新日時  |                                 |        |      |
| ■ 最終更新者   |                                 |        | _    |
| 🖑 申請受付番号  |                                 |        |      |
| > 装飾項目    |                                 |        |      |

項目が配置されます。

| <ul> <li>く &gt; レイアウト選択</li> <li>● 投 定 ↓ キャンセル プレビュー</li> <li>◎ 設 定 ↓ キャンセル プレビュー</li> <li>■ 顕容名</li> <li>■ 与個限度額</li> <li>■ 与個限度額</li> <li>■ 雪里由</li> <li>● 毎 定</li> <li>● 日本</li> <li>● 日本</li></ul>                                                                                                    | <ul> <li>く )</li> <li>レイアウト選択</li> <li>○ 設 定 ↓ キャンセル ブレビュー</li> <li>■ 顕客名</li> <li>■ 顕客名</li> <li>■ 原名</li> <li>■ 原名</li> <li>■ 原名</li> <li>■ 原名</li> <li>■ 原名</li> <li>■ 原名</li> <li>■ 原名</li> <li>■ 原名</li> <li>■ 要更前金額</li> <li>■ 理由</li> <li>■ </li> <li>● </li> <li>● </li></ul> | データベースの登録             |                                                          | システム管理 |
|----------------------------------------------------------------------------------------------------|----------------------------------------------------------------------------------------------------|-----------------------|----------------------------------------------------------|--------|
| レイアウト選択       0 設 定 ・ キャンセル ブレビュー         回 颜客名       第         回 颜客名       第         回 寿信限度額       第         回 売上金額       第         回 理由       ※                                                                                                    | レイアウト選択     0 設定     ジレビュー <ul> <li>取客名</li> <li>第</li> <li>第</li> <li>第</li> <li>第</li> <li>第</li> <li>第</li> <li>第</li> <li>第</li> <li>第</li> <li>第</li> <li>第</li> <li>第</li> <li>第</li> <li>第</li> <li>第</li> <li>第</li> <li>第</li> <li>第</li> <li>第</li> <li>2</li> <li>第</li> <li>2</li> <li>第</li> <li>2</li> <li>第</li> <li>2</li> </ul> <ul> <li>第</li> <li>2</li> <li>1</li> <li>第</li> <li>2</li> <li>2</li> <li>2</li> <li>3</li> <li>3</li> <li>4</li> <li>3</li> <li>3</li> <li>4</li> <li>3</li> <li>3</li> <li>3</li> <li>3</li> <li>4</li> <li>3</li> <li>4</li> <li>3</li> <li>4</li> <li>4</li></ul>                                                                                                    | < >                   | 与信限度額申請 与信限度額の設定・変更申請書 レイアウト編                            | 集      |
| □ □ 顧客名     *       □ 与信限度額     *       □ 売上金額     *       □ 変更前金額     *       □ 理由     *                                                                                                    | ○ 人刀坦白       □ 即 副容名       □ 与信限度顏       □ 先上金顏       □ 安更前金顏       □ 理由                                                                                                    | レイアウト選択               | <ul> <li>○ 設 定</li> <li>ノキャンセル</li> <li>プレビュー</li> </ul> |        |
| ■ 顧客名 * #<br>■ 与偏限度額 * 3<br>■ 先上金額 * 3<br>■ 理由 * 3<br>■ 理由 * 3<br>■ 元 上金額 * 3<br>■ 元 上金額 * 3<br>■ 元 二 二 二 二 二 二 二 二 二 二 二 二 二 二 二 二 二 二                                                                                                    | ■ 顧客名 · · · · · · · · · · · · · · · · · · ·                                                                                                    | 人力填目                  |                                                          |        |
| 回 与信限度額<br>回 売上金額<br>回 変更前金額<br>副 理由<br>日 2000<br>日 2000<br>日 2 | 四 与 信限度額     ※ ②       如 売 上 金額     ※ ※       回 変更前 金額     ※ ※       副 理由     ※ ③       ●     ●       ●     ●       ●     ●       ●     ●       ●     ●       ●     ●       ●     ●       ●     ●       ●     ●       ●     ●       ●     ●       ●     ●       ●     ●       ●     ●       ●     ●       ●     ●       ●     ●       ●     ●       ●     ●       ●     ●       ●     ●       ●     ●       ●     ●       ●     ●       ●     ●       ●     ●       ●     ●       ●     ●       ●     ●       ●     ●       ●     ●       ●     ●       ●     ●       ●     ●       ●     ●       ●     ●       ●     ●       ●     ●       ●     ●       ●     ●       ●     ●                                                                                                    | ■顧客名                  | 顧客名                                                      |        |
| 回 売上金額     ※       回 変更前金額     ※       副 理由     ※                                                                                                    | □ 売上金額 □ 売上金額 □ 変更前金額 □ 変更前金額 □ 理由 ○ ○                                                                                                    | 回 与信限度額               |                                                          | ₩ 8    |
| 回 変更前金額                                                                                                    | <ul> <li>◎ 変更前金額</li> <li>◎ 理由</li> <li>※ ♥</li> <li>※ ♥</li> <li>●</li> <li>●</li></ul>                                           | 四 売上金額                |                                                          |        |
|                                                                                                    | ■ 理由 · · · · · · · · · · · · · · · · · ·                                                                                                    | 回 変更前金額               |                                                          | **     |
|                                                                                                    |                                                                                                    | 翩 理由                  |                                                          | ÷ 9    |
| 参考                                                                                                    |                                                                                                    | <sup>理由</sup> (1)<br> |                                                          |        |
| セルに配置した項目は、ドラッグ&ドロップにより別のセルへ移動することができます。                                                                                                    |                                                                                                    |                       |                                                          |        |
| セルに配置した項目は、ドラッグ&ドロップにより別のセルへ移動することができます。                                                                                                    |                                                                                                    | また、塤日石横の              | ☞をクリックするとセルから削除することかでる                                   | さます。   |

## ■ レイアウトにフィールド「業種」「業種(詳細)」を配置しよう ■

フィールド「業種」と「業種(詳細)」を同じセル内に配置し、"業種"という見出しで表示します。

① フィールド「業種」を、以下の通り配置してください。

| 顧客名 |    | * | ф., |
|-----|----|---|-----|
| 業種  | ♥₩ | * | 8   |

② フィールド「業種(詳細)」を選択し、「業種」の右横へドラッグ&ドロップしてください。

| 顧客名 <b>★</b> 3<br>業種 <b>▼</b> ★ 3 | ▼₩⊗        | *<br>*        | *      |
|-----------------------------------|------------|---------------|--------|
| ◀ 参考                              |            |               |        |
| 同じセルの中に複数のフィール<br>見出しに表示されます。     | ドを配置した場合、一 | 番左に配置したフィールドの | D項目名が、 |

③ 同様に、フィールド「申請区分」「与信限度額」「売上金額」「金額根拠」「変更前金額」「期間」 「理由」を、以下のように配置してください。

「売上金額」「金額根拠」は、同じセルの中に並べて配置します。

| ●与信限度額 | 申請 与信限度額の設定・変更申請書 レイアウト編集             |     |
|--------|---------------------------------------|-----|
| ○ 設 定  | → キャンセル プレビュー                         |     |
|        |                                       |     |
| 顧客名    | ₩ 3                                   |     |
| 業種     | ▼₩⊗                                   | ₩ 😣 |
| 申請区分   | ▼₩⊗                                   |     |
| 与信限度額  | ───────────────────────────────────── | ₩ 😣 |
| 売上金額   |                                       | ·举  |
| 変更前金額  |                                       | 康   |
| 期間     | sample1 ○ sample2      sample2        | - 中 |
| 理由     | ↓<br>↓                                | *   |

## ■ レイアウトの見出し「売上金額」を「限度額根拠」に変更しよう ■

フィールド「売上金額」「金額根拠」が配置されているセルの見出しを "限度額根拠"に変更します。

①「売上金額」「金額根拠」が配置されているセルの右端にある。をクリックしてください。

| ●与信限度額申請 | 与信限度額申請 与信限度額の設定・変更申請書 レイアウト編集 |                                                 |  |
|----------|--------------------------------|-------------------------------------------------|--|
| ○ 設 定    | +キャンセル プレビュー                   |                                                 |  |
| 顧客名      | *0                             | **                                              |  |
| 業種       | ▼₩⊗                            | ₩ 😣                                             |  |
| 申請区分     | ▼₩⊗                            | · · · · · · · · · · · · · · · · · · ·           |  |
| 与信限度額    |                                | lene en esta esta esta esta esta esta esta esta |  |
| 売上金額     |                                | 康                                               |  |
| 変更前金額    | 円₩⊗                            | ÷                                               |  |
| 期間       | ⊙ sample1 ○ sample2 🔆 😒        | - 単                                             |  |
| 理由       | ~<br>~                         | *                                               |  |
|          |                                |                                                 |  |

② 起動した処理メニューから[設定]を選択してください。

| ●与信限度額申請 | 請 与信限度額の設定・変更申請書 レイアウト編集 |         |      |
|----------|--------------------------|---------|------|
| ○ 設 定    | → キャンセル プレビュー            |         |      |
|          |                          |         | -46- |
| 顧答名      |                          |         | ā    |
| 業種       | ₩₩₩₩₩₩₩                  | 346     | . ×  |
| 申請区分     | ▼₩⊗                      | ÷       | 业    |
| 与信限度額    | ⊟#⊗                      | *       | 8    |
| 売上金額     |                          | 設定      | Ī    |
| 変更前金額    | 円₩⊗                      | 右の列を結合  |      |
| 期間       | ⊙ sample1 ○ sample2 🐘 😒  | 列の結合を解除 | -    |
|          | *0                       | 下行を結合   | -    |
| 理由       | A                        | 行の結合を解除 |      |
|          | × ·                      | 行を挿入    |      |
|          |                          | 行を削除    |      |

③ セルのプロパティ設定画面が表示されます。項目見出しの書式設定でタイトルを「限度額根拠」に変更し、[OK]をクリックしてください。

| セルプロパティ | イ設定                 | ×   |
|---------|---------------------|-----|
| セルの書式談  | 定                   |     |
| 列結合数    | <b>X *</b> 1        |     |
| 行結合数    | ý * 1               |     |
| 表示      | me em               |     |
| 表示高     | ið em               |     |
| ŧ       | ■<br>式 Ⅲ 背景色を指定     |     |
|         | 横位置左 🔻 縦位置中央 🔻      |     |
| 項目見出しの  | D書式設定               |     |
| タイトル    | 限度額根拠               |     |
| 衣示幅     | em                  |     |
| 古皆      | 🏢 背景色を指定 🋄 文字色を指定   |     |
|         | 文字サイズ 100% 🔻        |     |
|         | 横位置左 🔻 縦位置中央 🔻      |     |
|         | О О К <b>↓</b> ‡тр: | レセル |

レイアウト編集画面に戻り、見出しが「限度額根拠」に変更されます。

| 請 与信限度額の設定・変更申請書 レイアウト編集       |                          |                          |
|--------------------------------|--------------------------|--------------------------|
| ↓ キャンセル プレビュー                  |                          |                          |
|                                |                          | -164-                    |
|                                |                          | ä                        |
|                                | 297                      | ~                        |
| v₩⊗                            | 崇                        | - 举                      |
| 用₩⊗                            | 崇                        | 8                        |
|                                | 崇                        |                          |
| 用₩⊗                            |                          |                          |
| sample1 ○ sample2      sample2 | 康                        |                          |
| ×<br>→                         | *                        |                          |
|                                | 請 与信限度額の設定・変更申請書 レイアウト編集 | 請 与信限度額の設定・変更申請書 レイアウト編集 |

## ■ レイアウトに固定文字列を追加しよう ■

固定文字列を使って、配置済みのフィールド「売上金額」と「金額根拠」の間に、"(売上金額) ÷0.8="という計算式の補足メモを追加しましょう。

① 左ペインの[装飾項目]をクリックし、装飾項目の選択パネルを表示してください。

| Ŧ            | 「一タベースの登録   |     |         |                                       |       | ム管理      |
|--------------|-------------|-----|---------|---------------------------------------|-------|----------|
|              | <           | > 1 | 与信限度額申請 | 青 与信限度額の設定・変更申請書 レイアウト編集              |       |          |
| >            | レイアウト選択     |     | 0設定     | ↓ キャンヤル プレビュー                         |       |          |
| •            | 入力項目        |     |         |                                       |       |          |
| TXT 🛒        | 喀名          | ^   | 顧客名     | *0                                    |       | ÷        |
| H -          | 自限度額        |     | 業種      | <br>▼}⊕⊗ (▼)⊕⊗                        |       | 8        |
| 四壳           | 記上金額        |     | 中建层八    |                                       | - 184 | a        |
| 田文           | 医更前金額       |     | 中請区分    | <b>▼</b> ₩0                           |       |          |
| いり           | Ē.          |     | 与信限度額   | 円非⊗                                   | 397   | <b>~</b> |
| □ <b>1</b> ∉ | ■請区分        |     | 限度額根拠   | 用₩⊗                                   | 带     |          |
| 口論業          | 種           |     | 変更前金額   | □□□□□□□□□□□□□□□□□□□□□□□□□□□□□□□□□□□□□ |       |          |
| 四業           | 種(詳細)       |     | 期間      | Sample1 ○ sample2                     |       |          |
| ●期           |             |     |         | ש                                     | *     |          |
| Σ <u></u>    | 額根拠         |     | 理由      | $\checkmark$                          |       |          |
| ł≣ N         | lo          |     |         |                                       |       |          |
| 🛔 🕾          | 録日時         |     |         |                                       |       |          |
| 1 8          | 録者          |     |         |                                       |       |          |
| â 5          | 最終更新日時      |     |         |                                       |       |          |
|              | i de mar de | ~   |         |                                       |       |          |
| >            | 装飾項目        |     |         |                                       |       |          |

②「固定文字列」を選択し、以下のように「売上金額」と「金額根拠」の間へ配置してください。

| データベースの登録       |                                 | . システム管理 |
|-----------------|---------------------------------|----------|
| < >             | ●与信限度額申請 与信限度額の設定・変更申請書 レイアウト編集 |          |
| レイアウト選択<br>入力項目 | ○ 設 定 → キャンセル ブレビュー             |          |
| 装飾項目            | 顧客名                             | **       |
| 固定文字列           |                                 | * 0      |
| 水平ライン           |                                 |          |
| ・L(1)<br>画像ファイル |                                 | ₩ 8      |
|                 | 限度額根拠 円業 3 固定文字列 ※ 3 円 1        | 10 W     |
|                 | 変更前金額 円線 3                      |          |
|                 |                                 | -46-     |

装飾項目は、一つの表示編集画面で何度でも使用することができます。
③ 配置した「固定文字列」の右横の をクリックしてください。

| 与信限度額申請 与信限度額の設定・変更申請書 レイアウト編集<br>○ 設 定 → キャンセル プレビュー |         |   |
|-------------------------------------------------------|---------|---|
|                                                       | *<br>*  | * |
|                                                       | *       | * |
| 与信限度額     円★②       限度額根拠     円★③ 固定文字                | ·平<br>中 |   |
| 変更前金額                                                 | 康       |   |

④ 固定文字列の設定画面にて、以下の通り入力し、[OK]をクリックしてください。

|                        | 項目                                                                                    | 入力内容              |
|------------------------|---------------------------------------------------------------------------------------|-------------------|
| 文字列                    |                                                                                       | (売上金額)÷0.8=       |
| <b>装飾項目設定</b><br>固定文字列 |                                                                                       | ×                 |
| 文字列                    | * (売上金額)÷0.8=                                                                         |                   |
| ■ リング                  | III 又子巴を指定 又子     III 又子巴を指定 又子     III 又子巴を指定 又子     III 又子巴を指定 又子     III 又子巴を指定 又子 | 20イス 100% ▼       |
|                        | 表示する文字列にリンク<br>を入力してください。                                                             | 情報を付加したい場合は、そのURL |
|                        |                                                                                       |                   |

設定内容が反映されます。

| ●与信限度額申請 | <b>与信限度額の設定・変更申請書 レイアウト編集</b> |                                        |
|----------|-------------------------------|----------------------------------------|
| ○ 設 定    | +キャンセル プレビュー                  |                                        |
|          |                               |                                        |
| 顧客名      | ₩ Ø                           | - 举 举                                  |
| 業種       | ▼₩⊗                           | ₩ 🛛                                    |
| 申請区分     | ▼#⊗                           | - 小小小小小小小小小小小小小小小小小小小小小小小小小小小小小小小小小小小小 |
| 与信限度額    |                               | ₩ 🛛                                    |
| 限度額根拠    | 円兼() (売上金額) ÷0.8=1 ◎          | 举                                      |
| 変更前金額    |                               | - 举                                    |
| #888     |                               | - 105                                  |

以上で、表示編集画面の明細以外のレイアウトは完成です。

# 5-3 プレビュー表示

作成した表示編集画面のレイアウトの画面イメージを確認します。入力画面および入力後の 照会画面の両方を確認できます。

## ■ 作成した表示編集画面の画面イメージを確認しよう ■

① [プレビュー]ボタンをクリックしてください。

| データベースの登録                                 |          |                                                                                                    | <b>ミ</b> システム | 管理 |
|-------------------------------------------|----------|----------------------------------------------------------------------------------------------------|---------------|----|
| < >                                       | ●与信限度額申請 | 青 与信限度額の設定・変更申請書 レイアウト編集                                                                                                    |               |    |
| <ul> <li>レイアウト選択</li> <li>入力項目</li> </ul> | ○ 設 定    | +キャンセル ブレビュー                                                                                                    |               |    |
| ∨ 装飾項目                                    | 顧客名      |                                                                                                    |               | *  |
| A 固定文字列                                   | 業種       |                                                                                                    |               | 8  |
| → 改行                                      | 申請区分     | ▼₩⊗                                                                                                    | *             | *  |
| ▲ 画像ファイル                                  | 与信限度額    |                                                                                                    |               | 8  |
|                                           | 限度額根拠    | 円⇒⊗ (売上金額) ÷0.8=⇒⊗ 円⇒⊗                                                                                                    | *             |    |
|                                           | 変更前金額    | □ □ □ □ □ □ □ □ □ □ □ □ □ □ □ □ □ □ □                                                                                                    | - 単           |    |
|                                           | 期間       | sample1 ○ sample2      sample2     sample2     sample3     sample3 |               |    |
|                                           | 理由       | \<br>\                                                                                                    | *             |    |
|                                           |          |                                                                                                    |               |    |
|                                           | ○設定      | +キャンセル ブレビュー                                                                                                    |               |    |

② プレビュー画面が表示され、入力画面のイメージを確認できます。

| ● 与信限度額申請 与<br>◆ 戻 る 内部 | 信限度額の設定・変更申請書 プレビュー<br><sup>容表示画面</sup> |
|-------------------------|-----------------------------------------|
| * は必須項目です。              |                                         |
| 顧客名 *                   | お客様の名称を入力してください                         |
| 業種 *                    | 製造業 V V                                 |
| 申請区分 *                  | 新規 7                                    |
| 与信限度額*                  | Я                                       |
| 限度額根拠 *                 | 円 (売上金額) ÷0.8= 0 円                      |
| 変更前金額                   | Π.                                      |
| 期間 *                    | ○今月のみ ○一定期間 ○継続                         |
| 理由 *                    |                                         |
| ◆ 戻 る 内部                | 容表示画面                                   |

③ テスト内容を入力し、[内容表示画面]ボタンをクリックしてください。

| ●与信限度額申請 与 | - 信限度額の設定・変更申請書 プレビュー                 |
|------------|---------------------------------------|
| ◆ 戻 る 内    | 容表示画面                                 |
| * は必須項目です。 |                                       |
| 顧客名 *      | OC食品         お客様の名称を入力してください          |
| 業種 *       |                                       |
| 申請区分*      | 新規 🔻                                  |
| 与信限度額 *    | 10,000,000 円                          |
| 限度額根拠 *    | 8,000,000 円 (売上金額) ÷0.8= 10,000,000 円 |
| 変更前金額      | Π.                                    |
| 期間 *       | ●今月のみ ○一定期間 ○継続                       |
| 理由 *       |                                       |
| ← 戻 る 内    | 容表示画面                                 |

入力後の内容表示画面のプレビューを確認できます。

| ●与信限度額申請 与 | 与信限度額の設定・変更申請書 プレビュー               |
|------------|------------------------------------|
| ◆ 戻 る      | 編集画面                               |
|            |                                    |
| 顧客名        | OO食品                               |
| 業種         | 製造業 食料品製造                          |
| 中建反八       | Ar 18                              |
| 中前区分       | <u>新規</u>                          |
| 与信限度額      | 10,000,000円                        |
| 限度額根拠      | 8,000,000円 (売上金額)÷0.8= 10,000,000円 |
| 変更前金額      | 円                                  |
| 期間         | 今月のみ                               |
| 理由         | <del>7</del> スト                    |
| ◆ 戻 る      | 編集画面                               |

レイアウト編集画面に戻る場合は、[戻る]ボタンをクリックしてください。

プレビュー画面を参照し、レイアウトを変更する場合は、以下の方法で行います。

| ●与信 | B度額申請 与信限度額の設定 · 変更申請書 レイアウト編集 |    |   |
|-----|--------------------------------|----|---|
| 0   | : 定 チャンセル プレビュー                |    |   |
| 4   |                                | 2  | 3 |
| 顧客  | 5 <b>(</b> )                   | 崇  | 康 |
| 業種  |                                | 一座 | 8 |
| 申請  | ≤分 ▼豪⊗                         | 亜  | 垂 |
| 与信  | B度額 円⇒ ③                       | 业  | 8 |
| 限度  | 限规 円⇒⊗ (売上金額)÷0.8=⇒⊗ 円⇒⊗       | 亊  |   |
| 変更  | 前金額                            |    |   |

①入力項目の文字サイズの指定や、入力項目の表示区分(入力用、表示用)の指定など項目 の設定を変更する

各項目の右横のをクリックし、入力項目設定画面を起動してください。

②セルの背景色の指定や、セルの結合、挿入、削除などセルの設定を変更する

セルの右端のをクリックし、処理メニューから設定したい内容を選択してください。

③レイアウトの列数・行数を変更する

レイアウト右上の掌をクリックし、レイアウト設定画面を起動してください。

④レイアウトの配置を変更する

レイアウト左端の
ジェをドラッグ&ドロップすることにより位置を変更できます。

④ 画面イメージを確定する場合は、[設定]ボタンをクリックしてください。

| データベースの登録                                    |                                                          | ・・・・・・・・・・・・・・・・・・・・・・・・・・・・・・・・・・・・ |
|----------------------------------------------|----------------------------------------------------------|--------------------------------------|
| < >                                          | ●与信限度額申請 与信限度額の設定・変更申請書 レイアウト編集                          |                                      |
| <ul> <li>レイアウト選択</li> <li>入力項目</li> </ul>    | ○設定→キャンセル プレビュー                                          |                                      |
| ∨ 装飾項目                                       | 顧変名                                                      | **                                   |
| <ul> <li>A 固定文字列</li> <li>➡ 水平ライン</li> </ul> |                                                          | * 8                                  |
| ₩ 改行                                         | 申請区分 🔹 🔹                                                 | **                                   |
| 🛃 画像ファイル                                     | 与信限度額 円糠⊗                                                | * 8                                  |
|                                              | 限度額根拠 円 〇 (売上金額) ÷0.8= 〇 円 〇 〇                           | ) 举                                  |
|                                              | 変更前金額                                                    | *                                    |
|                                              | 期間  ● sample1 〇 sample2 ※ ②                              | *                                    |
|                                              | <sup>2</sup> <sup>#</sup> <sup>∞</sup>                   | *                                    |
|                                              | <ul> <li>○ 設 定</li> <li>ノキャンセル</li> <li>ブレビュー</li> </ul> |                                      |

⑤ 表示編集画面の登録画面へ戻ります。[登録]ボタンをクリックしてください。

| ● 与信限度額申請表 ● 登録 | 示編集画面登録<br>=ャンセル → レイ | (アウト編集       |     |
|-----------------|-----------------------|--------------|-----|
| * は必須項目です。      |                       |              |     |
| レイアウト編集内容を確認    | 定するには、登録・             | 変更を行ってください。  |     |
|                 |                       |              |     |
| 表示編集画面名 *       | 与信限度額の設定              | ・変更申請書       |     |
| アクセス権限情報        | ■権限を設定                |              |     |
|                 | 会社                    | 設定範囲         | 権限  |
|                 | 全会社                   |              | 参照可 |
| 使用方法            | ☑新規登録に使用す             | する           |     |
| 6.0774          | ■編集時に使用する             | 5            |     |
|                 | どちらかまたは双方を            | をチェックしてください。 |     |
|                 |                       |              |     |

#### ◀◀◀ 重要

必ず[登録]ボタンをクリックしてください。(変更の場合は、[変更]ボタン) [登録]ボタンをクリックしないで、この画面を閉じたり、[キャンセル]ボタンをクリックすると、レイ アウト編集画面で設定した内容は破棄され、データは反映されません。

表示編集画面の設定の一覧画面に戻り、作成した表示編集画面が追加されます。

| データベースの登録  |                                                                                | システム管理   |
|------------|--------------------------------------------------------------------------------|----------|
| < >        | ●与信限度額申請 表示編集画面の設定                                                             |          |
| 券 データベース設定 | <ul> <li>← 戻る</li> <li>+ 新規作成</li> <li>@ 参照作成</li> <li>▲ 権限情報ダウンロード</li> </ul> |          |
| ♥ フィールド設定  | 表示編集画面を登録しました。                                                                 |          |
| * 表示編集画面設定 | 最上位に表示される表示編集画面がデフォルトになります。                                                    |          |
| ☀ その他設定    | 表示編集画面名                                                                        |          |
| • 外部DB参照定義 | ▲ ○ (全項日) 使用する プレビュー 編集                                                        | <u>t</u> |
| ・連動項目設定    | ▶ ○ 与信限度額の設定・変更申請書 使用する ブレビュー 編集                                               | ŧ.       |
|            | ← 戻 る + 新規作成 @ 参照作成 ▲ 権限情報ダウンロード                                               |          |

### ◀ 参考

登録済みの表示編集画面のプレビュー参照を行う場合、一覧画面の[プレビュー]リンクをクリックして参照することができます。

表示編集画面の内容を変更する場合は、[編集]リンクをクリックしてください。

| データベースの登録  |                                                             |          |          | ・ システム管理 |
|------------|-------------------------------------------------------------|----------|----------|----------|
| < >        | ● 与信限度額申請 表示編集画面の設定                                         |          |          |          |
| 券 データベース設定 | <ul> <li>← 戻 る</li> <li>+ 新規作成</li> <li>(5) 参照作成</li> </ul> | 土 権限情報ダウ | ンロード     |          |
| ★ フィールド設定  | 表示編集画面を登録しました。                                              |          |          |          |
| * 表示編集画面設定 | 最上位に表示される表示編集画面がデフォルトになりま                                   | す。       |          |          |
| 券 その他設定    | 表示編集画面名                                                     | 使用区分     |          |          |
| ・外部DB参照定義  | へ ○ (全項目)                                                   | 使用する     | プレビュー 編集 |          |
| ・連動項目設定    | ▶ ○ 与信限度額の設定・変更申請書                                          | 使用する     | プレビュー 編集 |          |
|            | <ul> <li>← 戻 る</li> <li>+ 新規作成</li> <li>じ 参照作成</li> </ul>   | 土 権限情報ダウ | ンロード     |          |
|            |                                                             |          |          |          |

# 第6章 明細行の作成と配置

入力画面に使用する明細行を作成し、作成した表示編集画面「与信限度額の設定・変更申請 書」に配置しましょう。明細行の作成では、明細用の入力項目と入力用・表示用の画面などを作 成します。

以下のような明細画面(入力用、一覧表示用)をまず作成します。

#### 明細画面(入力用)

| 製品 * |   |
|------|---|
| 金額 * | Н |

#### 明細画面(一覧表示用)

| 製品  | 金額               |
|-----|------------------|
| 文字列 | 123,456,789,012円 |

作成した明細画面を表示編集画面「与信限度額の設定・変更申請書」の以下の赤枠部分に配 置します。

実際の申請画面では、以下の点線枠の「明細行を入力」という文字列がリンク表示され、クリック すると上記の入力用明細画面に遷移します。明細を入力すると、一覧内容が表示されます。

### 与信限度額の設定・変更申請書

| * は必須項目です。                   |                   |  |
|------------------------------|-------------------|--|
| 顧客名 *                        | お客様の名称を入力してください   |  |
| 業種 *                         | 製造業               |  |
| 申請区分 *                       | 新規 🔻              |  |
| 与信限度額 *                      | Р                 |  |
| 限度額根拠 *                      | 円 (売上金額) ÷0.8= 0円 |  |
| 変更前金額                        | <b>H</b>          |  |
| 期間 *                         | ○今月のみ ○一定期間 ○継続   |  |
| 理由 *                         |                   |  |
|                              |                   |  |
| 売上計画                         | ※売上計画明細を登録してください。 |  |
| 明細行を入力<br>入力された明細がここに表示されます。 |                   |  |

#### 与信限度額の設定・変更申請書(明細入力時)

| 売上計画      | ※売上計画明細を登録してください。 |            |
|-----------|-------------------|------------|
| 明細行を入力    |                   |            |
| 製品        |                   | 金額         |
| POWER EGG |                   | 2,000,000円 |
| オプション     |                   | 300,000円   |

## 6-1 明細用フィールド(入力項目)の作成

明細用の入力項目を作成します。入力欄の形式は、第4章で説明したフィールドの作成の場合とほぼ同じですが、「自動採番」「リッチテキスト」は使用できません。

#### ■ 明細用フィールド「製品」(文字テキストボックス)を作成しよう ■

① データベースの設定画面で、[明細行設定]ボタンをクリックしてください。

| データベースの登録  |                 |                  |              | . システム管  |
|------------|-----------------|------------------|--------------|----------|
| < >        | ●与信限度額申請 テ      | ータベースの設定         | È            |          |
| * データベース設定 | ◆ 戻 る 🖋         | 編集 その他           | の操作▼ → 明細行設定 | ロック解除    |
| 秦 フィールド設定  | ▲大石 学さんがロックロ    | 申です。             |              |          |
| ★表示編集画面設定  | データベース名         | 与信限度額申請          |              |          |
| ☀ その他設定    | アクセス権限情報        | 会社               | 設定範囲         | 権限       |
| ・外部DB参照定義  |                 | フレンド商事           | 部門(システム部)    | データベース管理 |
| ・連動項目設定    |                 | 全会社              |              | 参照可      |
|            | CSV出力権限情報       | 会社               | 設定範囲         | 権限       |
|            |                 | 全会社              | 社員(大石学)      | CSV出力可   |
|            | 備考              | 与信限度額申請に利        | 用するデータベース    |          |
|            | 明細行有無           | 有り               |              |          |
|            | スマートフォン<br>使用有無 | 使用しない            |              |          |
|            | 使用区分            | 仮運用              |              |          |
|            | フォルダ名           | 操作練習用フォルダ        |              |          |
|            | 最終更新者           | ▲大石 学            |              |          |
|            | 最終更新日時          | 2021/01/04 (月) 1 | 5:24         |          |
|            | ◆ 戻 る 🖋         | 編 集 その他          | の操作▼ → 明細行設定 | ロック解除    |

② フィールドの設定画面で、[新規作成]ボタンをクリックしてください。

| データベースの   | 登録                |                        |                  | . システム管理 |
|-----------|-------------------|------------------------|------------------|----------|
|           | $\langle \rangle$ | ●与信限度額申請【明細行設定】 フィー    | ・ルドの設定           |          |
| * フィールド設定 |                   | ← 戻 る + 新規作成 じ 参照      | 作成               |          |
| ♣ 明細画面設定  |                   | フィールド名                 | 形式               | 必須       |
| 券 その他設定   |                   | 検索対象データがありません。もう一度検索条件 | *を指定し検索を行ってください。 |          |
| ・連動項目設定   |                   | ← 戻 る + 新規作成 じ 参照      | 作成               |          |

③ フィールド登録画面の[形式]選択肢から、「文字列(1行)」を選択してください。

| <ul> <li>与信限度額申請 [8</li> <li>登録</li> <li>4</li> <li>* は必須項目です。</li> </ul> | 明細行設定】 フィールドの設定<br>マンセル                  |
|---------------------------------------------------------------------------|------------------------------------------|
| 形式                                                                        | 文字列(1行)         ▼           形式を選択してください。 |
| フィールド名 *                                                                  |                                          |

④ 明細用フィールド「製品」の詳細を以下の通り入力してください。

| 項目     | 入力内容   |
|--------|--------|
| フィールド名 | 製品     |
| 入力桁数   | 90     |
| 入力必須   | チェックあり |

| ●与信限度額申請【     | <ul> <li>▶ 与信限度額申請【明細行設定】 フィールドの設定</li> <li>▲ きゅンセル</li> </ul>                      |  |  |
|---------------|-------------------------------------------------------------------------------------|--|--|
| * は必須項目です。    |                                                                                     |  |  |
| 形式            | <ul><li>文字列(1行)</li><li>▼</li><li>形式を選択してください。</li></ul>                            |  |  |
| フィールド名*       | <b>製品</b><br>フィールドの名称を入力してください。                                                     |  |  |
| 入ヵガイダンス       | <br>入力画面にガイダンスを表示する場合に入力してください。                                                     |  |  |
| 入力桁数 *        | 90<br>入力可能な桁数を入力してください。                                                             |  |  |
| 入力領域表示幅       | em<br>画面に表示する幅を指定してください(単位:em)。未入力の場合は、入力桁数から自動計算された幅で表示されます。<br>表示区分が入力用の場合のみ有効です。 |  |  |
| 入力必須          | ☑入力必須にする<br>入力必須かどうかを指定してください。                                                      |  |  |
| デフォルト値        | あらかじめ表示させたい文字列を入力してください。                                                            |  |  |
| - · · · · · · |                                                                                     |  |  |

⑤ [登録]ボタンをクリックしてください。

フィールドの設定の一覧画面に戻り、作成した明細用フィールド「製品」が追加されます。

| データベースの登  | 绿                 |               |                |     |
|-----------|-------------------|---------------|----------------|-----|
|           | $\langle \rangle$ | ●与信限度額申請【明細行設 | 定】 フィールドの設定    |     |
| * フィールド設定 |                   | ◆ 戻 る + 新規作成  | ほ 参照作成         |     |
| ♣ 明細画面設定  |                   | フィールドを登録しました。 |                |     |
| 券 その他設定   |                   |               |                |     |
|           |                   | フィールドタ        | 形式             | 、次須 |
| ・連動項目設定   |                   | …○ 製品         | 文字列(1行)        | 0   |
|           |                   |               | <b>康 参照作</b> 成 |     |

- ⑥ そのほか、以下のフィールドを登録してください。
  - ▪金額

| 項目     | 入力内容      |
|--------|-----------|
| 形式     | 数值        |
| フィールド名 | 金額        |
| 入力桁数   | 12        |
| 単位     | 円(後に表示する) |
| 入力必須   | チェックあり    |
| カンマ編集  | チェックあり    |

以上で、明細用フィールドの作成が完了です。

#### 6-2 明細画面の作成

作成した明細用フィールドを使用して以下の明細画面「売上計画」(一覧、入力および表示画 面)を作成します。

明細画面「売上計画」(入力用)

| 製品 * |   |
|------|---|
| 金額 * | П |

#### 明細画面「売上計画」(一覧表示用)

| 製品  | 金額               |
|-----|------------------|
| 文字列 | 123,456,789,012円 |

#### ■ 明細画面「売上計画」を作成しよう ■

① 左ペインの[明細画面設定]リンクをクリックしてください。

| データベースの雪  | 録                 |               |           |          |         | 🛃 システ | し管理 |
|-----------|-------------------|---------------|-----------|----------|---------|-------|-----|
|           | $\langle \rangle$ | ●与信限度         | 度額申請【明細行設 | 定】 フィールド | の設定     |       |     |
| * フィールド設定 |                   | ← 戻           | る + 新規作成  |          |         |       |     |
| ▶ 明細画面設定  |                   | フィールドを登録しました。 |           |          |         |       |     |
| * その他設定   | ※ その他設定           |               |           |          |         |       |     |
|           |                   |               | フィールド名    |          | 形式      | 必須    |     |
| ・連動項目設定   |                   | <b>^</b>      | 製品        |          | 文字列(1行) | 0     |     |
|           |                   | <b>~</b> 0    | 金額        |          | 数値      | 0     |     |

② 明細画面設定の一覧の[新規作成]ボタンをクリックしてください。

| データベース    | の登録               |           |          |          | ステム管理 |
|-----------|-------------------|-----------|----------|----------|-------|
|           | $\langle \rangle$ | ●与信限度額申   | 請【明細行設定】 | 明細画面の設定  |       |
| ♣ フィールド設定 | -                 | ◆ 戻 る     | + 新規作成   | 匮 参照作成   |       |
| * 明細画面設定  |                   | 004mm=7_6 |          |          |       |
|           |                   | 明釉画面名     |          |          |       |
| ☀ その他設定   |                   | ○ (全項目)   |          | プレビュー 編集 |       |
| ・連動項目設定   | ŧ                 |           |          |          |       |
|           |                   | ◆ 戻 る     | + 新規作成   | u 参照作成   |       |

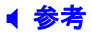

デフォルトで、全項目が表示される明細画面「(全項目)」が登録されています。「(全項目)」 は、登録した明細用フィールドすべてが表示され、表示する項目を変更することはできません。

③ 明細行の一覧表示画面の[明細画面名]欄に、[売上計画]と入力してください。

| ■与信限度額申請【明細行設定】 一覧表示画面登録          |  |  |  |  |
|-----------------------------------|--|--|--|--|
| ● 登録 ● キャンセル - 覧画面プレビュー + レイアウト編集 |  |  |  |  |
| * は必須項目です。                        |  |  |  |  |
| 明續画面名 * <sup>完上計画</sup>           |  |  |  |  |
| ノイアウト設定(一覧表示)                     |  |  |  |  |
| <b>選択済み項目</b> 圏レイアウト編集            |  |  |  |  |
|                                   |  |  |  |  |

引き続き、明細一覧画面の設定を行います。

#### ■ 明細画面「売上計画」の一覧用表示画面を設定しよう ■

① 一覧表示画面の設定画面で、[レイアウト編集]リンクをクリックしてください。

| ▶ 与信限度額申請【明細行設定】 一覧表示画面登録                                   |
|-------------------------------------------------------------|
|                                                             |
| * (は必須項目です。                                                 |
| 明細画面名 * 売上計画                                                |
| レイアウト設定(一覧表示)                                               |
| 選択済み項E ● レイアウト編集<br>項日名<br>レイアウトが設定されていません。レイアウト編集を行ってください。 |
|                                                             |

② 一覧画面に表示するフィールドを選択し、[確定]ボタンをクリックしてください。

|                        | 〈 〉 ■与信限度額申請【明細行設定】 売上計画 レイアウト編集  |
|------------------------|-----------------------------------|
| ▼ 表示項目<br>回 製品<br>回 金額 | ○ 設定 → キャンセル クリア ブレビュー            |
|                        | フィールド選択         X                 |
|                        | 一覧表示画面に表示する項目を選択してください。(最大:200項目) |
|                        | 項目名                               |
|                        | ▶■ 製品                             |
|                        | ☑ 金額                              |
|                        |                                   |
|                        |                                   |
|                        |                                   |
|                        |                                   |
|                        |                                   |
|                        |                                   |
|                        | ● 確 定 ↓キャンセル                      |

③ 選択した項目が、1行に横並びで配置されます。[プレビュー]ボタンをクリックしてください。

| < >    | ●与信限度額申請【明細行設定】 売上計画                                   | レイアウト編集 |
|--------|--------------------------------------------------------|---------|
| ▼ 表示項目 | <ul> <li>○ 設定</li> <li>↓ キャンセル</li> <li>クリア</li> </ul> | プレビュー   |
|        |                                                        |         |
| ■ 金額   | 製品                                                     | 金額      |
|        | 製品業 ②                                                  | ★ 金額★ ② |
|        |                                                        |         |
|        |                                                        |         |
|        |                                                        |         |
|        |                                                        |         |
|        |                                                        |         |
|        |                                                        |         |
|        |                                                        |         |
|        |                                                        |         |
|        |                                                        |         |
|        |                                                        |         |
|        | ○設定 → キャンセル クリア                                        | プレビュー   |

④ プレビュー画面が表示され、明細行の一覧表示画面のイメージを確認できます。

| ● <b>与信限</b> | 度額申請 売上計画 プレビュ<br>る | _                |  |
|--------------|---------------------|------------------|--|
|              | 製品                  | 金額               |  |
|              | 文字列                 | 123,456,789,012円 |  |
| ← 戻 る        |                     |                  |  |

- ⑤ [戻る]ボタンをクリックし、レイアウト編集画面へ戻ります。 レイアウトを確定する場合は、[設定]ボタンをクリックしてください。
  - 一覧表示画面の登録画面に戻り、配置した項目が[選択済み項目]に表示されます。

| ●与信限度額申請【明細行設定】 一覧表示画面登録 |                           |  |  |  |
|--------------------------|---------------------------|--|--|--|
| ● 登録 ● キ                 | ヤンセル - 覧画面プレビュー → レイアウト編集 |  |  |  |
| * は必須項目です。               |                           |  |  |  |
| レイアウト編集内容を確定             | 言するには、登録・変更を行ってください。      |  |  |  |
|                          |                           |  |  |  |
| 明細画面名 *                  | 売上計画                      |  |  |  |
| レイアウト設定(一覧表示             | )                         |  |  |  |
| 選択済み項目                   | 圏 レイアウト編集                 |  |  |  |
|                          | 項目名                       |  |  |  |
|                          | 製品                        |  |  |  |
|                          | 金額                        |  |  |  |
|                          |                           |  |  |  |
|                          |                           |  |  |  |
|                          |                           |  |  |  |
|                          |                           |  |  |  |
|                          |                           |  |  |  |

引き続き、明細の入力・表示用画面の設定を行います。

# ■ 明細画面「売上計画」の入力・表示用画面を設定しよう ■

① 一覧表示画面の設定画面の[レイアウト編集]ボタンをクリックしてください。

| ●与信限度額申請【明   | 月細行設定】 一覧表示画面登録             |    |  |  |  |
|--------------|-----------------------------|----|--|--|--|
| ● 登録 ● ≠     | ヤンセル - 覧画面プレビュ- → レイアウト線    | 氟集 |  |  |  |
| * は必須項目です。   |                             |    |  |  |  |
| レイアウト編集内容を確認 | <b>官するには、登録・変更を行ってください。</b> |    |  |  |  |
|              |                             |    |  |  |  |
| 明細画面名 *      | 売上計画                        |    |  |  |  |
| レイアウト設定(一覧表示 | :)                          |    |  |  |  |
| 選択済み項目       | 選択済み項目 圏レイアウト編集             |    |  |  |  |
|              | 項目名                         |    |  |  |  |
|              | 製品                          |    |  |  |  |
|              | 金額                          |    |  |  |  |
|              |                             |    |  |  |  |
|              |                             |    |  |  |  |
|              |                             |    |  |  |  |
|              |                             |    |  |  |  |
|              |                             |    |  |  |  |

| データベースの登録                              |                                                           | . システム管理 |
|----------------------------------------|-----------------------------------------------------------|----------|
| < >                                    | ●与信限度額申請【明細行設定】 売上計画 レイアウト編集                              |          |
| ▼ レイアウト選択                              | ○ 設 定 → キャンセル プレビュー                                       |          |
|                                        |                                                           |          |
|                                        |                                                           |          |
|                                        |                                                           |          |
|                                        |                                                           |          |
|                                        |                                                           |          |
|                                        | こちらにフィールドをドラッグアンドドロップします。                                 |          |
|                                        |                                                           |          |
|                                        |                                                           |          |
|                                        |                                                           |          |
|                                        |                                                           |          |
|                                        |                                                           |          |
| <ul> <li>入力項目</li> <li>法飾項目</li> </ul> | <ul> <li>○ 設 定</li> <li>→ キャンセル</li> <li>プレビュー</li> </ul> |          |

② レイアウトの編集方法は、表示編集画面のレイアウト作成と同じです。 同様にして、以下の入力・表示用画面を作成してください。

| ●与信限度額申請 | 青【明細行設定】 売上計画 レイアウト編集 |     |
|----------|-----------------------|-----|
| ○ 設 定    | ↓ キャンセル               |     |
|          |                       |     |
| 製品       |                       | 梁 梁 |
| 金額       | 円⊪⊗                   | ₩ 😫 |
|          |                       |     |

[プレビュー]ボタンをクリックすると、画面イメージを確認することができます。

| ●与信限度額申請 売上計画 プレビュー |              |  |  |
|---------------------|--------------|--|--|
| ◆ 戻 る 内             | ← 戻 る 内容表示画面 |  |  |
| * は必須項目です。          |              |  |  |
| 製品 *                |              |  |  |
| 金額 *                | Η            |  |  |
| ← 戻 る 内容表示画面        |              |  |  |

③ 画面イメージを確定する場合は、[設定]ボタンをクリックしてください。

| ●与信限度額申請【明細行設定】 売上計画 レイアウト編集 |         |     |  |
|------------------------------|---------|-----|--|
| 0設定                          | ↓ キャンセル |     |  |
| 制只                           |         |     |  |
| 金額                           |         | ₩ 8 |  |
|                              |         |     |  |

④ 明細の一覧表示画面の登録画面へ戻ります。[登録]ボタンをクリックしてください。

| ●与信限度額申請【明   | 月細行設定】 一覧表示画面登録         |    |  |  |  |
|--------------|-------------------------|----|--|--|--|
| ● 登録 ● キ     |                         |    |  |  |  |
| * は必須項目です。   |                         |    |  |  |  |
| レイアウト編集内容を確認 | 官するには、登録・変更を行ってください。    |    |  |  |  |
| 明細画面名 *      | 売上計画                    |    |  |  |  |
| レイアウト設定(一覧表示 | ;)                      |    |  |  |  |
| 選択済み項目       | ※レイアウト編集                |    |  |  |  |
|              | 項目名                     |    |  |  |  |
|              | 離日                      | H  |  |  |  |
|              | 金額                      |    |  |  |  |
|              |                         |    |  |  |  |
|              |                         |    |  |  |  |
|              |                         |    |  |  |  |
|              |                         |    |  |  |  |
|              |                         |    |  |  |  |
|              |                         |    |  |  |  |
|              |                         |    |  |  |  |
|              |                         |    |  |  |  |
|              |                         |    |  |  |  |
| ● 登録 ● ≠     | ヤンセル - 覧画面プレビュー + レイアウト | 編集 |  |  |  |

# ▲▲ 重要

必ず[登録]ボタンをクリックしてください。(変更の場合は、[変更]ボタン) [登録]ボタンをクリックしないで、この画面を閉じたり、[キャンセル]ボタンをクリックしたりする と、レイアウト編集画面で設定した内容は破棄され、データは反映されません。

明細画面の設定の一覧画面に戻り、作成した明細画面「売上計画」が追加されます。

| データベースの登録 |                                                           | 2 システム管理 |
|-----------|-----------------------------------------------------------|----------|
| < >       | ↓与信限度額申請【明細行設定】 明細画面の設定                                   |          |
| ♥ フィールド設定 | <ul> <li>← 戻る</li> <li>+ 新規作成</li> <li>び 参照作成</li> </ul>  |          |
| ✤ 明細画面設定  | 明細画面を登録しました。                                              |          |
| 券 その他設定   |                                                           |          |
|           | 明細画面名                                                     |          |
| ・連動項目設定   | ▲ ○ (全項目) プレビュー 編集                                        |          |
|           | <ul> <li>一 売上計画</li> <li>プレビュー 編集</li> </ul>              |          |
|           | <ul> <li>← 戻 る</li> <li>+ 新規作成</li> <li>● 参照作成</li> </ul> |          |

以上で、明細画面の作成が完了です。引き続き、作成した明細画面を表示編集画面へ配置します。

## 6-3 明細行の配置

作成した明細画面「売上計画」を、表示編集画面「与信限度額の設定・変更申請書」に配置します。入力画面の以下の赤枠部分を作成します。

| * は必須項目です。           |                       |
|----------------------|-----------------------|
| 顧客名 *                | お客様の名称を入力してください       |
| 業種 *                 | 製造業 (食料品製造)           |
| 申請区分 *               | 新規 🔻                  |
| 与信限度額*               | Р                     |
| 限度額根拠 *              | 円 (売上金額) ÷0.8= 0円     |
| 変更前金額                | Η                     |
| 期間 *                 | ○今月のみ ○一定期間 ○継続       |
| 理由 *                 |                       |
| 二 ト計画                | ※専 トキー原用組みを整要し アイドゴーン |
| 冗工計画                 | ※小丁191回山山に正部に「アントロム」。 |
| 明細行を入力<br>入力された明細がここ | に表示されます。              |

## ■ 表示編集画面「与信限度額の設定・変更申請書」に明細行「売上計画」を配置しよう ■

 データベース設定の一覧画面へ戻り、左ペインの[表示編集画面設定]リンクをクリックしてく ださい。

| データベースの登録         |                    |                  |                |          |
|-------------------|--------------------|------------------|----------------|----------|
| < >               | ●与信限度額申請 テ         | 「-タベ-スの設定        | Ĕ              |          |
| * データベース設定        | ◆ 戻 る 🖋            | 編集 その他           | の操作▼ → 明細行設定 □ | シク解除     |
| ★ フィールド設定         | ▲大石 学さんがロックロ       | 申です。             |                |          |
| <b>※</b> 表示編集画面設定 | 設定 データベース名 与信限度額申請 |                  |                |          |
| ☀ その他設定           | アクセス権限情報           | 会社               | 設定範囲           | 権限       |
| ・外部DB参照定義         |                    | フレンド商事           | 部門(システム部)      | データベース管理 |
| ・連動項目設定           |                    | 全会社              |                | 参照可      |
|                   | CSV出力権限情報          | 会社               | 設定範囲           | 権限       |
|                   |                    | 全会社              | 社員(大石学)        | CSV出力可   |
|                   | 備考                 | 与信限度額申請に利        | 用するデータベース      |          |
|                   | 明細行有無              | 有り               |                |          |
|                   | スマートフォン<br>使用有無    | 使用しない            |                |          |
|                   | 使用区分               | 仮運用              |                |          |
|                   | フォルダ名              | 操作練習用フォルダ        |                |          |
|                   | 最終更新者              | ▲大石 学            |                |          |
|                   | 最終更新日時             | 2021/01/04 (月) 1 | 5:24           |          |
|                   | + 戻る               | 編集 その他           | の操作▼ → 明細行設定 □ | コック解除    |

② 表示編集画面の設定の一覧で「与信限度額の設定・変更申請書」の[編集]リンクをクリック してください。

| データベースの登録  |                                                           | 3 システム管理      |
|------------|-----------------------------------------------------------|---------------|
| < >        | ●与信限度額申請 表示編集画面の設定                                        |               |
| ♣ データベース設定 | <ul> <li>← 戻 る</li> <li>+ 新規作成</li> <li>じ 参照作成</li> </ul> | ▲ 権限情報ダウンロード  |
| ♣ フィールド設定  | 最上位に表示される表示編集画面がデフォルトになりま                                 | ます。           |
| ※ 表示編集画面設定 | 表示編集画面名                                                   | 使用区分          |
| ★ その他設定    | ▲ ○ (全項目)                                                 | 使用する プレビュー 編集 |
|            | ✓ ○ 与信限度額の設定・変更申請書                                        | 使用する プレビュー 編集 |
| ・外部DB参照定義  |                                                           |               |
| ・連動項目設定    | <ul> <li>← 戻 る</li> <li>+ 新規作成</li> <li>● 参照作成</li> </ul> | ▲ 権限情報ダウンロード  |

③ 表示編集画面の変更画面にて、[レイアウト編集]ボタンをクリックしてください。

| ●与信限度額申請 表 | ●与信限度額申請 表示編集画面編集 |           |  |     |
|------------|-------------------|-----------|--|-----|
| Ø 变 更 ×    | 削除 🖊 キャンセル        | → レイアウト編集 |  |     |
| * は必須項目です。 |                   |           |  |     |
| 表示編集画面名 *  | 与信限度額の設定・変更申      | 請書        |  |     |
| アクセス権限情報   | 同権限を設定            |           |  |     |
|            | 会社                | 設定範囲      |  | 権限  |
|            | ~~ <del>2+</del>  |           |  | 参昭可 |

④ 左ペインのレイアウト選択パネルに、作成した明細行「売上計画」が表示されます。選択し、 右ペインの画面一番下へドラッグ&ドロップしてください。

| データベースの登録                                   |                                       |                                                                                                    |   | マテム管理 |
|---------------------------------------------|---------------------------------------|----------------------------------------------------------------------------------------------------|---|-------|
| < >                                         | 与信限度額申請                               | 「 与信限度額の設定・変更申請書 レイアウト編集                                                                                                    |   |       |
| ▼ レイアウト選択                                   | 0 設 定                                 | +ャンセル プレビュー                                                                                                    |   |       |
|                                             | 顧客名                                   | <u>₩</u> 0                                                                                                    |   | ·#-   |
|                                             | 業種                                    | ▼#⊗ ▼#⊗                                                                                                    | 崇 | 8     |
|                                             | 申請区分                                  | ▼*⊗                                                                                                    |   | · #   |
| (全項目)                                       | 与信限度額                                 |                                                                                                    |   | 8     |
| 売上計画                                        | 限度額根拠                                 | 円乗◎ (売上金額) ÷0.8=乗◎ 円乗◎                                                                                                    |   |       |
|                                             | 変更前金額                                 | 円₩⊗                                                                                                    |   |       |
| ワークフロー                                      | 期間                                    | sample1 ○ sample2      sample2     sample2     sample3     sample3 |   |       |
| <ul> <li>✓ワークフロー</li> <li>● 承認状況</li> </ul> | 理由                                    | <br>✓                                                                                                    | * | -     |
| 申請入力<br>関連情報URL                             | A A A A A A A A A A A A A A A A A A A |                                                                                                    |   |       |

明細行「売上計画」レイアウトが配置されます。

| _ | データベースの登録                                                          |          |                                |   | ム管理 |
|---|--------------------------------------------------------------------|----------|--------------------------------|---|-----|
|   | < >                                                                | ●与信限度額申請 | 請 与信限度額の設定・変更申請書 レイアウト編集       |   |     |
|   | レイアウト選択                                                            | ○ 設 定    | + キャンセル プレビュー                  |   |     |
|   |                                                                    |          |                                |   |     |
|   |                                                                    | 顧客名      | ₩0                             |   | -#  |
|   |                                                                    | 業種       | ▼₩⊗                            | 带 | 8   |
|   |                                                                    | 申請区分     | ▼*⊗                            |   | ÷#F |
|   | (全項目)                                                              | 与信限度額    |                                |   | 8   |
|   | 売上計画                                                               | 限度額根拠    | 円兼⊗ (売上金額)÷0.8=#⊗ 円⇒⊗          |   |     |
|   | 9                                                                  | 変更前金額    |                                |   |     |
|   |                                                                    | 期間       | sample1 ○ sample2      sample2 |   |     |
|   | →<br>→<br>-<br>-<br>-<br>-<br>-<br>-<br>-<br>-<br>-<br>-<br>-<br>- | 理由       | \$<br>\$<br>\$                 | * |     |
|   | 承認状況                                                               |          |                                |   |     |
|   | 申請入力                                                               |          | 1行日<br>2行日                     |   |     |
|   | IHJEIH TRUKL                                                       |          |                                |   |     |

## ◀ 参考

1つの表示編集画面で使用できる明細画面は、1つのみです。複数の明細画面を設定することはできません。

# ■ 表示編集画面「与信限度額の設定・変更申請書」に明細行の説明を追加しよう ■

カスタムレイアウトと装飾項目を使って、以下のような明細のタイトルや説明を配置してみましょう。

| * は必須項目です。           |                                 |
|----------------------|---------------------------------|
| 顧客名 *                | お客様の名称を入力してください                 |
| 業種 *                 | ● 「「「」」「「」」」「「」」」「「」」」「「」」」「」」」 |
| 申請区分 *               | 新規 🔻                            |
| 与信限度額 *              | н                               |
| 限度額根拠 *              | 円 (売上金額) ÷0.8= 0円               |
| 変更前金額                | Η                               |
| 期間 *                 | ○今月のみ ○一定期間 ○継続                 |
| 理由 *                 | Ŷ                               |
|                      |                                 |
| 売上計画                 | ※売上計画明細を登録してください。               |
| 明細行を入力<br>入力された明細がここ | こに表示されます。                       |

左ペインのレイアウトパネルから、カスタムレイアウトを選択し、明細行の上に以下の通り配置してください。

| 項目 | 設定内容 |
|----|------|
| 列数 | 2    |
| 行数 | 2    |
| 罫線 | なし   |
| 枠線 | なし   |

| <ul> <li>● 与信限度額申</li> <li>○ 設定</li> </ul> | 請 与信限度額の設定・変更申請書 レイアウト編集                    |                                               |          |
|--------------------------------------------|---------------------------------------------|-----------------------------------------------|----------|
| 顧客名<br>業種                                  | ֩<br>*©<br>*©<br>*©                         | *                                             | ₩<br>©   |
| 申請区分                                       | ▼*©<br>□□□□□□□□□□□□□□□□□□□□□□□□□□□□□□□□□□□□ | 举<br>举                                        | ∰<br>(2) |
| 限度額根拠<br>変更前金額                             | 円₩⊗ (売上金額) ÷0.8=₩⊗ 円₩⊗                      | ·举<br>·举                                      |          |
| 期間                                         | sample1 ○ sample2      sample2              | ·<br>·<br>·<br>·<br>·<br>·<br>· · · · · · · · |          |
| 理由                                         |                                             |                                               |          |
|                                            | 章<br>章                                      | - 举<br>- 举                                    | ∰<br>ເ⊇  |
|                                            | 売上計画<br>1行目<br>2行目                          |                                               | ×        |

② 追加したカスタムレイアウトの左上のセルの をクリックしてください。

| 期間 | 💿 sample1 🔘 sample2 🎆 🛞               | 200 |
|----|---------------------------------------|-----|
| 理由 | ~<br>↓<br>↓                           | *   |
|    | · · · · · · · · · · · · · · · · · · · |     |
|    |                                       | * ( |
|    | 売上計画                                  |     |
|    | 1 行目                                  |     |
|    | 2 行目                                  |     |

③ 処理メニューから [右の列を結合]を選択してください。

| EV. T                 | 200 |
|-----------------------|-----|
| 右の列を結合                | * ( |
| 売<br>列の相合を解除<br>下行を結合 |     |
|                       |     |

先頭のセルが、結合されます。

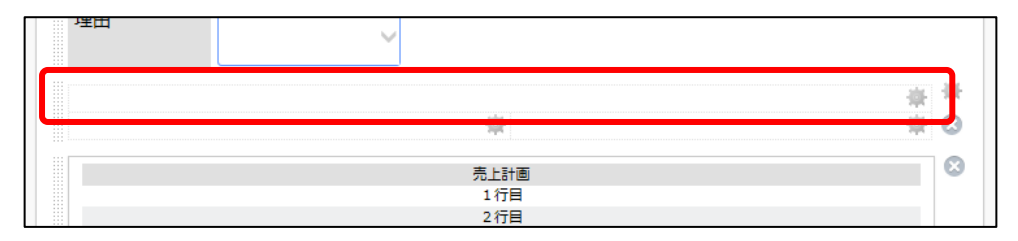

④ 「5-2 レイアウトの編集」の「レイアウトに固定文字列を追加しよう」の手順を参考に、左下 のセルに固定文字列を配置し、以下の通り「売上計画」に変更してください。

| 項目       | 入力内容         |   |    |
|----------|--------------|---|----|
| 文字列      | 売上計画         |   |    |
| 書式       | 太字をクリック      |   |    |
| 堆田       | $\checkmark$ |   |    |
|          |              | * | ₩. |
| 売上計画 🛊 😒 | *            | * | 8  |
|          | 売上計画         |   | 0  |
|          | 1行目 2行日      |   |    |

⑤ 同様に、先頭の結合したセルに「水平ライン」を、右下のセルに「固定文字列」を以下の通り 設定してください。

|  |                         | *           | * |
|--|-------------------------|-------------|---|
|  | ◆ ※売上計画明細を登録してください。 ◆ ◎ | <b>⊗∦</b> — | 8 |
|  | 売上計画                    |             | 8 |

・水平ライン (先頭のセルへ配置)

| 項目   | 入力内容           |
|------|----------------|
| 横位置  | 左(初期設定のまま)     |
| 線の長さ | 100% (初期設定のまま) |

・固定文字列(右下のセルへ配置)

| 項目  | 入力内容              |
|-----|-------------------|
| 文字列 | ※売上計画明細を登録してください。 |
|     | 文字色∶青色            |
| 音式  | 文字サイズ:90%         |

⑥ [設定]ボタンをクリックして表示編集画面の変更画面へ戻り、[変更]ボタンをクリックしてください。

| データベースの登録 |                                                |                                | L.システ | ム管理  |
|-----------|------------------------------------------------|--------------------------------|-------|------|
| < >       | 与信限度額申請                                        | 与信限度額の設定・変更申請書 レイアウト編集         |       |      |
| レイアウト選択   | 0 設定                                           | ↓ キャンセル プレドュー                  |       |      |
| 入力項目      |                                                |                                |       |      |
| 装飾項目      | 丽安夕                                            |                                | -44   | -86- |
| 4 固定文字列   | /供告·口<br>##::::::::::::::::::::::::::::::::::: |                                |       | 8    |
| ➡ 水平ライン   | 耒程                                             |                                |       |      |
| ┛ 改行      | 申請区分                                           | ▼₩⊗                            |       | 带    |
| ■ 画像ファイル  | 与信限度額                                          | 円帯⊗                            |       | 8    |
|           | 限度額根拠                                          | 円兼⊗ (売上金額) ÷0.8=兼⊗ 円兼⊗         |       |      |
|           | 変更前金額                                          | 円₩⊗                            |       |      |
|           | 期間                                             | sample1 ○ sample2      sample2 |       |      |
|           |                                                | <br>₩ O                        |       |      |
|           | 理由                                             |                                |       |      |
|           |                                                | ¥                              |       |      |
|           |                                                |                                | *     | -#F  |
|           |                                                |                                |       | 8    |
|           | 売上計画 🌞 😒                                       | 🏺 ※売上計画明細を登録してください。 🚔 😒        |       |      |
|           |                                                | 高上計画                           |       | 0    |
|           |                                                | 1行日                            |       |      |
|           |                                                | 2行目                            |       |      |
|           |                                                |                                |       |      |
|           |                                                |                                |       |      |
|           |                                                |                                |       |      |
|           |                                                |                                |       |      |
|           | ○ 設 定                                          | ↓ キャンセル プレビュー                  |       |      |

以上で、明細行の配置が完了し、入力画面の作成が完了です。

# 第7章 連動項目の設定

表示編集画面に使用している入力項目のうち、ドロップダウン・ラジオボタン・フラグの選択肢 (連動元)を切り替えた時に、別のドロップダウン・ラジオボタン・チェックボックスの選択肢(連動 先)の内容を切り替えることができます。

表示編集画面「与信限度額の設定・変更申請書」の項目「業種」の選択肢を切り替えたときに「業種(詳細)」の選択肢の内容が切り替わるよう、連動設定を行いましょう。

#### 7-1 連動項目の設定

「業種」の選択肢によって、「業種(詳細)」の内容が以下のように切り替わるよう設定します。

| 業種 * | 製造業    | <u>食料品製造</u><br>化学工業<br>鉄鋼<br>その他 |
|------|--------|-----------------------------------|
| 業種 * | 情報通信業▼ | 通信<br>情報サービス<br>その他               |
|      | その他    | その他                               |

# ■「業種」の連動項目を設定しよう■

① 左ペインの[連動項目設定]リンクをクリックしてください。

| データベースの登録  |                                                            |                     | 」管理 |
|------------|------------------------------------------------------------|---------------------|-----|
| < >        | ●与信限度額申請 表示編集画面の設定                                         |                     |     |
| 秦 データベース設定 | <ul> <li>← 戻 る</li> <li>+ 新規作成</li> <li>じ 参照作成</li> </ul>  | <b>土</b> 権限情報ダウンロード |     |
| 秦 フィールド設定  | 最上位に表示される表示編集画面がデフォルトになります                                 | इ.                  |     |
| ※ 表示編集画面設定 | 表示編集画面名                                                    | 使用区分                |     |
| ▲ その他設定    | ▲ ○ (全項目)                                                  | 使用する プレビュー 編集       |     |
| # CONDICAL | ✓ ○ 与信限度額の設定・変更申請書                                         | 使用する プレビュー 編集       |     |
| ・外部DB参照定義  |                                                            |                     |     |
| ・連動項目設定    | <ul> <li>← 戻 る</li> <li>+ 新規作成</li> <li>(ど 参照作成</li> </ul> | ▲ 権限情報ダウンロード        |     |

② 連動項目の設定の一覧の[新規作成]ボタンをクリックしてください。

| データベースの登録  |                   |                  |        | ▶ システム管理 |
|------------|-------------------|------------------|--------|----------|
| < >        | ●与信限度額申請 連動項目の話   | 定                |        |          |
| ♣ データベース設定 | ← 戻 る + 新規作成      |                  |        |          |
| ♣ フィールド設定  | 項目間の連動関係を設定します。   |                  |        |          |
| ♣ 表示編集画面設定 | 連動元項目             | 連動項目             | 連動項目2  |          |
| ₩ その他設定    | 検索対象データがありません。もう一 | - 度検索条件を指定し検索を行っ | てください。 |          |
| ・外部DB参照定義  | ← 戻 る + 新規作成      |                  |        |          |
| ・連動項目設定    |                   |                  |        |          |

③ 以下の通り項目を選択してください。

| 項目                                                                                           | 入力内容                                                                      |  |  |  |
|----------------------------------------------------------------------------------------------|---------------------------------------------------------------------------|--|--|--|
| 連動元項目                                                                                        | 業種                                                                        |  |  |  |
| 連動項目                                                                                         | 業種(詳細)                                                                    |  |  |  |
| <ul> <li>● 与信限度額申請 連動項目の設定</li> <li>⇒ 次 へ → キャンセル</li> <li>* は必須項目です。</li> </ul>             |                                                                           |  |  |  |
| <b>連動元項目 * 業種 ▼</b><br>連動元項目を選択してくた                                                          | さい。フィールド型式は、ドロップダウン・ラジオボタン・フラグから選択できます。                                   |  |  |  |
| <b>連動項目 * 業種(詳細) ▼</b><br>連動元頃目の選択値を元に<br>選択できます。運動項目 2                                      | 、連動項目で選択できる値を指定します。フィールド型式は、ドロップダウン・ラジオボタンから<br>を選択しない場合はチェックボックスも選択できます。 |  |  |  |
| <b>連動項目2</b><br>連動項目の選択値を元に、連動項目2で選択できる値を指定します。フィールド型式は、ドロップダウン・ラジオボタン・<br>チェックボックスから選択できます。 |                                                                           |  |  |  |
| <ul><li> 次へ</li><li> キャンセル</li></ul>                                                         |                                                                           |  |  |  |

## ◀ 参考

連動できる項目は2項目間もしくは3項目間までとなります。 なお、連動元・連動先(3項目間の場合は連動先2)に指定できるのは、各項目1回ずつとなり ます。複数の連動設定で同じ項目を何度も使用することはできません。

④ [次へ]ボタンをクリックしてください。

| ●与信限度額申請 連動項目の設定   |                                                                                                   |  |  |  |  |  |
|--------------------|---------------------------------------------------------------------------------------------------|--|--|--|--|--|
| → 次 へ <del>→</del> | キャンセル                                                                                             |  |  |  |  |  |
| * は必須項目です。         |                                                                                                   |  |  |  |  |  |
| 連動元項目 *            | <b>業種 v</b>                                                                                       |  |  |  |  |  |
|                    | 連動元項目を選択してください。フィールド型式は、ドロップダウン・ラジオボタン・フラグから選択できます。                                               |  |  |  |  |  |
| 連動項目 *             | 業種(詳細)                                                                                            |  |  |  |  |  |
|                    | 連動元項目の選択値を元に、連動項目で選択できる値を指定します。フィールド型式は、ドロップダウン・ラジオボタンから<br>選択できます。連動項目2を選択しない場合はチェックボックスも選択できます。 |  |  |  |  |  |
| 連動項目2              | T                                                                                                 |  |  |  |  |  |
|                    | 連動項目の選択値を元に、連動項目 2 で選択できる値を指定します。フィールド型式は、ドロップダウン・ラジオボタン・                                         |  |  |  |  |  |
| チェックポックスから選択できます。  |                                                                                                   |  |  |  |  |  |
| +次へ +              | キャンセル                                                                                             |  |  |  |  |  |

# ⑤ 連動する選択肢を、以下の通り設定してください。

| 業種    | 業種(詳細)            |  |
|-------|-------------------|--|
| 空白    | チェックなし            |  |
| 製造業   | 食料品製造、化学工業、鉄鋼、その他 |  |
| 情報通信業 | 通信、情報サービス、その他     |  |
| その曲   | (名称なし)…空白行を表します   |  |
|       | 、その他              |  |

| ●与信限度額申請 連動」                   | ●与信限度額申請 連動項目の設定 |                         |             |         |  |
|--------------------------------|------------------|-------------------------|-------------|---------|--|
| ◆ 戻 る 📝 登                      | 録 チャンセル          |                         |             |         |  |
| 連動元項目:業種を選択され                  | たときに選択可能にする、運    | 重動項目1: <b>業種(詳細)</b> をき | チェックしてください。 |         |  |
| 業種                             | □ 空白             | □ 製造業                   | □ 情報通信業     | □ その他   |  |
| 業種(詳細)                         |                  |                         |             |         |  |
|                                | □食料品製造           | ☑食料品製造                  | □食料品製造      | □食料品製造  |  |
|                                | □化学工業            | ☑化学工業                   | □化学工業       | □化学工業   |  |
|                                | □鉄鋼              | ☑鉄鋼                     | □鉄鋼         | □鉄鋼     |  |
|                                | □通信              | □通信                     | ☑通信         | □通信     |  |
|                                | □情報サービス          | □情報サービス                 | ☑情報サービス     | □情報サービス |  |
| □その他         ☑その他         ☑その他 |                  |                         |             |         |  |
| 図全てを選択 □ 選択を解除                 |                  |                         |             |         |  |
|                                |                  |                         |             |         |  |
| ← 戻 る 📝 登                      | 録 チャンセル          |                         |             |         |  |
|                                |                  |                         |             |         |  |

## ◀ 参考

連動元項目がラジオボタンの場合は"未選択"、ドロップダウンの場合は"空白"が固定で表示 されます。

また、連動先項目がドロップダウンの場合、フィールドの設定で空白行が登録されている場合は、選択肢名称のないチェックボックスが表示されます。

# ⑥ [登録]ボタンをクリックしてください。

| ●与信限度額申請 連動項目の設定               |                             |                         |             |         |  |
|--------------------------------|-----------------------------|-------------------------|-------------|---------|--|
| ◆ 戻 る 🖉                        | 録 チャンセル                     |                         |             |         |  |
| 連動元項目:業種を選択され                  | たときに選択可能にする、通               | 連動項目1: <b>業種(詳細)</b> をう | チェックしてください。 |         |  |
| 業種                             | □ 空白                        | □ 製造業                   | □ 情報通信業     | □ その他   |  |
| 業種(詳細)                         |                             |                         |             |         |  |
|                                | □食料品製造                      | ☑食料品製造                  | □食料品製造      | □食料品製造  |  |
|                                | □化学工業                       | ☑化学工業                   | □化学工業       | □化学工業   |  |
|                                | □鉄鋼                         | ☑鉄鋼                     | □鉄鋼         | □鉄鋼     |  |
|                                | □通信     □通信     □通信     □通信 |                         |             |         |  |
|                                | □情報サービス                     | □情報サービス                 | ☑情報サービス     | □情報サービス |  |
| □その他         ☑その他         ☑その他 |                             |                         |             |         |  |
| ☞全てを選択 □ 選択を解除                 |                             |                         |             |         |  |
|                                |                             |                         |             |         |  |
| ◆ 戻 る 🖋 登                      | 録 チャンセル                     |                         |             |         |  |

連動項目の設定の一覧画面に戻り、作成した設定が追加されます。

| データベースの登録  |            |         |       | 🛃 システム管理 |
|------------|------------|---------|-------|----------|
| < >        | ●与信限度額申請   | 連動項目の設定 |       |          |
| ♣ データベース設定 | + 戻る       | + 新規作成  |       |          |
| ♥ フィールド設定  | 連動項目を登録しまし | った。     |       |          |
| 秦 表示編集画面設定 | 項目間の連動関係を設 | 定します。   |       |          |
| ₩ その他設定    | 連動元項目      | 連動項目    | 連動項目2 |          |
| ・外部DB参照定義  | 業種         | 業種(詳細)  |       | 編集       |
| ・連動項目設定    | ← 戻 る      | + 新規作成  |       |          |

以上で、データベースの作成及び各種設定ができました。 引き続き、作成したデータベースをユーザに公開する手順をご説明します。

#### ▲ 参考

作成した入力画面を汎用申請で利用する場合は、"申請事項"を登録する必要があります。 "申請事項"の登録については、POWER EGG 管理者マニュアルの「7.1.3 申請分類・申請事項の登録」の「(2)申請事項の登録」の項を参照してください。

# 第8章 汎用申請データベースの公開

以下の通り、初期登録時のデータベースは、"仮運用"というデータベース管理者にのみ公開 される状態となっています。この場合、入力画面を設定した申請事項を使って汎用申請の申請を 行えるのは、データベース管理者のみとなります。各種設定が完了したら、ユーザが申請を使用 できるようデータベースの設定を変更しましょう。

## 8-1 データベースの公開

#### ■ データベース「与信限度額申請書」をユーザに公開しよう ■

① データベースの設定画面で、[編集]ボタンをクリックしてください。

| ●与信限度額申請 デ      | ータベースの設定                                                                                                    | È                                                                                                    |                                                                                                    |
|-----------------|----------------------------------------------------------------------------------------------------|----------------------------------------------------------------------------------------------------|----------------------------------------------------------------------------------------------------|
| ◆ 戻 る 🖋         | 編集 その他                                                                                                    | の操作▼ → 明細行設定 □                                                                                                    | シク解除                                                                                                    |
| ▲大石 学さんがロック中です。 |                                                                                                    |                                                                                                    |                                                                                                    |
| データベース名         | 与信限度額申請                                                                                                    |                                                                                                    |                                                                                                    |
| アクセス権限情報        | <b>A</b> <sup>11</sup>                                                                                                    | 动中午前面                                                                                                    | · 按照                                                                                                    |
|                 | ▼↓                                                                                                    | 部門(システム部)                                                                                                    | データベース管理                                                                                                    |
|                 | <ul> <li>● 与信限度額申請 デ</li> <li>◆ 戻 る</li> <li>◆ 尺 る</li> <li>◆ 尺 る</li> <li>◆ ○</li> <li>★石 学さんがロック中</li> <li>データベース名</li> <li>アクセス権限情報</li> </ul> | <ul> <li>● 与信限度額申請 データベースの設置</li> <li>● 戻 る</li> <li>● 編 集</li> <li>その他</li> <li>大石 学さんがロック中です。</li> <li>ボータベース名 与信限度額申請</li> <li>アクセス権限情報 会社</li> <li>フレンド商事</li> </ul> | <ul> <li>● 与信限度額申請 データベースの設定</li> <li>◆ 戻 る ▲ 編 集 その他の操作→ 明細行設定 □</li> <li>た石 学さんがロック中です。</li> <li>ボータベース名 与信限度額申請</li> <li>アクセス権限情報 会社 設定範囲</li> <li>フレンド商事 部門(システム部)</li> </ul> |

② データベースの変更画面で[使用区分]項目を[使用する]へ変更してください。

| <ul> <li>● データベースの変更</li> <li>● 変更</li> <li>● キャンセル</li> </ul>  |                                                                                                    |                 |           |  |  |
|-----------------------------------------------------------------|----------------------------------------------------------------------------------------------------|-----------------|-----------|--|--|
| * は必須項目です。                                                      |                                                                                                    |                 |           |  |  |
| フォルダ名 *                                                         | 操作練習用フォルダ                                                                                                    |                 | 変更        |  |  |
| データベース名 *                                                       | 与信限度額申請                                                                                                    |                 |           |  |  |
| アクセス権限情報                                                        | ■権限を設定                                                                                                    |                 |           |  |  |
|                                                                 | 会社                                                                                                    | 設定範囲            | 権限        |  |  |
|                                                                 | フレンド商事                                                                                                    | 部門(システム部)       | データベース管理者 |  |  |
|                                                                 | 全会社                                                                                                    |                 | 参照可       |  |  |
| CSV出力権限情報                                                       | ■権限を設定                                                                                                    |                 |           |  |  |
|                                                                 | 会社                                                                                                    | 設定範囲            | 権限        |  |  |
|                                                                 | 全会社                                                                                                    | 社員 (大石 学)       | CSV出力可    |  |  |
| 備考                                                              | 与信限度額申請に利用する                                                                                                  | データベース          |           |  |  |
|                                                                 | 入力内容が、「データベース-                                                                                                | 覧」画面の備考に表示されます。 |           |  |  |
| 明細行有無                                                           | 明細行有無 ●有り ○無し<br>"有り"を選択すると、データペース内に明細行を設定することができます。<br>なお、明細行設定後、"有り"から"無し"に変更すると作成済の明細行の情報が削除されるので留意してください。 |                 |           |  |  |
| スマートフォン<br>使用有無                                                 | スマートフォン ○使用する ●使用しない<br>使用有無 "使用する"に設定すると、スマートフォン向けの設定が可能になります。                                               |                 |           |  |  |
| 使用区分 ●使用する ○使用しない ○仮運用<br>仮運用に設定すると、データベース管理者のみデータベース一覧に表示されます。 |                                                                                                    |                 |           |  |  |
| ● 変更 ●                                                          | キャンセル                                                                                                    |                 |           |  |  |

③ [変更]ボタンをクリックしてください。

データベースの設定画面へ戻り、変更した[使用区分]が[使用中]と表示されます。

| データベースの登録               |                                    |            |                | 🛃 システム管理      |  |
|-------------------------|------------------------------------|------------|----------------|---------------|--|
| < >   与信限度額申請 データベースの設定 |                                    |            |                |               |  |
| * データベース設定              | ← 戻 る                              |            |                |               |  |
| ♥ フィールド設定               | データベースを変更しました。                     |            |                |               |  |
| ★ 表示編集画面設定              | ▲大石 学さんがロック中                       | Pです。       |                |               |  |
| ☀ その他設定                 | データベーフタ                            | 与信阳度頞由諸    |                |               |  |
| ・外部DB参照定義               | 7-9/1-24                           | 子哈威支统中胡    |                |               |  |
| ・連動項目設定                 | アクセス権限情報                           | 会社         | 設定範囲           | 権限            |  |
|                         |                                    | フレンド商事     | 部門(システム部)      | データベース管理<br>者 |  |
|                         |                                    | 全会社        |                | 参照可           |  |
|                         | CSV出力権限情報                          | 会社         | 設定範囲           | 権限            |  |
|                         |                                    | 全会社        | 社員(大石学)        | CSV出力可        |  |
|                         | 備考                                 | 与信限度額申請に利用 | 用するデータベース      |               |  |
|                         | 明細行有無                              | 有り         |                |               |  |
|                         | スマートフォン<br>使用有無                    | 使用しない      |                |               |  |
|                         | 使用区分                               | 使用中        |                |               |  |
|                         | フォルダ名                              | 操作練習用フォルダ  |                |               |  |
|                         | 最終更新者 🧕 大石 学                       |            |                |               |  |
|                         | <b>最終更新日時</b> 2021/01/04 (月) 15:59 |            |                |               |  |
|                         | +戻る 🖋                              | 編集 その他     | の操作▼ → 明細行設定 □ | ック解除          |  |

#### これで、ユーザは汎用申請の申請が行えるようになります。

## 8-2 データベースのロック解除

データベースを作成し、データベース管理者が設定を行っている間は、データベースは「ロック 状態」となります。ロック中の場合、データベース設定画面では以下のようにロックしている社員 名が表示され、他の社員は対象のデータベースに対して設定作業を行うことができません。設定 作業がすべて完了したら、必ずロックを解除しましょう。

| ● 与信限度額申請 データベースの設定 |     |  |  |
|---------------------|-----|--|--|
| ← 戻 る               |     |  |  |
| ▲大石 学さんがロック中です。     |     |  |  |
| データベース名 与信限係        | 額申請 |  |  |

# ■ データベース「与信限度額申請書」のロックを解除しよう ■

① データベースの設定画面で、[ロック解除]ボタンをクリックしてください。

| データベースの登録  |                 |                  |                | . システム管理 |  |
|------------|-----------------|------------------|----------------|----------|--|
| < >        | ●与信限度額申請 デ      | ータベースの設定         | £ _            |          |  |
| * データベース設定 | ◆ 戻 る 🖋         | 編 集 その他          | の操作▼ → 明細行設定 [ | コック解除    |  |
| 券 フィールド設定  | ▲大石 学さんがロックロ    | <b></b> やです。     |                |          |  |
| ★表示編集画面設定  | データベース名         | 与信限度額申請          |                |          |  |
| 券 その他設定    | アクセス権限情報        | 会社               | 設定範囲           | 権限       |  |
| ・外部DB参照定義  |                 | フレンド商事           | 部門(システム部)      | データベース管理 |  |
| ・連動項目設定    |                 | -<br>~~2+        |                | 者        |  |
|            |                 | TTT              |                | 8 M H    |  |
|            | CSV出力権限情報       | 会社               | 設定範囲           | 権限       |  |
|            |                 | 全会社              | 社員(大石学)        | CSV出力可   |  |
|            | 備考              | 与信限度額申請に利用       | 用するデータベース      |          |  |
|            | 明細行有無           | 有り               |                |          |  |
|            | スマートフォン<br>使用有無 | ン<br>使用しない       |                |          |  |
|            | 使用区分            | 使用中              |                |          |  |
|            | フォルダ名 操作練習用フォルダ |                  |                |          |  |
|            | 最終更新者           | ▲大石 学            |                |          |  |
|            | 最終更新日時          | 2021/01/04 (月) 1 | 5:59           |          |  |
|            | +戻る 🖋           | 編集その他            | の操作▼ → 明細行設定 [ | コック解除    |  |

ロックが解除され、設定に関するボタンやリンクはクリックできない状態となります。

| データベースの登録                                      |                          |                  |           | 、 システム管理      |  |
|------------------------------------------------|--------------------------|------------------|-----------|---------------|--|
| ● 与信限度額申請 データベースの設定                            |                          |                  |           |               |  |
| * データベース設定                                     | ◆ 戻 る □                  | ーック              |           |               |  |
| ※ フィールド設定                                      | データベース名                  | 与信限度額申請          |           |               |  |
| ₩ 表示編集画面設定                                     | アクセス権限情報                 | 会社               | 設定範囲      | 権限            |  |
| <ul> <li>* その他設定</li> <li>・外部DB参照定義</li> </ul> |                          | フレンド商事           | 部門(システム部) | データベース管理<br>者 |  |
| <ul> <li>・連動項目設定</li> </ul>                    |                          | 全会社              |           | 参照可           |  |
|                                                | CSV出力権限情報                | 会社               | 設定範囲      | 権限            |  |
|                                                |                          | 全会社              | 社員 (大石 学) | CSV出力可        |  |
|                                                | 備考                       | 与信限度額申請に利用       | 用するデータベース |               |  |
|                                                | 明細行有無                    | 有り               |           |               |  |
|                                                | スマートフォン<br>使用しない<br>使用有無 |                  |           |               |  |
|                                                | 使用区分                     | 使用中              |           |               |  |
|                                                | <b>フォルダ名</b> 操作練習用フォルダ   |                  |           |               |  |
|                                                | 最終更新者                    | ▲大石 学            |           |               |  |
|                                                | 最終更新日時                   | 2021/01/04 (月) 1 | 5:59      |               |  |
|                                                | + 戻る [                   | コック              |           |               |  |

データベースの設定を再度行う場合は、[ロック]ボタンをクリックしてください。

# 第9章 追記用の表示編集画面の作成

汎用申請には、審議者(審議・決裁・回覧・同報など、ワークフロー上の審議を行う社員)が申 請内容に対して追記・変更を行う機能があります。審議者による追記・変更機能を利用する場合 は、別途、追記・変更時に使用する入力画面(表示編集画面)を作成します。

以下の与信限度額申請書に対する追記・変更用の入力画面を作成しましょう。

| * は必須項目です。           |                    |
|----------------------|--------------------|
| 顧客名                  |                    |
| 業種                   |                    |
| 申請区分                 | 新規                 |
| 与信限度額                | А                  |
| 限度額根拠                | 円 (売上金額) ÷0.8= 0 円 |
| 変更前金額                | Π.                 |
| 期間                   |                    |
| 理由                   |                    |
| 与信決定額(部長記<br>入) *    | н                  |
|                      |                    |
| 売上計画                 | ※元上計画明細を登録してください。  |
| 明細行を入力<br>入力された明細がここ | に表示されます。           |

今回作成する入力画面では、申請時に入力された[変更前金額欄]を変更可能とします。また、 [与信決定額(部長記入)]欄を追記項目として追加します。

#### ▲▲▲ 重要

追記機能を利用した場合、申請時に入力された表示編集画面の項目部分全体が、追記・変更用の 入力画面で内容が差し変わります。追記・変更用の表示編集画面を作成する場合は、必ず申請用 の表示編集画面に配置した入力項目と同じ項目を配置してください。 また、追記機能では、追記・変更用の画面を複数設定し、フローする審議者の役割(権限)に応じ画 面を切り替えて使用することも可能です。申請時の項目のみでなく、自分より前の審議者が追記・変

更した内容も表示されるよう、各追記画面にはそれぞれ同じ項目を配置してください。

#### 9-1 フィールド(入力項目)の作成

追記用のフィールド「与信決定額(部長記入)」を「4-1 フィールド(入力項目)の作成」を参考 に以下の通り作成してください。

| 項目     | 入力内容        |
|--------|-------------|
| 形式     | 数值          |
| フィールド名 | 与信決定額(部長記入) |
| 入力桁数   | 12          |
| 単位     | 円(後に表示する)   |
| 入力必須   | チェックあり      |
| カンマ編集  | チェックあり      |
| 再利用    | チェックなし      |

## 9-2 表示編集画面の作成(参照作成)

追記・変更用の表示編集画面を作成します。追記・変更用の表示編集画面を作成する場合、 申請用の表示編集画面と同じ項目を使用します。この場合は、申請用の表示編集画面を参照作 成し、追記・変更用の表示編集画面を作成すると、効率的に作成できます。

## ■ 表示編集画面「与信限度額の設定・変更申請書(部長追記用)」を作成しよう ■

① データベース設定の一覧画面にて[ロック]ボタンをクリックしてください。

| データベースの登録  |            |           |           | . ■ システム管理 |
|------------|------------|-----------|-----------|------------|
| < >        | ●与信限度額申請 デ | ータベースの設定  | 2         |            |
| * データベース設定 | ◆ 戻 る □    | レック       |           |            |
| ∗ フィールド設定  |            |           |           |            |
| 秦 表示編集画面設定 | テータベース名    | 与信限度額甲請   |           |            |
| * この他記字    | アクセス権限情報   | 会社        | 設定範囲      | 権限         |
| 常 ℃0月回設止   |            | フレンド商事    | 部門(システム部) | データベース管理   |
| ・外部DB参照定義  |            |           |           | 者          |
| • 連動項曰設定   |            | 全会社       |           | 参照可        |
|            | CSV出力権限情報  | 会社        | 設定範囲      | 権限         |
|            |            | 全会社       | 社員 (大石 学) | CSV出力可     |
|            | 備考         | 与信限度額申請に利 | 用するデータベース |            |
|            | 明細行有無      | 有り        |           |            |
|            | スマートフォン    | 使用したい     |           |            |

② 左ペインの[表示編集画面設定]リンクをクリックしてください。

| データベースの登録  |                 |                   |                | . システム管理 |
|------------|-----------------|-------------------|----------------|----------|
| < >        | ●与信限度額申請 デ      | ータベースの設定          | 2              |          |
| * データベース設定 | ◆ 戻る 🖋          | 編集 その他            | の操作▼ → 明細行設定 □ | ック解除     |
| 秦 フィールド設定  | ▲大石 学さんがロックロ    | Pです。              |                |          |
| *表示編集画面設定  | データベース名         | 与信限度額申請           |                |          |
| ₩ その他設定    | アクヤス権限情報        | <b>≙</b> #        | 設定範囲           | 絳限       |
| ・外部DB参照定義  |                 |                   |                | データベース管理 |
| ・連動項目設定    |                 | ノレント商事            | 部門(ンステム部)      | 者        |
|            |                 | 全会社               |                | 参照可      |
|            | CSV出力権限情報       | 会社                | 設定範囲           | 権限       |
|            |                 | 全会社               | 社員(大石学)        | CSV出力可   |
|            | 備考              | 与信限度額申請に利用        | 用するデータベース      |          |
|            | 明細行有無           | 有り                |                |          |
|            | スマートフォン<br>使用有無 | 使用しない             |                |          |
|            | 使用区分            | 使用中               |                |          |
|            | フォルダ名           | 操作練習用フォルダ         |                |          |
|            | 最終更新者           | ▲大石 学             |                |          |
|            | 最終更新日時          | 2021/01/04 (月) 15 | 5:59           |          |
|            | + 戻る            | 編集 その他            | の操作▼ → 明細行設定 □ | シノク解除    |

③ 表示編集画面の設定の一覧画面から参照作成元の画面「与信限度額の設定・変更申請書」 のラジオボタンをクリックし、[参照作成]ボタンをクリックしてください。

| データベースの登録  |                             |           |       |    | システム管理 |
|------------|-----------------------------|-----------|-------|----|--------|
| < >        | ●与信限度額申請 表示編集画面の設定          |           |       |    |        |
| ♣ データベース設定 | ← 戻 る + 新規作成 @ 参照作成         | ▲ 権限情報ダウン | レード   |    |        |
| ♥ フィールド設定  | 最上位に表示される表示編集画面がデフォルトになります。 |           |       |    |        |
| * 表示編集画面設定 | 表示編集画面名                     | 使用区分      |       |    |        |
| ▲ その他設定    |                             | 使用する      | プレビュー | 編集 |        |
|            | ✓ ● 与信限度額の設定・変更申請書          | 使用する      | プレビュー | 編集 |        |
| ・外部DB参照定義  |                             |           |       |    |        |
| ・連動項目設定    | ← 戻 る + 新規作成 @ 参照作成         | ▲ 権限情報ダウン | レード   |    |        |

④ 表示編集画面の登録画面の[表示編集画面名]欄に、[与信限度額の設定・変更申請書(部 長追記用)]と入力してください。

| ●与信限度額申請 表 | 示編集画面登録        |           |     |
|------------|----------------|-----------|-----|
| / 登録 / キ   | Fャンセル → レイアウト¥ | 扁集        |     |
| * は必須項目です。 |                |           |     |
| 表示編集画面名 *  | 与信限度額の設定・変更申   | 請書(部長追記用) |     |
| アクセス権限情報   | ■権限を設定         |           |     |
|            | 会社             | 設定範囲      | 権限  |
|            | 全会社            |           | 参照可 |
| 柿田方注       | 「新相登録に使用する     |           |     |

⑤ [権限を設定]リンクをクリックしてください。権限設定画面が開きます。

| ●与信限度額申請表  | 示編集画面登録        |           |   |     |
|------------|----------------|-----------|---|-----|
| ● 登録 ●     | キャンセル → レイアウト約 | 扁集        |   |     |
| * は必須項目です。 |                |           |   |     |
| 表示編集画面名 *  | 与信限度額の設定・変更申   | 請書(部長追記用) |   |     |
| アクセス権限情報   | ■権限を設定         |           |   |     |
|            | <u>_</u> 27+   | 設定範囲      | 梢 | 崔限  |
|            | 全会社            |           | ŧ | 参照可 |
| 使田方法       | 同新相登録に使用する     |           |   |     |

⑥ 権限設定画面の明細部から、設定済みの明細をすべて削除し、以下の通り追加してください。

この画面を、部長職の社員だけが利用できる権限へ変更します。

| 項目     | 入力内容        |
|--------|-------------|
| 会社     | 「フレンド商事」を選択 |
| 設定範囲1  | 「役職」を選択     |
| (部門選択) | 「部長」を選択     |
| 権限     | 「参照可」を選択    |

| <ul> <li>表示編集画面 権限</li> <li>確定</li> <li>#:</li> <li>* は必須項目です。</li> </ul> | またとし                                                                            |
|---------------------------------------------------------------------------|---------------------------------------------------------------------------------|
| 設定終了後、確定ボタン                                                               | を実行し、呼び出し元画面の登録・変更を行ってください。                                                     |
| 会社 *                                                                      | フレンド商事 ▼<br>設定対象の会社を選択してください。会社を横断して設定する場合は「全社共通」を選択してください。                     |
| 設定範囲1 *                                                                   | <ul> <li>▼</li> <li>&gt; さらに設定範囲を追加する</li> </ul>                                |
| 権限 *                                                                      | ●公開しない ○参照・編集可 ○参照可<br>特定社員が、複数設定に該当する場合、もっとも強い権限が適用されます。<br>たから順に強い権限を表示しています。 |
| +追加                                                                       | <ul><li>変更</li><li>クリア</li></ul>                                                |
| 会社                                                                        | 設定範囲                                                                            |
| ○ フレンド商事                                                                  | 役職(部長) 参照可                                                                      |
| ■選択した行を削除                                                                 |                                                                                 |
| ○確定 ┙                                                                     | キャンセル                                                                           |

#### ◄ Point

各審議者がどの画面で内容の追記・変更を行うかは、表示編集画面に設定されたアクセス権限で制御できます。審議者は、起案内容から追記を行う画面を起動し、自分に「参照可」以上の権限がある追記用画面の中から編集に使用する画面を選択して申請内容の追記・変更を行います。役割に応じて権限を設定してください。

⑦ 権限設定画面の[確定]ボタンをクリックしてください。

表示編集画面の登録画面に戻ります。

| ●与信限度額申請 表  | 示編集画面登録        |                     |     |
|-------------|----------------|---------------------|-----|
| ▲ 登録        | Fャンセル → レイアウト約 | <b>譙</b>            |     |
| * は必須項目です。  |                |                     |     |
| 権限設定内容を確定する | には、登録・変更を行ってく  | ださい。                |     |
| 表示編集画面名 *   | 与信限度額の設定・変更申   | 請書(部長追記用)           |     |
| アクセス権限情報    | ■権限を設定         |                     |     |
|             | 会社             | 設定範囲                | 権限  |
|             | フレンド商事         | 役職(部長)              | 参照可 |
| 使用方法        | ☑新規登録に使用する     |                     |     |
|             | ☑編集時に使用する      |                     |     |
|             | どちらかまたは双方をチェック | してください。             |     |
| 操作制限        | √操作制限を有効にする    |                     |     |
|             | 「その他設定:操作制限設定」 | を有効にする場合チェックしてください。 |     |

⑧ [レイアウト編集]ボタンをクリックしてください。

| ● 与信限度額申請表  | 「示編集画面登録<br>キャンセル → レイアウト                                  | 編集                  |     |
|-------------|------------------------------------------------------------|---------------------|-----|
| 権限設定内容を確定する | には、登録・変更を行ってく                                              | ください。               |     |
| 表示編集画面名 *   | 与信限度額の設定・変更申                                               | 請書(部長追記用)           |     |
| アクセス権限情報    | ■権限を設定                                                     |                     |     |
|             | 会社                                                         | 設定範囲                | 権限  |
|             | フレンド商事                                                     | 役職(部長)              | 参照可 |
| 使用方法        | ☑新規登録に使用する ☑編集時に使用する どちらかまたは双方をチェック                        | クしてください。            |     |
| 操作制限        | ☑操作制限を有効にする<br>「その他設定:操作制限設定」                              | を有効にする場合チェックしてください。 |     |
| 使用区分        | ●使用する ○使用しない                                               |                     |     |
| 表示項目制御      | □入力した値によって項目                                               | の表示を制御する            |     |
| 必須項目制御      | □入力した値によって項目                                               | の入力必須を制御する          |     |
| Excel出力     | <ul> <li>Excel出力を使用する</li> <li>Excel出力機能を使用する場合</li> </ul> | はチェックしてください。        |     |
| ● 登録 ●      | キャンセル +レイアウト                                               | 編集                  |     |

レイアウト編集画面に遷移します。レイアウト編集では、参照作成元の「与信限度額の設定・変 更申請書」と同じレイアウトが定義されています。

## 9-3 レイアウト編集

追記・変更機能による入力時に、入力不可にする項目を"表示用"に変更します。また、追記 項目がある場合は、レイアウトに入力項目を追加します。

## ■ フィールド「顧客名」を表示用に変更しよう ■

① 配置されているフィールド「顧客名」の右横の をクリックしてください。

| 顧客名    |                                | - 谢     | 1 |
|--------|--------------------------------|---------|---|
| 業種     |                                | 一座      | E |
| 申請区分   | ▼*⊗                            | -       | - |
| 与信限度額  |                                | 康       | E |
| 限度額根拠  | 円⇒② (売上金額) ÷0.8=⇒◎ 円⇒◎         | 康       |   |
| 変更前金額  | 用₩⊗                            | - 単     |   |
| 期間     | sample1 ○ sample2      sample2 | 一座      |   |
| 理由     |                                | *       |   |
|        |                                | 康       | 1 |
|        |                                | -#0     | Ę |
| 吉上計画演画 | ※声上計画明細を密想してください               | ⊖∦<br>⊸ |   |

② 入力項目設定画面で項目設定の[表示区分]選択肢から「表示用」を選択してください。

| 入力項目設定        | ×                                                                     |  |  |  |
|---------------|-----------------------------------------------------------------------|--|--|--|
| フィールド名        | 顧客名                                                                   |  |  |  |
| フィールドの<br>タイプ | 文字列(1行)                                                               |  |  |  |
| 項目設定          |                                                                       |  |  |  |
| 配置            | 改行して配置<br>前の項目に続けて項目を表示する場合は、"改行して配置"のチェックを外してく<br>ださい。               |  |  |  |
| 表示区分          | ○入力用(編集可能) ○入力用(編集不可) ●表示用<br>入力可能な項目とするか、入力済みの値を表示するのみとするかを選択してください。 |  |  |  |
| フィールド名        | ○表示する ③表示しない                                                          |  |  |  |
| 表示            | 入力項目の前にフィールド名を表示するか指定してください。                                          |  |  |  |
| 編集時テノオ        | □ 値が未入力の場合、テフォルト値を設定する<br>短年時に体がキュカの際に、フィールドのデフィルト体を設定する担合はエール        |  |  |  |
|               | mmmにににいたくりのmmに、シュージレーのフライルレービを設定するかの日はフェックしてください。                     |  |  |  |
| 書式設定          |                                                                       |  |  |  |
| た害            | 顧客名                                                                   |  |  |  |
|               | 🏢 文字色を指定 文字サイズ 100% 🔻                                                 |  |  |  |
|               | ■太字 図 斜体 団 下線                                                         |  |  |  |
|               | <b>О</b> О К <i>+</i> キャンセル                                           |  |  |  |

③ [OK]ボタンをクリックしてください。

レイアウト編集画面に戻ります。

同様に以下の項目の表示区分を「表示用」に変更してください。 なお、自動計算項目は「表示用」固定となるため、フィールド「金額根拠」は変更する必要はあり ません。

- 業種
- 業種(詳細)
- 申請区分

- 売上金額 期間

• 与信限度額

理由

## ■ フィールド「与信決定額(部長記入)」をレイアウトに追加しよう ■

① 「理由」を配置している行の下に、1行追加します。「申請区分」~「理由」を配置している標 準レイアウトの、右上のをクリックしてください。

| 顧客名    | ₩0                      | 亜    | 1 |
|--------|-------------------------|------|---|
| 業種     | ▼₩©                     | 业    | 6 |
| 申請区分   | ▼₩⊗                     | 谢    | Э |
| 与信限度額  |                         |      | 6 |
| 限度額根拠  | 円乗⊗ (売上金額) ÷0.8=★⊗ 円乗⊗  | 一带   |   |
| 変更前金額  |                         | 一座   |   |
| 期間     | ● sample1 ○ sample2 ★ ⊗ | 一座   |   |
| 理由     |                         | *    |   |
|        |                         | -    | 1 |
|        |                         | -#0  | e |
| 吉上計画画の | ※売上計画明細を警録してください。       | -04- |   |

② レイアウト設定画面にて、行数を「6」⇒「7」へ変更します。

| レイアウト設定       | X                  |
|---------------|--------------------|
| レイアウト<br>情報   |                    |
| 列数 *          |                    |
| 行数 *          | 7                  |
| <b>柠</b> 緑    | 枠線(線のり)            |
| 表示制御          | □ 入力した値によって表示を制御する |
| ブロッ <b>ク名</b> |                    |
|               | ○ 0 К              |

③ [OK]をクリックしてください。

「理由」を配置している行の下に、1行追加されます。

| 顧客名   | ₩0                                                                                                    | 亊   | 4 |
|-------|----------------------------------------------------------------------------------------------------|-----|---|
| 業種    | ♥₩♥                                                                                                    | - 崇 | C |
| 申請区分  | ▼₩⊗                                                                                                    | 亊   | ÷ |
| 与信限度額 |                                                                                                    |     | C |
| 限度額根拠 | 円乗⊗ (売上金額) ÷0.8=乗⊗ 円乗⊗                                                                                                    | 康   |   |
| 変更前金額 | ───────────────────────────────────────                                                                                                    | 康   |   |
| 期間    | sample1 ○ sample2      sample2     sample2     sample3     sample3 | 康   |   |
| 理由    |                                                                                                    | *   |   |
|       |                                                                                                    | 崇   |   |
|       |                                                                                                    |     |   |

④ 追加した行のセルに、追記用のフィールド「与信決定額(部長記入)」を配置します。「5-2 レイアウトの編集」を参考に以下の通り配置してください。

| 理由              |                            |          |        |
|-----------------|----------------------------|----------|--------|
| 与信決定額(部<br>長記入) | 円⇒ ⊗                       | ф.       | ]      |
|                 |                            | ÷₩<br>₩© | ₩<br>3 |
| 売上計画 🐳 😒        | ※売上計画明細を登録してください。 ● ② 売上計画 | *        | 8      |

⑤ [設定]ボタンをクリックして表示編集画面の登録画面へ戻り、[登録]ボタンをクリックしてください。

表示編集画面の設定の一覧画面に戻り、作成した表示編集画面が追加されます。

| データベースの登録                                 |                                                                            |         |       | 🛃 システム管理 |  |  |
|-------------------------------------------|----------------------------------------------------------------------------|---------|-------|----------|--|--|
| < >                                       | ●与信限度額申請 表示編集画面の設定                                                         |         |       |          |  |  |
| ♣ データベース設定                                | <ul> <li>← 戻 る</li> <li>+ 新規作成</li> <li>じ 参照作成</li> <li>业 権限情</li> </ul>   | 報ダウンロード |       |          |  |  |
| * フィールド設定                                 | 表示編集画面を登録しました。                                                             |         |       |          |  |  |
| * 表示編集画面設定<br>最上位に表示される表示編集画面がデフォルトになります。 |                                                                            |         |       |          |  |  |
| ♣ その他設定                                   | 表示編集画面名                                                                    | 使用区分    |       |          |  |  |
| ・外部DB参照定義                                 | ○ (全項目)                                                                    | 使用する    | プレビュー | 編集       |  |  |
|                                           | ▲ ○ 与信限度額の設定・変更申請書                                                         | 使用する    | プレビュー | 編集       |  |  |
| ・連動項目設定                                   | ○ 与信限度額の設定・変更申請書(部長追記用)                                                    | 使用する    | プレビュー | 編集       |  |  |
|                                           | <ul> <li>← 戻 る</li> <li>+ 新規作成</li> <li>(⑧ 参照作成)</li> <li>▲ 権限情</li> </ul> | 報ダウンロード | \$    |          |  |  |

以上で、追記用の表示編集画面の作成が完了です。 審議者により追記用の画面を使い分けたい場合は、同様の手順で各々画面を作成してください。

## ◀ 参考

作成した追記・変更用の表示編集画面を使用し、追記・変更機能を利用する場合は、申請事項の設定や申請様式の設定が別途必要です。追記・変更機能を利用する場合の設定については、POWER EGG 管理者マニュアルの「7.1 汎用申請書の設定」の「(2)審議者による追記機能」の項を参照して ください。
# 第10章 スマートフォン版での汎用申請の利用設定

スマートフォン版でも汎用申請を利用可能です。

スマートフォン版で汎用申請を利用するには、以下の手順で設定を行います。

ステップ1: 汎用申請データベースの設定でスマートフォン利用を ON

ステップ2: PC版の申請画面をコピーしてスマートフォン版の画面を作成

ステップ3: 申請事項の設定でスマートフォンから申請を ON

### ┫┫ 重要

個別に作成したスマートフォン版画面は申請画面として利用できません。申請画面として利用したい場合は、必ず PC 版の画面をコピーして作成してください。

本章では、以下のテレワーク申請をスマートフォン版から申請する設定を行います。赤枠内が 「汎用申請データベース」を利用して作成した申請画面(表示編集画面)です。

| PC 版申請函         | 画面                | ・スマ             | ートフォン版     | 神請画        |
|-----------------|-------------------|-----------------|------------|------------|
| ●テレワーク申請(       |                   | <del>&lt;</del> | 汎用申請(入力)   | : 🛃        |
| ✓ 確認 日          | 一時保存 +ャンセル        | 申請者             |            |            |
| は必須項目です。        |                   | 大木 日            | 月          |            |
| 申請者             | ▲大石 学             | 申請曰 *           | 2021       | /1/5 (火) 😣 |
| 申請日 *           | 2019/09/26 (木) 🔤  | 件名 *            |            |            |
| 件名 *            |                   | 件名を入            | カしてください。   |            |
| しつーク由語          |                   | テレワーク           | ク申請        |            |
|                 |                   | 日にち *           |            | 日付を選択      |
| よいです。<br>業務時間 * | 08:30 @ ~ 17:00 @ | 開始時間 *          |            | 8:30 😣     |
|                 |                   | 終了時間*           |            | 17:00 🗴    |
| 実施場所 *          | "その他"の場合は備考欄に記入   | 実施場所*<br>"その他"( | の場合は備考欄に記入 |            |
| 備考              | <u> </u>          | 自宅▼             |            |            |
| 添付ファイル          | ∂ 添付ファイルを追加(計0件)  | 備考              | カレてください。   |            |
|                 | <アップロードしてください>    |                 |            | ,          |
|                 |                   | 添付ファイ           | l I        | Û          |

ここでは、以下の内容で汎用申請データベース「テレワーク申請」において PC 版申請画面(表示 編集画面)が登録されている前提で、スマートフォン版申請画面を作成し、申請するための設定 手順のみ説明します。

■汎用申請データベース「テレワーク申請」の設定内容 データベース名「テレワーク申請」 アクセス権限: フレンド商事 部門(システム部) データベース管理者 全社員 参照可 フォルダ「操作練習用フォルダ」配下に作成 フィールド設定

#### ・日にち

| 項目     | 入力内容   |
|--------|--------|
| 形式     | 日付     |
| フィールド名 | 日にち    |
| 入力必須   | チェックあり |

### ·業務時間(開始)

| 項目     | 入力内容   |
|--------|--------|
| 形式     | 時刻     |
| フィールド名 | 開始時間   |
| 入力必須   | チェックあり |
| デフォルト値 | 0830   |

# ·業務時間(終了)

| 項目     | 入力内容   |
|--------|--------|
| 形式     | 時刻     |
| フィールド名 | 終了時間   |
| 入力必須   | チェックあり |
| デフォルト値 | 1700   |

#### ·実施場所

| 項目      | 入力内容            |
|---------|-----------------|
| 形式      | ドロップダウンリスト      |
| フィールド名  | 実施場所            |
| 入力ガイダンス | "その他"の場合は備考欄に記入 |
|         | 自宅              |
| 選択項目    | サテライトオフィス       |
|         | その他             |
| 入力必須    | チェックあり          |
| デフォルト値  | 自宅              |

### ・備考

| 項目       | 入力内容     |
|----------|----------|
| 形式       | 文字列(複数行) |
| フィールド名   | 備考       |
| 入力桁数     | 4,0000   |
| 入力領域表示行数 | 2        |

# 表示編集画面

上記5つのフィールドを入力できる画面を作成 表示編集画面名「申請画面」

# ◀ 参考

スマートフォン版の申請画面は、登録済みのPC版の表示編集画面をコピーして作成しますが、商品 選択項目、明細行が配置されている表示編集画面はコピーすることができません。

# 10-1 汎用申請データベースでのスマートフォン利用設定(ステップ1)

対象の汎用申請データベースのデータベース設定画面にて、スマートフォンを利用する設定を 行います。ここでは、登録済みの汎用申請データベース「テレワーク申請」に対して設定を行う手 順を説明します。

## ■ データベース「テレワーク申請」のスマートフォン利用を ON にしよう

① データベース設定の一覧画面にて[ロック]ボタンをクリックしてください。

| データベースの登録  |            |         |           |               |
|------------|------------|---------|-----------|---------------|
| < >        | ●テレワーク申請 デ | ータベースの設 | 定         |               |
| * データベース設定 | ← 戻 る □    | ック      |           |               |
| 衆 フィールド設定  |            |         |           |               |
| 喙 表示編集画面設定 | データベース名    | テレワーク申請 |           |               |
| * その他設定    | アクセス権限情報   | 会社      | 設定範囲      | 権限            |
| ・外部DB参照定義  |            | フレンド商事  | 部門(システム部) | データベース管理<br>者 |
| ・連動項曰設定    |            | 全会社     |           | 参照可           |
|            | CSV出力権限情報  | 会社      | 設定範囲      | 権限            |
|            |            | フレンド商事  | 部門(システム部) | CSV出力可        |
|            | 備考         |         |           |               |
|            | 明細行有無      | 無し      |           |               |

② データベースの設定画面で、[編集]ボタンをクリックしてください。

| データベースの登録  |                 |                  |            | <b>ミ</b> システ <i>L</i> |
|------------|-----------------|------------------|------------|-----------------------|
| < >        | ●テレワーク申請 デ      | ータベースの設定         |            |                       |
| * データベース設定 | ◆ 戻る 🖋          | 編 集 その他の         | □ック解除      |                       |
| ♣ フィールド設定  | ▲大石 学さんがロックロ    | ₽です。             |            |                       |
| 券 表示編集画面設定 | データベース名         | テレワーク申請          |            |                       |
| 券 その他設定    | アクセス権限情報        | 会社               | 設定範囲       | 権限                    |
| ・外部DB参照定義  |                 | フレンド商事           | 部門(システム部)  | データベース管理者             |
| ・連動項目設定    |                 | 全会社              |            | 参照可                   |
|            | CSV出力権限情報       | 会社               | 設定範囲       | 権限                    |
|            |                 | フレンド商事           | 部門(システム部)  | CSV出力可                |
|            | 備考              |                  |            |                       |
|            | 明細行有無           | 無し               |            |                       |
|            | スマートフォン<br>使用有無 | 使用しない            |            |                       |
|            | 使用区分            | 使用中              |            |                       |
|            | フォルダ名           | 操作練習用フォルダ        |            |                       |
|            | 最終更新者           | ▲大石 学            |            |                       |
|            | 最終更新日時          | 2019/09/26 (木) 1 | 8:36       |                       |
|            | + 戻る 🖋          | 編集 その他の          | D操作▼ ロック解除 |                       |

| データベースの登録       |                                               |                                                  |            | . ■ システム管理 |
|-----------------|-----------------------------------------------|--------------------------------------------------|------------|------------|
| ●データベースの変       | 更                                             |                                                  |            |            |
| ● 変 更 ┙         | キャンセル                                         |                                                  |            |            |
| * は必須項目です。      |                                               |                                                  |            |            |
| フォルダ名 *         | 操作練習用フォルダ                                     |                                                  | 変更         |            |
| データベース名*        | テレワーク申請                                       |                                                  |            |            |
| アクセス権限情報        | ■権限を設定                                        |                                                  |            |            |
|                 | 会社                                            | 設定範囲                                             |            | 権限         |
|                 | フレンド商事                                        | 部門(システム部)                                        |            | データベース管理者  |
|                 | 全会社                                           |                                                  |            | 参照可        |
| CSV出力権限情報       | 同権限を設定                                        |                                                  |            |            |
|                 | 会社                                            | 設定範囲                                             |            | 権限         |
|                 | フレンド商事                                        | 部門(システム部)                                        |            | CSV出力可     |
| 備考              |                                               | ^<br>~                                           |            |            |
|                 | 入力内容が、「データベース-                                | 覧」画面の備考に表示されます。                                  |            |            |
| 明細行有無           | ○有り ●無し<br>"有り"を選択すると、データへ<br>なお、明細行設定後、"有り"カ | ニース内に明細行を設定することができます。<br>いら"無し"に変更すると作成済の明細行の情報が | 削除されるので    | 電意してください。  |
| スマートフォン<br>使用有無 | ●使用する ○使用しない<br>"使用する"に設定すると、スマ               | アートフォン向けの設定が可能になります。                             |            |            |
| 使用区分            | ●使用する ○使用しない<br>仮運用に設定すると、データ/                | ○ <b>仮運用</b><br>○仮運用                             | <i>す</i> 。 |            |
| ● 変 更 ●         | キャンセル                                         |                                                  |            |            |

③ データベースの変更画面で[スマートフォン使用有無]項目を[使用する]へ変更してください。

④ [変更]ボタンをクリックしてください。

データベースの設定画面へ戻り、変更した[スマートフォン使用有無]が[使用する]と表示されます。

| データベースの登録   |                 |                      |            | システム管理 |
|-------------|-----------------|----------------------|------------|--------|
| < >         | ■テレワーク申請 デ      | ータベースの設定             | 2          |        |
| * データベース設定  | ◆ 戻 る 🖋         | 編集 その他の              | D操作▼ ロック解除 |        |
| ★ フィールド設定   | データベースを変更しま     | した。                  |            |        |
| ※表示編集画面設定   | ▲大石 学さんがロックロ    | 申です。                 |            |        |
| ※ スマートフォン設定 | データベーフタ         | テレローク由語              |            |        |
| ・表示編集画面設定   | フクトフを開き犯        | лиу ут <sub>ен</sub> |            | lb an  |
| ∦ その他設定     | アクセス権限情報        | 会社                   | 設定範囲       | 権限     |
| ・外部DB参照定義   |                 | フレンド商事               | 部門(システム部)  | 者      |
| ・連動項日設定     |                 | 全会社                  |            | 参照可    |
|             | CSV出力権限情報       | 会社                   | 設定範囲       | 権限     |
|             |                 | フレンド商事               | 部門(システム部)  | CSV出力可 |
|             | 備考              |                      |            |        |
|             | 明細行有無           | 無し                   |            |        |
|             | スマートフォン<br>使用有無 | 使用する                 |            |        |
|             | 使用区分            | 使用中                  |            |        |
|             | フォルダ名           | 操作練習用フォルダ            |            |        |
|             | 最終更新者           | ▲大石 学                |            |        |
|             | 最終更新日時          | 2021/01/05 (火) 1     | 6:08       |        |
|             | ◆ 戻 る 🖋         | 編集 その他の              | D操作▼ ロック解除 |        |

以上で、データベース「テレワーク申請」でスマートフォン設定を行う準備が完了しました。 次に、スマートフォン版で利用する申請画面を作成します。

# 10-2 スマートフォン版画面の作成(ステップ2)

対象の汎用申請データベースにて、スマートフォン版で利用する申請画面を作成します。作成 済みの PC 版の申請画面をコピーして作成します。

# ■ スマートフォン版の表示編集画面「スマホ申請画面」を作成しよう ■

① 左ペインの[表示編集画面設定]リンクをクリックしてください。

| データベースの登録   |                 |                  |             | . システム管      |
|-------------|-----------------|------------------|-------------|--------------|
| < >         | ■テレワーク申請 デ      | ータベースの設定         | 2           |              |
| * データベース設定  | ◆ 戻 る 🖋         | 編集 その他の          | D操作 Uック解除   |              |
| ※ フィールド設定   | ▲大石 学さんがロックロ    | ₽です。             |             |              |
| ₩ 表示編集画面設定  | データベース名         | テレワーク申請          |             |              |
| ※ スマートフォン設定 | アクセス権限情報        | 会社               | 設定範囲        | 権限           |
| ・表示編集画面設定   |                 | フレンド商事           | 部門(システム部)   | データベース管理     |
| ☆ その他設定     |                 | 全会社              |             | 参照可          |
| ・外部DB参照定義   | この山も接頭桂根        | <b>A</b> 11      | -n          | 145 ma       |
| ・連動項目設定     | CSV西刀推购消報       | 会社               | 設定範囲        | 作限<br>CSV出力可 |
|             |                 | シレン1回事           |             | C34E()[4]    |
|             | 備考              |                  |             |              |
|             | 明細行有無           | 無し               |             |              |
|             | スマートフォン<br>使用有無 | 使用する             |             |              |
|             | 使用区分            | 使用中              |             |              |
|             | フォルダ名           | 操作練習用フォルダ        |             |              |
|             | 最終更新者           | ▲大石 学            |             |              |
|             | 最終更新日時          | 2021/01/05 (火) 1 | 6:08        |              |
|             | + 戻る            | 編集 その他の          | D操作 ▼ □ック解除 |              |

② 表示編集画面の設定の一覧にて、表示編集画面「申請画面」を選択して、[スマートフォン画 面作成]ボタンをクリックしてください。

| データベースの登録                                     |                                           |                 | システム                 | 」管理 |
|-----------------------------------------------|-------------------------------------------|-----------------|----------------------|-----|
| < >                                           | ■テレワーク申請 表示編集画                            | 面の設定            |                      |     |
| ♥ データベース設定                                    | ← 戻 る + 新規作成                              | ■ 参照作成 ± 権限情報   | ダウンロード ほ スマートフォン画面作成 |     |
| ♥ フィールド設定                                     | 最上位に表示される表示編集画面がテ                         | -<br>フォルトになります。 |                      |     |
| * 表示編集画面設定                                    | 表示編集画面名                                   | 使用区分            |                      |     |
| ★ スマートフォン設定                                   | 🔨 🔾 (全頂日)                                 | 使用する            | プレビュー 編集             |     |
| WYCC I SYTEMAL                                | 、 ● 申請画面                                  | 使用する            | プレビュー 編集             |     |
| <ul> <li>表示編集画面設定</li> <li>参 その他設定</li> </ul> | <ul> <li>← 戻 る</li> <li>+ 新規作成</li> </ul> | ◎ 参照作成 ▲ 権限情報   | ダウンロード ほ スマートフォン画面作成 |     |
| ◀ 参考                                          |                                           |                 |                      |     |
| 1つの表示編集                                       | 画面をコピーして作成                                | できるスマートフォ       | ン画面は1つのみとなります        | ۲.  |

③ 表示編集画面「申請画面」の内容がコピーされた状態で、【スマートフォン設定】表示編集画 面の登録画面が表示されます。以下のように変更してください。

| 項                                                                              | Ī目                                | 入                          | 力内容    |         |
|--------------------------------------------------------------------------------|-----------------------------------|----------------------------|--------|---------|
| 表示編集画面                                                                         | 诏                                 | スマホ申請画面                    |        |         |
| 入力ガイダン                                                                         | ス表示有無                             | 表示する                       |        |         |
| データベースの登録                                                                      |                                   |                            |        | ■システム管理 |
| <ul> <li>●テレワーク申請 []</li> <li>● 登録</li> <li>● 4</li> <li>* は必須項目です。</li> </ul> | スマートフォン設定】<br>Fャンセル → レイアウ        | 表示編集画面登録<br>1-編集           |        |         |
| 表示編集画面名 *                                                                      | スマホ申請画面                           |                            |        |         |
| アクセス権限情報                                                                       | ■権限を設定                            |                            |        |         |
|                                                                                | <b>会社</b><br>全会社                  | 設定範囲                       | 権限 参照可 |         |
| 使用方法                                                                           | ☑新規登録に使用する ☑編集時に使用する どちらかまたは双方をチェ | ックしてください。                  |        |         |
| 操作制限                                                                           | ☑操作制限を有効にする<br>「その他設定:操作制限設」      | 。<br>定」を有効にする場合チェックしてください。 |        |         |
| 入力ガイダンス<br>表示有無                                                                | ●表示する ○表示しな(                      | ~                          |        |         |
| 使用区分                                                                           | ●使用する ○使用しない                      | <i></i>                    |        |         |
| 表示項目制御                                                                         | □入力した値によって項                       | 目の表示を制御する                  |        |         |
|                                                                                |                                   |                            |        |         |

### ◀ 参考

[入力ガイダンス表示有無]を"表示する"と設定すると、フィールド設定の「入力ガイダンス」の 設定内容が、スマートフォン版の申請入力画面に表示されます。

- ④ [レイアウト編集]ボタンをクリックしてください。
- ⑤ コピー元の表示編集画面「申請画面」に配置されているフィールドが上から順番に標準レイ アウトに配置された状態で表示されます。
   [設定]ボタンをクリックしてください。

| データベースの登録 |                |                             | <b>ユ</b> シス | テム管理 |
|-----------|----------------|-----------------------------|-------------|------|
| < >       | テレワーク申請        | 【スマートフォン設定】 スマホ申請画面 レイアウト編集 |             |      |
| ▼ レイアウト選択 | ○ 設 定          | → キャンセル 再配置                 |             |      |
|           |                |                             |             |      |
| A 固定文字列   | 日にち            |                             |             | *    |
|           | 開始時間           |                             |             | 8    |
|           | 終了時間           |                             |             |      |
|           | 実施場所           | ▼#⊗                         |             |      |
|           | /## <b>*</b> * | 亊                           |             |      |
|           | 佣丐             | ~                           |             |      |
|           |                |                             |             |      |
|           |                |                             |             |      |
|           |                |                             |             |      |
|           |                |                             |             |      |
|           |                |                             |             |      |
| > 入力項目    | ○ 設 定          | → キャンセル 再配置                 |             |      |
| > 装飾項目    |                |                             |             |      |

コピー元の PC 版表示編集画面に配置されているフィールド以外は、スマートフォン版画面に 配置できません。

⑥ 【スマートフォン設定】表示編集画面の登録画面へ戻ります。[登録]ボタンをクリックしてください。

| データベースの登録                    |                                |            |           |       | ●システム管理 |  |
|------------------------------|--------------------------------|------------|-----------|-------|---------|--|
| ●テレワーク申請【スマートフォン設定】 表示編集画面編集 |                                |            |           |       |         |  |
| ● 登録 ●                       | Fャンセル + レイアウト                  | 重集         |           |       |         |  |
| * は必須項目です。                   |                                |            |           |       |         |  |
| レイアウト編集内容を確                  | 定するには、登録・変更を行                  | ってください。    |           |       |         |  |
| 表示編集画面名 *                    | フマホ由請両面                        |            |           |       |         |  |
|                              |                                |            |           |       |         |  |
| PC表示編集画面名                    | 甲請画面                           |            |           |       |         |  |
| アクセス権限情報                     | 回権限を設定                         |            |           |       |         |  |
|                              | 会社                             | 設定範囲       |           | 権限    |         |  |
|                              | 土云江                            |            |           | 参照可   |         |  |
| 使用方法                         | ☑新規登録に使用する                     |            |           |       |         |  |
|                              | ☑編集時に使用9る<br>どちらかまたは双方をチェック    | してください。    |           |       |         |  |
| += //=#1/19                  |                                |            |           |       |         |  |
| 採TF时购                        | ✓ 操作制限を有効にする<br>「その他設定:操作制限設定」 | を有効にする場合チェ | ックしてください。 |       |         |  |
| コンボノガンフ                      |                                |            |           |       |         |  |
| 入力カイタンス 表示有無                 | ◉表示する ○表示しない                   |            |           |       |         |  |
| 体田区公                         |                                |            |           |       |         |  |
| 论州区方                         | OKHIJO OKHUAU                  |            |           |       |         |  |
|                              |                                |            |           |       |         |  |
| 汎用申請利用状況                     | 申請事項名                          |            | 利用方法      | + + + |         |  |
|                              | テレワーク申請                        |            | スマートフォン   | 甲請用画面 |         |  |
|                              |                                |            |           |       |         |  |
| 表示項目制御                       | □入力した値によって項目の                  | の表示を制御する   |           |       |         |  |

【スマートフォン設定】表示編集画面の設定一覧へ遷移し、作成した画面が追加されます。

| データベースの登録   |                                                             |              | . ●システム管理 |
|-------------|-------------------------------------------------------------|--------------|-----------|
| < >         | ●テレワーク申請 【スマートフォン設定】                                        | 表示編集画面の設定    |           |
| ☆ データベース設定  | <ul> <li>← 戻 る</li> <li>+ 新規作成</li> <li>(5 参照作成)</li> </ul> | * 権限情報ダウンロード |           |
| ♣ フィールド設定   | スマートフォン表示編集画面を登録しました。                                       |              |           |
| ♣ 表示編集画面設定  | 最上位に表示される表示編集画面がデフォルトになり                                    | ます。          |           |
| 衆 スマートフォン設定 | 表示編集画面名                                                     | 使用区分         |           |
| ・表示編集画面設定   | ○ スマホ申請画面 忌                                                 | 使用する         | 編集        |
| ∗ その他設定     | <ul> <li>← 戻 る</li> <li>+ 新規作成</li> <li>(ど 参照作成)</li> </ul> | ・ 権限情報ダウンロード |           |

### ▲▲▲ 重要

スマートフォン版表示編集画面は、必ず⊐ピー元の PC 版表示編集画面と同じ設定内容にしてください。設定内容が異なる場合、申請画面として利用できません。詳細は「10-4 スマートフォン版画 面作成時の注意事項」を参照してください。

PC 版表示編集画面をコピーしてスマートフォン版表示編集画面を作成する時、スマートフォン設定 のレイアウト編集で設定できない設定項目はコピーされません。また、条件によって自動的に変換さ れたり、コピー対象外になったりする項目があります。詳細は、POWER EGG ユーザーズマニュアル データベース作成編の「2.14.3 スマートフォン申請用の表示編集画面設定」を参照してください。

以上で、スマートフォン版画面の作成は完了です。最後に、申請事項の設定において、作成した画面を申請用画面として設定します。

# 10-3 申請事項でのスマートフォン申請設定

申請事項の登録では、入力画面とワークフローのひもづけを行います。汎用申請データベー スで作成した申請画面を使ってスマートフォンで申請するには、申請事項の登録において以下 の設定を行います。

ここでは、登録済みの申請大分類「諸申請」>申請分類「社内制度」の配下に、申請事項「テレ ワーク申請」を作成し、申請用画面の設定を行う手順を説明します。申請大分類、申請分類の登 録手順については、POWER EGG 管理者マニュアル「7.1.1 申請大分類の登録」、「7.1.3 申請分 類・申請事項の登録」を参照してください。

# ■ 申請事項の設定でデータベース「テレワーク申請」の画面を申請用画面として設定しよう ■

- ※ >「汎用申請の設定」メニューから「Step.6 申請分類・申請事項の登録」を選択して申請事項一覧を開いてください。
- ② 申請事項一覧画面(申請分類一覧)から申請分類「社内制度」をクリックしてください。

| 申請分類・申請事項の登録                               | <b>禄</b>                                        |            |       |       |      |    |
|--------------------------------------------|-------------------------------------------------|------------|-------|-------|------|----|
| く ><br>+ 申請分類の新規登録                         | <ul> <li>●申請事項一覧(フレンド</li> <li>◆ 戻 る</li> </ul> | 商事[諸申請])   |       |       |      |    |
| <b>申請事項検索</b><br>会社                        | 選択した申請分類を                                       | ▼に移動       |       |       |      |    |
| フレンド商事         ▼           申請大分類         ■ | コード 申請事項<br>0 79 社内制度                           | フォーマット     | フリー域  | ルート   | 参照権限 | 使用 |
| i諸申請 V                                     | 185 IDカード申請                                     | 標準(新規登録画面) | 使用しない | 総務諸申請 | 社外秘  | 使用 |
| 表示条件                                       | 選択した申請分類を                                       | 「に移動       |       |       |      |    |
| □ 未使用分も表示する                                | ← 戻 る                                           |            |       |       |      |    |

③ 申請事項一覧画面(申請事項一覧)の[申請事項の新規登録]ボタンをクリックしてください。

| 申請分類・申請事項の登録      |                                                  |  |  |  |  |  |
|-------------------|--------------------------------------------------|--|--|--|--|--|
| $\langle \rangle$ | ■申請事項-覧(フレンド商事[社内制度])                            |  |  |  |  |  |
| + 申請事項の新規登録       | ← 戻 る                                            |  |  |  |  |  |
|                   | 申請分類情報                                           |  |  |  |  |  |
|                   | 申請大分類 諸申請(R3)                                    |  |  |  |  |  |
|                   | 申請分類名 社内制度                                       |  |  |  |  |  |
|                   | ▲ 編 集                                            |  |  |  |  |  |
|                   | 申請事項一覧                                           |  |  |  |  |  |
|                   | 選択した申請事項を申請分類 (ご移動)                              |  |  |  |  |  |
|                   | コード 申請事項 フォーマット フリー域 ルート 参照権限 使用                 |  |  |  |  |  |
|                   | ○ 185 IDカード申請 標準(新規登録画面) 使用しな 総務諸申<br>い 請 社外秘 使用 |  |  |  |  |  |
|                   | 選択した申請事項を申請分類 こ移動                                |  |  |  |  |  |
|                   | ← 戻 る                                            |  |  |  |  |  |

④ 申請事項の登録画面にて、以下の通り設定してください。

なお、ここではスマートフォン版での申請に関連する設定項目についてのみ記載します。その他の項目については、POWER EGG 管理者マニュアル「7.1.3 申請分類・申請事項の登録」の「(2)申請事項の登録」を参照してください。

| 項目           | 入力内容                     |
|--------------|--------------------------|
| 申請事項         | 「テレワーク申請」と入力             |
| フォーマット       | 「データベース」を選択              |
| データベース選択     | 「操作練習用フォルダ」の「テレワーク申請」を選択 |
| 申請用画面        | 「申請画面」を選択                |
| スマートフォン申請用画面 | 「スマートフォンから申請する」にチェック     |

| 申請分類・申請事項の登録                                              |                                                                                                    |
|-----------------------------------------------------------|----------------------------------------------------------------------------------------------------|
| <ul> <li>● 申請事項の登録</li> <li>● 登録</li> <li>● 登録</li> </ul> | ·>セル                                                                                                    |
| * は必須項目です。                                                |                                                                                                    |
| 大分類                                                       | 2レンド商事/諸申請                                                                                                    |
| 申請分類 社                                                    | 加制度                                                                                                    |
| 申請事項 * 🗦                                                  | テレワーク申請                                                                                                    |
| フォーマット ④                                                  | )データベース 〇 使用しない                                                                                                    |
| <b>データベース選択 *</b><br>デ<br>デ                               | 創検索して指定     デレワーク申請     アレワーク申請     アレワーク申請     アレワーク申請     アレワーク申請     アータベース定義を編集する     アータベース定義を編集する     アータベースを選択してください。 |
| <b>申請用画面 *</b>                                            | 申請画面 ▼<br>データベースを使用する場合は、申請用画面を違択してください。                                                                                     |
| スマートフォン ス<br>申請用画面 ビ<br>ス<br>必                            | くマホ申請画面<br><u>別スマートフォンから申請する</u><br>くマートフォンから申請する場合チェックしてください。汎用申請データベースの設定でスマートフォン申請用画面の作成が<br>2要です。                        |
| 追記用画面                                                     |                                                                                                    |

▲ 参考

[申請用画面]欄でPC版表示編集画面を指定すると、その画面をコピーして作成したスマートフォン版画面が[スマートフォン申請用画面]欄に表示されます。

⑤ [登録]ボタンをクリックしてください。一覧へ戻ります。

以上で、スマートフォン版でテレワーク申請を利用する設定は完了です。

スマートフォン版にログインし、メニューから「汎用申請」を選択すると、申請事項一覧に「テレ ワーク申請」が表示されます。「テレワーク申請」をクリックすると申請画面に遷移し、申請を行う ことができます。

| 申請事項一覧 | ۹ | ÷                 | 汎用申請(入力) | :        | <b>~</b> ; |
|--------|---|-------------------|----------|----------|------------|
|        |   | 申請者               |          |          |            |
|        |   | 人不明               | 2024 (4  |          |            |
|        |   | 中請日 *             | 2021/1,  | /5 (火) 🛯 | 3          |
|        |   | 件名*<br>件名を入力し     | てください。   |          |            |
|        |   | テレワーク申            | 请        |          |            |
|        |   | 日にち *             |          | 日付を追     | <b> </b>   |
|        |   | 開始時間 *            |          | 8:30     | 3          |
|        |   | 終了時間 *            |          | 17:00    | 3          |
|        |   | 実施場所 *<br>"その他"の場 | 合は備考欄に記入 |          |            |
|        |   | 自宅▼               |          |          |            |
|        |   | 備考                |          |          |            |
|        |   | 備考を入力し            | てください。   |          | ,          |
|        |   | 添付ファイル            |          |          | 0          |

### 10-4 スマートフォン版画面作成時の注意事項

作成したスマートフォン版表示編集画面を利用して申請を行うには、以下の設定内容がコピー 元の PC 版表示編集画面と一致している必要があります。

| • | 表示項目制御               |
|---|----------------------|
| • | 必須項目制御               |
| • | レイアウト編集の以下設定項目       |
|   | ブロックの数               |
|   | ブロックと配置されている項目の組み合わせ |
|   | 項目の表示区分、編集時デフォルト値設定  |

ー致していない場合、以下のようにスマートフォン設定の表示編集画面の設定(一覧)画面において、表示編集画面名の右横にアイコン(=)が表示されます。 この場合は、上記の設定内容がコピー元のPC版表示編集画面と同じになるように変更を行って ください。

| ■テレワーク申請 【スマートフォン設定】表示編集画面の設定                                               |      |    |  |  |  |
|-----------------------------------------------------------------------------|------|----|--|--|--|
| <ul> <li>← 戻 る</li> <li>+ 新規作成</li> <li>じ 参照作成</li> <li>▲ 権限情報ダウ</li> </ul> | シロード |    |  |  |  |
| 最上位に表示される表示編集画面がデフォルトになります。                                                 |      |    |  |  |  |
| 表示編集画面名                                                                     | 使用区分 |    |  |  |  |
| 🔾 スマホ申請画面 🛱 🗜 🖸                                                             | 使用する | 編集 |  |  |  |

なお、レイアウトに関しては、レイアウト編集画面で[再配置]ボタンをクリックすることで、コピー元の PC 版表示編集画面と同じレイアウトを再作成することができます。

| データベースの登録 |          |                              | <b>見</b> シス | テム管理 |
|-----------|----------|------------------------------|-------------|------|
| < >       | ■テレワーク申請 | 「【スマートフォン設定】 スマホ申請画面 レイアウト編集 |             |      |
| ▼ レイアウト選択 | ○ 設 定    | → キャンセル 再配置                  |             |      |
|           |          |                              |             |      |
| A 固定文字列   | 日にち      |                              | 带           | 191  |
|           | 開始時間     |                              |             | 8    |
|           | 終了時間     |                              | 寧           |      |
|           | 実施場所     | <b>▼</b> ₩⊗                  | 康           |      |
|           |          |                              | she         |      |

[再配置]ボタンをクリックすると、PC 版表示編集画面のレイアウトをコピーして新規にレイアウト が生成されます。スマートフォン設定で個別に設定していたレイアウトはクリアされますので、注 意してください。

また、作成済みの画面に対して項目を追加する等、変更を行う場合は、まず PC 版表示編集画 面を変更した上で、それと同じ変更をスマートフォン版表示編集画面に対して行ってください。変 更により不一致が発生した場合は、スマートフォン版で申請が行えなくなりますので、注意してく ださい。

# 参考1:申請画面での参照作成について

汎用申請では、申請済みのデータを「参照作成」することにより新規に申請を起案することができ ます。汎用申請データベースの入力画面の各項目に対し、参照作成時の新規申請画面に参照 元のデータをコピーして表示させるには、各入力項目の作成時に設定が必要となります。 汎用申請の参照作成

| 申請 <b>照会・活用申請</b> 一時保存 <b>0</b>               |                                |
|-----------------------------------------------|--------------------------------|
| ●与信限度額の設定・変更申請書(内容表表                          | 示)                             |
| ← 戻 る < < > ● ● ● ● ● ● ● ● ● ● ● ● ● ● ● ● ● | ▲前 次▶                          |
|                                               | プロション 日本語 アメント 由語内容 承認状況       |
| 【申請】様式:与信憲議■●→」信限度額の設定                        | · 変更申請書(入力)                    |
| 申請日 ↓ 確認 日                                    | -時保存 ↓ キャンセル                   |
| 申請者 *は必須項目です。                                 |                                |
| 件名申請者                                         | <u>■</u> 大木 明                  |
| 申請番号 申請日*                                     | 2017/01/18 (水)  2017/01/18 (水) |
| 状况 件名 *                                       | ○○食品 与信限度額の件                   |
| ロメント 優先度                                      | ◉通常 ○緊急                        |
| (コメントはありません 与信限度額の設定・変更                       | 申請書                            |
| <ul><li> 目 コメント  顕客名*</li></ul>               | ○○食品株式会社<br>お客様の名称を入力してください    |
| 与信限度額の設定・変更申                                  | 製造業 (                          |
| 申請区分 *                                        | 新規 7                           |
| 与信限度額 *                                       | 2,875,000 円                    |
|                                               |                                |

参照作成時に参照元データをコピーしたい場合、対象の項目(フィールド)作成時に設定画面で 「再利用」項目の"参照作成時元データをコピーする"にチェックを入れる必要があります。

# フィールドの設定画面

| ●与信限度額申請 フ  | <b>イールドの設定</b><br>キャンセル                                                    |
|-------------|----------------------------------------------------------------------------|
| * は必須項目です。  |                                                                            |
| 形式          | 文字列(1行)            形式を選択してください。                                            |
| フィールド名*     | <b>展客名</b><br>フィールドの名称を入力してください。                                           |
| 入力ガイダンス     | お客様の名称を入力してください                                                            |
| 入力属性        | □半角英数字のみ入力を許可する<br>チェックすると、半角英数字または「-」,「」」,「」」,「@」のみ入力可能となります。             |
| 丰一項目        | □キー項目として設定する<br>チェックすると、同一データベース内に同一の値は入力できなくなります。                         |
| 再利用         | ☑参照作成時元データをコピーする<br>チェックすると、参照作成時、元のデータをコピーします。                            |
| <br>キーワード検索 | □キーワード検索時に半角・全角、大文字・小文字を無視する<br>チェックすると、キーワード検索時に半角・全角、大文字・小文字を無視して検索されます。 |
| 識別子         | 、<br>汎用申請CSV取込時のタイトル行に使用します。 省略した場合、自動採番されます。                              |

フィールドの新規作成画面を起動したとき、「再利用」項目のデフォルトは未チェック状態です。 参照作成時に元データをコピーしたい場合は、このチェックを必ず入れて登録してください。チェ ックを入れない場合は、参照作成時に元データがコピー(デフォルト表示)されません。

なお、形式が「自動計算項目」、「自動採番」、「時間量計算項目」、「日付時刻計算項目」のフィー ルドの場合は、「再利用」項目は利用できません。

また、明細行のフィールド設定画面には「再利用」の設定項目はありません。明細行データは参照作成時にコピー(デフォルト表示)されます。

# 参考2:項目の表示制御

表示編集画面で表示項目制御の設定を行うと、申請入力画面にて、特定の項目の選択値に応 じて、その他の入力項目の表示・非表示を切り替えることができます。

# 申請入力画面:(慶弔申請)種別の選択値によって、以降の入力欄の表示・非表示を制御

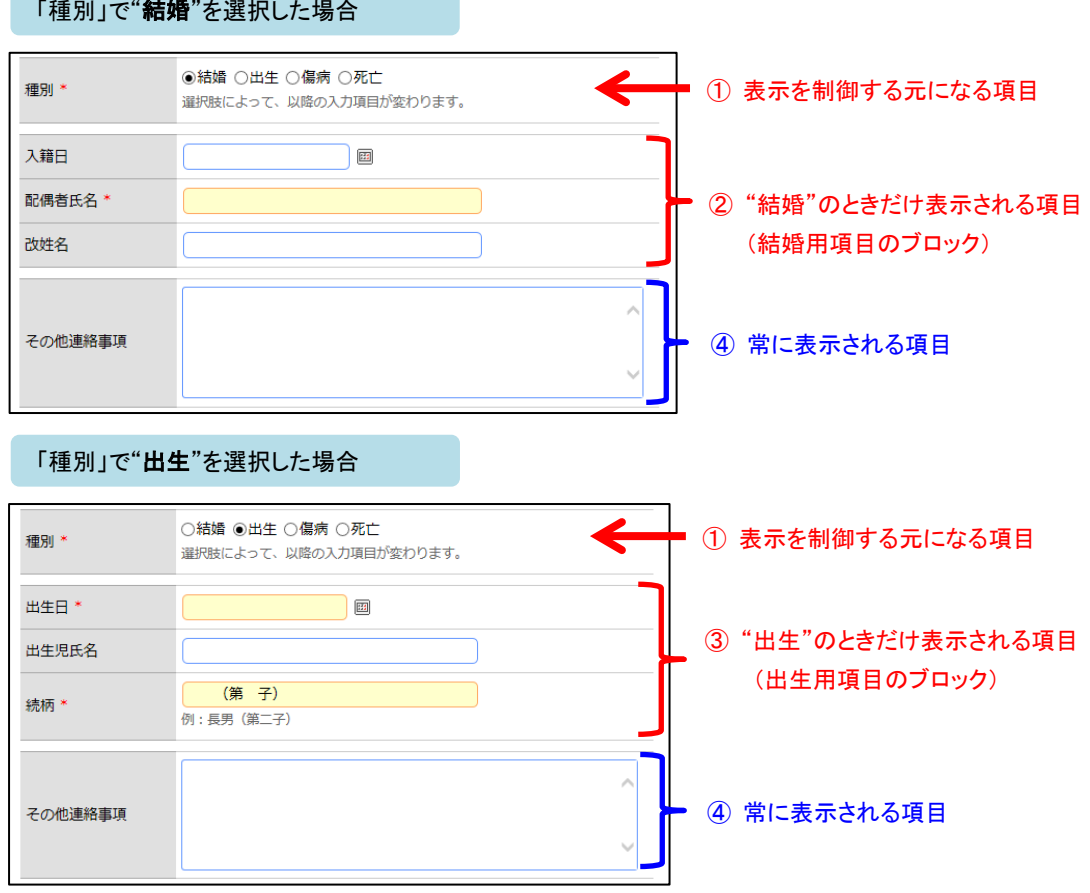

### 「種別」で"結婚"を選択した場合

- 表示の制御元になる項目(①)は、1 つの表示編集画面で 1 項目のみ指定できます。フラグ、 ラジオボタン、ドロップダウンリスト、部門選択、社員選択、複数社員選択の形式が利用でき ます。
- 表示・非表示を制御したい項目(②・③)は、表示編集画面のレイアウト編集画面であらかじ めレイアウト(標準レイアウト、カスタムレイアウト)単位でまとめて配置します。さらに、各々 のレイアウトを"ブロック"という単位で呼び、ブロック名をつけて管理します。
- また、制御元になる項目(①)と制御される項目(②・③・④)はレイアウト編集画面にて異な るレイアウト上に配置されている必要があります。

実際の設定は、以下のようになります。

(1) 表示編集画面のレイアウト編集で項目を配置し、ブロック名を設定

制御元になる項目(種別)、"結婚"を選択した時にだけ表示させたい項目(入籍日~改姓名)、 "出生"を選択した時にだけ表示させたい項目(出生日~続柄)、その他常に表示させたい項目 (その他連絡事項)を、それぞれ別のレイアウトにわけて画面に配置します。 さらに、"結婚"用、"出生"用 各々の表示レイアウトの設定で、ブロック名を設定します。

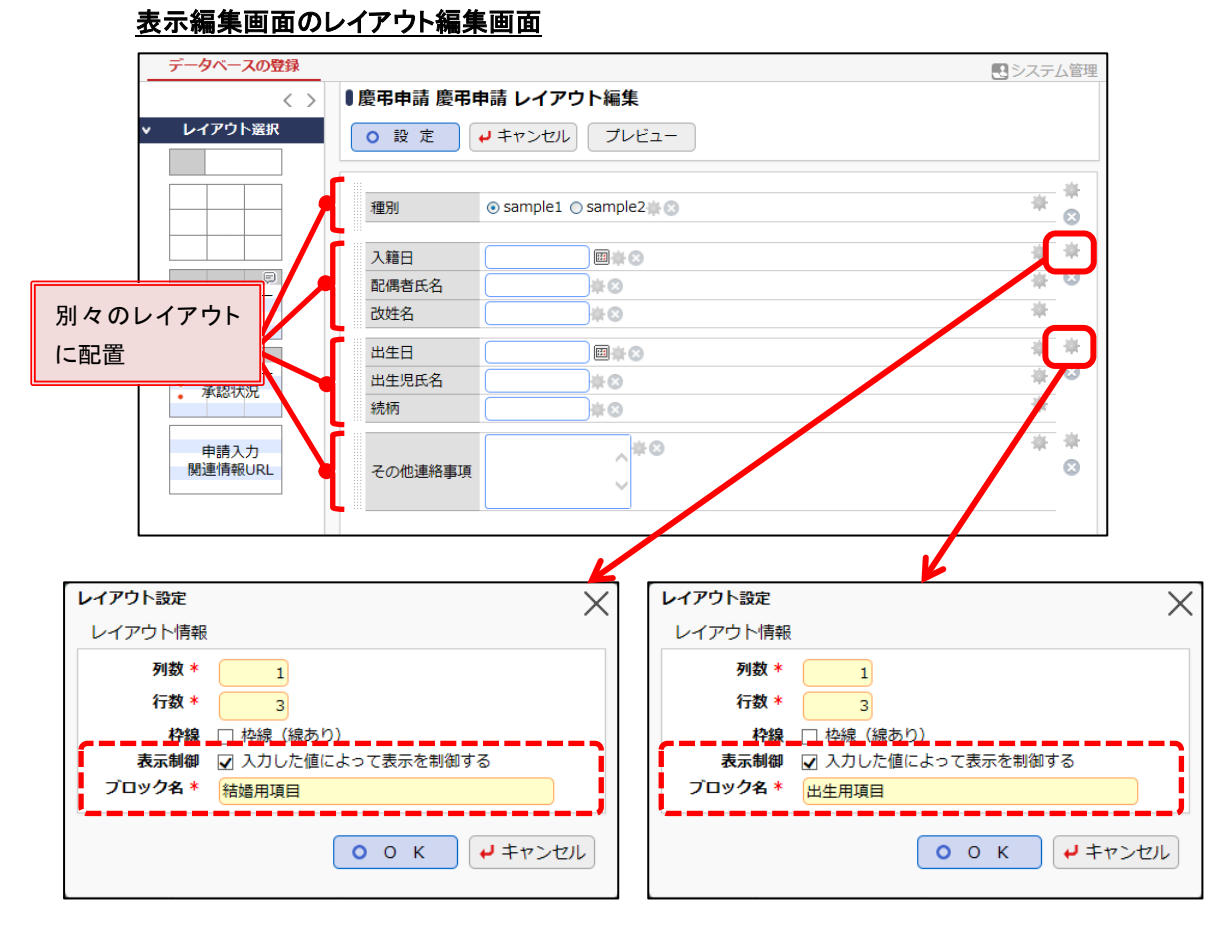

※表示制御にチェックを入れると、ブロック名が入力できます。任意の名称を入力します。

※どの選択値でも常に表示する項目(その他連絡事項)のレイアウトは、表示制御の設定は不 要です。

※上図は"結婚"と"出生"だけを取り上げて設定した例ですが、他の選択肢も表示制御が必要 な場合は、同様にレイアウトに配置して設定します。

② 表示編集画面で「表示制御項目」を設定

「表示項目制御」にチェックを入れると、「項目」「判定条件」の設定欄が展開されます。

「項目」では制御元になる項目(種別)を選択します。

「判定条件」では、[条件を追加]リンクをクリックして、選択値と表示するブロックの組み合わせ を設定します。

### 表示編集画面の編集

| 使用区分   | ●使用する ○使用しない           |                    |   |
|--------|------------------------|--------------------|---|
|        |                        |                    |   |
| 表示項目制御 | ☑入力した値によって項目の表示を制御す    | 6                  |   |
| 項目 *   | 種別▼                    |                    |   |
|        | 項目の表示/非表示を制御する制御元の項目を通 | 崔択してください。          |   |
| 判定条件   | 表示/非表示の判定条件            | 条件に該当した場合に表示するブロック |   |
|        |                        | □ 結婚用項目            |   |
|        | 条件に該当しない場合             | □ 出生用項目            |   |
|        |                        | ☞全てを選択 □ 選択を解除     |   |
|        | 表示/非表示の判定条件            | 条件に該当した場合に表示するブロック |   |
|        | …○ 結婚                  | 結婚用項目              |   |
|        | ○ 出生                   | 出生用項目              |   |
|        | 1 条件を追加                |                    |   |
|        | ☑選択した行を編集 図選択した行を削     | 除                  |   |
|        | ※上位のレコードから判定し、最初に該当した  | 条件が適用されます。         |   |
|        |                        |                    | ) |
| 必須項目制御 | □入力した値によって項目の入力必須を制    | 御する                |   |

- ※「判定条件」では、"結婚"や"出生"など各選択値に応じて表示するブロックを設定しますが、 ここで設定した選択値に該当しない場合に表示させたいブロックがある場合は、"条件に該 当しない場合"という条件で設定できます。
- ※レイアウト編集でブロック名を設定しなかった(その他連絡事項)の項目のレイアウトは、この 表示制御設定とは関係なく、常に画面に表示されます。

### ▲ 参考

この他、表示編集画面では、表示項目制御と同様に、必須項目制御(特定の項目の選択値に 応じて、その他の入力項目の必須・省略可を制御する機能)も設定が可能です。

必須項目制御の設定方法については、POWER EGG ユーザーズマニュアル データベース作成編を 参照してください。

# 参考3:Web データベースへの申請データコピー

汎用申請データベースで作成した申請画面の項目値(データ)を、申請の決裁時に、Web データ ベースのデータ(レコード)として自動的にコピー登録することができます。 Web データベースにて、決裁後のデータを二次活用することが可能です。 なお、本機能を利用するには、ライセンス「Web データベース」が必要です。

### 申請データをコピーするタイミング

申請データを Web データベースにコピーするタイミングは、以下のいずれかから選択できます。

決裁時

決裁されたタイミングでコピーします。決裁者がルート上に存在する申請書の場合のみ利用可 能です。

フロー完了時 「表示項目制御」にチェックを入れると、「項目」「判定条件」の設定欄が展開されます。 ルート内 の社員の審議や確認が完了したタイミングでコピーします。

### 申請データのコピー方法

- 一つの申請書(申請事項)に対し、コピー先として Web データベースを一つ指定できます。
- 申請時のどの項目(フィールド)をコピーするかは、設定が可能です。
- 申請が決裁またはフローが完了したタイミングで、都度、Web データベースのレコード1件として新規登録されます。たとえば、決裁後に決裁取消が行われても、すでに登録されているレコードは変更・削除されません。決裁取消後に再起案されて再び決裁された場合、そのタイミングで再度データがコピーされ、もう1件レコードが新規登録されます。また、決裁後に汎用申請の追記機能で内容が変更されても、すでにコピーされたレコードの内容は更新されません。

### ◀ 参考

本機能の概要や詳細については、POWER EGG 管理者マニュアルの「7.1 汎用申請書の設定」の「(6)Web データベースへのデータコピー」を参照してください。

そのほか、"申請事項"の登録については、POWER EGG 管理者マニュアルの「7.1.3 申請分類・申請 事項の登録」を参照してください。

実際の設定は、以下のような手順で行います。

- 1. コピー先となる Web データベースとフィールドを作成
  - 1)Web データベースの格納先フォルダを作成

決裁時のデータコピー先となる Web データベースの格納先フォルダを作成します。 メ > [WebDB フォルダの登録] から行ってください。

2)Web データベースとフィールドを作成

1で作成したフォルダに、Web データベースおよび項目値のコピー先となるフィールドを 作成します。 [データ共有]メニュー > [Web データベース管理業務] > [データベースの登録] から 行ってください。 なお、フィールドは、コピー元となる汎用申請データベースから、フィールド定義を一括コ ピーして簡単に作成することもできます。 2. 申請事項の設定でコピーする項目を設定

汎用申請の申請事項(コピー元になる申請書)の設定画面で、申請データをコピーする タイミングの設定や、申請時の項目とコピー先の項目の紐づけを行います。

ここでは、1.2)のフィールドー括作成と2.についてご紹介します。1.1)2)のフォルダおよび Web データベースの作成については、汎用申請データベースと同様の操作となります。詳細は、 POWER EGG 管理者マニュアル「第 11 章 データベース」、ユーザーズマニュアル データベース 作成編を参照してください。また、スタートアップガイド ~Web データベースの作成 基本編~ で もご紹介しています。

## ■ 汎用申請データベースからフィールド定義を取り込んでフィールドを新規作成しよう ■

作成した Web データベースの設定画面で、[その他の操作]ボタンをクリックし、[DB 定義取込:フィールド] を選択してください。

| データベースの登録      |              |       |                |       | システム管理      |
|----------------|--------------|-------|----------------|-------|-------------|
| < >            | ■アカウント管理 デ   | ータベース | への設定           |       |             |
| * データベース設定     | ◆ 戻 る 🖋      | 編集    | その他の操作▼レコード一覧  | ロック解除 |             |
| ★ フィールド設定      | ▲大石 学さんがロックロ | 中です。  | データベースの削除      |       |             |
| 秦 ─ 覧表示画面設定    |              |       | レコードの全削除       |       |             |
| ». 丰于纪住面面設定    | データベース名      | アカウント | 参照作成:定義のみ      |       |             |
| ▼ 12/1/1曲美国国政人 | アクセス権限情報     | 会社    | 参照作成:定義とレコード   |       | 権限          |
| ★ 絞り込み条件設定     |              | フレンド商 | DB外部出力:定義のみ    |       | データベース管理    |
| ※集計表示設定        |              | AA34  | DB外部出力:定義とレコード |       | 者           |
| ♣ その他設定        |              | 王云杠   | DB定義取込:フィールド   |       | <b>参照</b> り |
| は如うの若昭今年       | CSV出力権限情報    | 会社    |                |       | 権限          |
| • 外部UB参照正義     |              | 全会社   | 社員(大石学)        |       | CSV出力可      |
| ・連動項目設定        | 備考           | アカウント | 発行申請されたものを管理   |       |             |

② フィールド定義の取込画面が表示されます。[取込元データベース]欄の[検索して指定]リン クをクリックして、フィールドをコピーしたい汎用申請データベースを選択してください。

| アカウント管理(フィールド定義の取込)       o 作成                            |
|-----------------------------------------------------------|
| は必須項目です。                                                  |
|                                                           |
| アーダイース * く選択してください><br>取込対象のフィールドが登録されているデータベースを選択してください。 |
| ○作成 → キャンセル                                               |

③ 選択すると、取込元データベースに登録されているフィールドが一覧表示されます。コピーしたいフィールドのチェックボックスを選択し、[このデータベースのフィールド]欄に、作成したいフィールド名称を入力してください。

[このデータベースのフィールド]欄には、コピー元のフィールド名が初期表示されます。必要に応じて変更してください。また作成するフィールドの入力形式も表示されます。

| ●アカウント管理(フィールド定義の取込)                  |              |              |
|---------------------------------------|--------------|--------------|
| ○作成 → キャンセル                           |              |              |
| * (†必須頂日です。                           |              |              |
|                                       |              |              |
| 取込元 目検索して指定                           |              |              |
| データベース* アカウント発行申請                     |              |              |
| 取込対象のノイールトが登録されているテーダペーン              | くを選択してくたさい。  |              |
| 取込対象のフィールドをチェックしてください。また、このデータベース     | でのフィールド名を入力し | ってください。      |
| ◎全てを選択■選択を解除                          |              |              |
| 取込元データベースのフィールド                       | このデータベースのフィー | ールド          |
| ☑ 氏名 (文字列(1行))                        | 氏名           | (文字列(1行))    |
| ☑ フリガナ (文字列(1行))                      | フリガナ         | (文字列(1行))    |
| ☑ 区分 (ドロップダウンリスト)                     | 区分           | (ドロップダウンリスト) |
| アカウント種類 (チェックボックス)                    | アカウント種類      | (チェックボックス)   |
| ☑ 期間(開始日)(日付項目)                       | 期間 (開始日)     | (日付項目)       |
| ☑ 期間(終了日)(日付項目)                       | 期間 (終了日)     | (日付項目)       |
| ☑ 希望アカウント (文字列(1行))                   | 希望アカウント      | (文字列(1行))    |
| ☑ 備考 (文字列(複数行))                       | 備考           | (文字列(複数行))   |
| □ No (システム標準項目)                       | No(1)        | (数値)         |
| □ 登録日時 (システム標準項目)                     | 登録日時(1)      | (日付時刻項目)     |
| □ 登録者 (システム標準項目)                      | 登録者(1)       | (社員選択)       |
| □ 最終更新日時 (システム標準項目)                   | 最終更新日時(1)    | (日付時刻項目)     |
| □ 最終更新者 (システム標準項目)                    | 最終更新者(1)     | (社員選択)       |
| <ul> <li>申請受付番号 (システム標準項目)</li> </ul> | 申請受付番号       | (数値)         |
| ☑ 申請者 (システム標準項目)                      | 申請者          | (社員選択)       |
| ☑ 申請日 (システム標準項目)                      | 申請日          | (日付項目)       |
|                                       |              | (managering) |

すでにコピー先の Web データベースに同じ名称のフィールドが登録されている場合は、名称末 尾に"(n)"が編集されます。また、作成するフィールドの入力形式はコピー元のフィールドの入 力形式に合わせて自動的に設定されます。

フィールド定義の取込機能に関する詳細や制限については、POWER EGG ユーザーズマニュ アル データベース作成編「2.2 フィールド設定」を参照してください。

④ [作成]ボタンをクリックして定義の取込を行ってください。

フィールドの設定の一覧画面を表示すると、フィールドが追加されています。必要に応じて、各フィールドの属性の設定変更などを行ってください。

また、申請からコピーする項目以外に Web データベース側で個別に追加したい項目がある場合は、さらにフィールドを作成してください。

| データベースの登録  |             |            |                       |            |    |     | ●システム管理 |
|------------|-------------|------------|-----------------------|------------|----|-----|---------|
| < >        | <b>●</b> アカ | <b>ウ</b> ン | ット管理 フィールト            | ドの設定       |    |     |         |
| ♣ データベース設定 | +           | 戻          | る + 新規作成              | @ 参照作成     |    |     |         |
| * フィールド設定  |             |            | フィール <mark>ド</mark> 名 | 形式         | 必須 | ソート | 再利用     |
| 秦 一覧表示画面設定 |             | 0          | 氏名                    | 文字列(1行)    | 0  |     | 0       |
| ▲ 表示編集画面設定 |             | $\bigcirc$ | フリガナ                  | 文字列(1行)    | 0  |     | 0       |
|            |             | 0          | 区分                    | ドロップダウンリスト | 0  | 0   | 0       |
| * 絞り込み条件設定 |             | $\bigcirc$ | アカウント種類               | チェックボックス   | 0  |     | 0       |
| ★ 集計表示設定   |             | $^{\circ}$ | 期間(開始日)               | 日付項目       | 0  | 0   | 0       |
|            |             | $^{\circ}$ | 期間(終了日)               | 日付項目       |    | 0   | 0       |
| 秦 その他設定    |             | 0          | 希望アカウント               | 文字列(1行)    | 0  | 0   | 0       |
| ・外部DB参照定義  | ^           | $^{\circ}$ | 備考                    | 文字列(複数行)   |    |     | 0       |
| 法私历日初会     | ~           | 0          | 申請者                   | 社員選択       |    | 0   |         |
| ・理劉県日設正    | $\times$    | 0          | 由請用                   | 日付酒日       |    | 0   |         |

# ■ 申請事項の設定で申請データのコピー方法を設定しよう ■

① 🕺 > 「汎用申請の設定」メニューから「Step.6 申請分類・申請事項の登録」を選択して申

請事項一覧を開き、コピーしたい汎用申請の申請事項の編集画面を開きます。 [申請データコピー区分]欄で、申請データをコピーするタイミングを選択してください。選択す ると、[レコードコピー設定]リンクがクリックできるようになります。リンクをクリックすると、レコ ードコピー設定画面が開きます。

| ■申請事項の編集           |                                                                                                    |
|--------------------|----------------------------------------------------------------------------------------------------|
| <b>○</b> 変更 ×      | 削除 + キャンセル @ 参照作成                                                                                                    |
| * は必須項目です。         |                                                                                                    |
| 大分類                | フレンド商事/稟議・諸申請                                                                                                    |
| 申請分類               | 依頼                                                                                                    |
| 申請事項 *             | アカウント発行申請                                                                                                    |
| フォーマット             | データベース                                                                                                    |
| データベース選択           | アカウント発行申請                                                                                                    |
| 申請用画面              | 申請画面                                                                                                    |
|                    | $\widehat{}$                                                                                                    |
|                    | 板連携を行うとエラーが発生しますので注意してください。                                                                                                    |
| 申請データ<br>コピー区分     | <ul> <li>○コピーしない ④決裁時にコピー ○フロー完了時にコピー</li> <li>Webデータベースへのコピー方法を選択してください。</li> <li>■レコードコピー設定</li> <li>コピー先<br/>データベース</li> </ul> |
| 備考                 | へ<br>、<br>入力した備考は、汎用申請の申請事項一覧画面に表示されます。                                                                                           |
| ナ <b>レ</b> ッジアクション | ・ ・ ・ ・ ・ ・ ・ ・ ・ ・ ・ ・ ・ ・ ・ ・ ・ ・ ・                                                                                             |
| 利用開始日              | 図<br>利用開始日を入力すると、指定した日から利用可能となります。<br>回                                                                                           |
| L Cauter           | ■ 利用終了日を入力すると、指定した日の翌日から利用できなくなります。                                                                                               |
| ○ 変 更 ×            | 削 除  ↓ キャンセル  逐 参照作成                                                                                                    |

### ◀ 参考

- [申請データコピー区分]欄は、この画面の[フォーマット]欄で"データベース"が指定されてい る場合のみ設定できます。汎用申請データベースを入力画面として利用しない、HTML エデ ィタのみの申請書では利用できません。
- ・ "決裁時に⊐ピー"を設定できるのは、決裁者がルート上に存在する申請書の場合のみ(この画面の[ルート情報]欄で選択した申請様式のルートタイプが"申請"の場合のみ)です。

[コピー先データベース]欄の[検索して指定]リンクをクリックして、作成済みの Web データベースを選択してください。

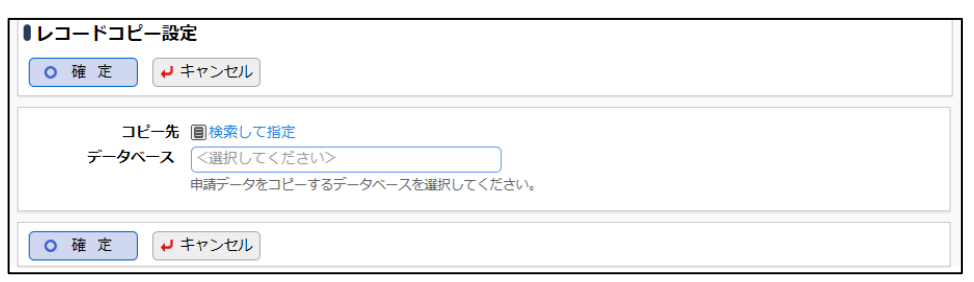

③ 選択すると、[このデータベースのフィールド]欄にはコピー元となる汎用申請データベースの フィールドが表示され、[コピー先データベースのフィールド]にはコピー先となる Web データ ベースのフィールドがドロップダウンリストで表示されます。

コピーしたい項目に対し、コピー先とするフィールドを各々選択してください。

コピー元のフィールドと同じ名称で、且つ指定可能な入力形式のフィールドが存在する場合は、 [コピー先データベースのフィールド]に初期選択されます。必要に応じて変更してください。

| <ul> <li>○ 確 定</li> <li>         ↓ キャンセル     </li> </ul> |                      |   |
|----------------------------------------------------------|----------------------|---|
| コピー先                                                     | <b>2 削除</b><br>ください。 |   |
| コピー先データベースのフィールドを選択してください。                               |                      |   |
| このデータベースのフィールド                                           | コピー先データベースのフィールド     |   |
| 氏名 (文字列(1行))                                             | 氏名 (文字列(1行))         | Ŧ |
| フリガナ (文字列(1行))                                           | フリガナ (文字列(1行))       | Ŧ |
| 区分 (ドロップダウンリスト)                                          | 区分 (ドロップダウンリスト)      | Ŧ |
| アカウント種類 (チェックボックス)                                       | アカウント種類 (チェックボックス)   | ¥ |
| 期間(開始日) (日付項目)                                           | 期間(開始日) (日付項目)       | Ŧ |
| 期間(終了日) (日付項目)                                           | 期間(終了日) (日付項目)       | ¥ |
| 希望アカウント (文字列(1行))                                        | 希望アカウント (文字列(1行))    | Ŧ |
| 備考 (文字列(複数行))                                            | 備考 (文字列(複数行))        | Ŧ |
| No (システム標準項目)                                            |                      | ¥ |
| 登録日時 (システム標準項目)                                          |                      | Ŧ |
| 登録者 (システム標準項目)                                           |                      | Ŧ |
| 最終更新日時 (システム標準項目)                                        |                      | Y |
| 最終更新者 (システム標準項目)                                         |                      | Ŧ |
| 申請受付番号 (システム標準項目)                                        |                      | Ŧ |
| 申請者 (システム標準項目)                                           | 申請者 (社員選択)           | ¥ |
| 申請日 (システム標準項目)                                           | 申請日 (日付項目)           | Ŧ |
| 申請部門 (システム標準項目)                                          | 申請部門 (部門選択)          | Ŧ |
| 決裁状況 (システム標準項目)                                          | 決裁状況 (文字列(1行))       | T |
| 決裁者 (システム標準項目)                                           | 決裁者 (社員選択)           | Ŧ |
| 決裁日 (システム標準項目)                                           | 決裁日 (日付項目)           | 4 |
| 申請番号 (システム標準項目)                                          | 申請番号 (文字列(1行))       | ٧ |
| 申請件名 (システム標準項目)                                          | 申請件名 (文字列(1行))       | • |
| <ul> <li>○ 確 定</li> <li></li></ul>                       |                      |   |

[コピー先データベースのフィールド]を未選択とした項目はコピーされません。

また、コピー先として指定できるフィールドの入力形式は、コピー元のフィールドの入力形式に より各々決まっています。設定できる入力形式のフィールドのみ、ドロップダウンリストに表示さ れます。

設定に関する詳細や制限については、POWER EGG 管理者マニュアルの「7.1.3 申請分類・申請事項の登録」の「(2)申請事項の登録」の項を参照してください。

④ [確定]ボタンをクリックしてください。

申請事項の編集画面へ戻ります。コピー先に設定した Web データベース名が表示されます。

| 揭示板連携区分   | ◉連携しない ○決裁時に連携 ○フロー完了時に連携                                |
|-----------|----------------------------------------------------------|
|           | 掲示板への連携方法を選択してください。なお、掲示板への連携は汎用申請のみ対応しています。対応していない申請で掲示 |
|           | 板連携を行うとエラーが発生しますので注意してください。                              |
|           |                                                          |
|           |                                                          |
| 申請データ     | ○コピーしない ◉決裁時にコピー ○フロー完了時にコピー                             |
| コピー区分     | Webデータベースへのコピー方法を選択してください。                               |
|           | ロレコードコピー設定                                               |
|           |                                                          |
|           | コピー光 アカウント管理                                             |
|           | 7-91-2                                                   |
|           |                                                          |
|           |                                                          |
| 備考        |                                                          |
|           |                                                          |
|           | ~                                                        |
|           | 入力した備考は、汎用申請の申請事項一覧画面に表示されます。                            |
| 11 2755   |                                                          |
| ナレッシアクション | ¥                                                        |
|           | ナレッジポイントを付与する場合は、ナレッジアクションを選択してください。                     |
|           |                                                          |
| ¥II⊞8844⊡ |                                                          |
| 利用開始日     |                                                          |
|           | 利用開始日を人刀すると、指定した日から利用可能となります。                            |
| 利田終了日     |                                                          |
| E SAUNT   | 1000000000000000000000000000000000000                    |
|           | うちょう ちょうくしょう ちょうし ない しょうち くらうみょう                         |
|           |                                                          |
| ○ 変 更 ×   | 削除 ↓キャンセル 歴参照作成                                          |
|           |                                                          |

⑤ [変更]ボタン(新規に申請事項を登録する場合は[登録]ボタン)をクリックしてください。

# ◀◀◀ 重要

必ず[変更]ボタンをクリックしてください。(新規の場合は、[登録]ボタン) [変更]ボタンをクリックしないで、この画面を閉じたり、[キャンセル]ボタンをクリックしたりする と、設定した内容は破棄され、データは反映されません。

申請データコピー区分の設定を行うと、コピー元・コピー先の各データベースの設定画面、及び、フィ ールド設定の一覧と編集画面には、コピー設定されていることがわかる設定情報やアイコンが表示 されます。

|                                                                                                    |                                                                                                    |                                                                                                    |                                                                                                    |                                                                                       |                                     | ■システム管E                                                                                                    |
|----------------------------------------------------------------------------------------------------|----------------------------------------------------------------------------------------------------|----------------------------------------------------------------------------------------------------|----------------------------------------------------------------------------------------------------|---------------------------------------------------------------------------------------|-------------------------------------|----------------------------------------------------------------------------------------------------|
| < > ●アカ                                                                                                    | ウント発行申                                                                                                    | 請 データベース                                                                                                    | の設定                                                                                                    |                                                                                       |                                     | G / A/ / AB/                                                                                                    |
| ス設定                                                                                                    | 戻る 🌶                                                                                                    | 編 集 その                                                                                                    | 也の操作▼ レコード                                                                                                    | 一覧 ロック解                                                                               | 除                                   |                                                                                                    |
| 設定 ▲大石                                                                                                    | 学さんがロック                                                                                                    | ⇒です。                                                                                                    |                                                                                                    |                                                                                       |                                     |                                                                                                    |
| 面設定                                                                                                    | データベース名                                                                                                    | アカウント発行申                                                                                                    | 請                                                                                                    |                                                                                       |                                     |                                                                                                    |
| 面設定<br>ア                                                                                                    | マクセス権限情報                                                                                                    | 会社                                                                                                    | 設定範囲                                                                                                    |                                                                                       | 権限                                  |                                                                                                    |
| 件設定                                                                                                    |                                                                                                    | フレンド商事                                                                                                    | 部門(システム部)                                                                                                    |                                                                                       | データ                                 | ベース管理                                                                                                    |
| 5                                                                                                    |                                                                                                    | 全会社                                                                                                    |                                                                                                    |                                                                                       | 参照可                                 |                                                                                                    |
|                                                                                                    |                                                                                                    |                                                                                                    |                                                                                                    |                                                                                       |                                     |                                                                                                    |
| 記定義                                                                                                    | 5V出力惟限情報                                                                                                    | 会社                                                                                                    | 設定範囲<br>社員 (大石 学)                                                                                                    |                                                                                       | 権限<br>CSV出                          | ਮ <b>ਗ</b>                                                                                                    |
| g定                                                                                                    | 備考                                                                                                    | 721<br>721                                                                                                    | THR UNI F/                                                                                                    |                                                                                       | С37Щ,                               | [41]                                                                                                    |
|                                                                                                    | 説明                                                                                                    |                                                                                                    |                                                                                                    |                                                                                       |                                     |                                                                                                    |
| 定                                                                                                    | 明細行有無                                                                                                    | 無し                                                                                                    |                                                                                                    |                                                                                       |                                     |                                                                                                    |
| 設定                                                                                                    | スマートフォン<br>使用有無                                                                                                    | 使用しない                                                                                                    |                                                                                                    |                                                                                       |                                     |                                                                                                    |
|                                                                                                    | 使用区分                                                                                                    | 仮運用                                                                                                    |                                                                                                    |                                                                                       |                                     |                                                                                                    |
|                                                                                                    | フォルダ名                                                                                                    | 操作練習用フォル                                                                                                    | Ø                                                                                                    |                                                                                       |                                     |                                                                                                    |
|                                                                                                    | 最終更新者                                                                                                    | ▲大石 学                                                                                                    |                                                                                                    |                                                                                       |                                     |                                                                                                    |
|                                                                                                    | 最終更新日時                                                                                                    | -<br>2021/01/06 (7k)                                                                                                    | 21:28                                                                                                    |                                                                                       |                                     |                                                                                                    |
|                                                                                                    |                                                                                                    |                                                                                                    |                                                                                                    |                                                                                       |                                     |                                                                                                    |
| 汎用申請                                                                                                    | 自殺 定 情報                                                                                                    |                                                                                                    |                                                                                                    |                                                                                       |                                     |                                                                                                    |
| 汎用申請                                                                                                    | 有設定情報<br>由語本面                                                                                                    | 由                                                                                                    | まデータコピー区分                                                                                                    | コピー生データ                                                                               | ~-7                                 |                                                                                                    |
| 汎用申調<br>入力申<br>187                                                                                                    | 育設定情報<br>申請事項<br>アカウント発行F                                                                                                    | 申                                                                                                    | <b>請データコピー区分</b><br>裁時にコピー                                                                                                    | コピー先データ・<br>アカウント管理                                                                   | ベース                                 |                                                                                                    |
| 汎用申調<br>入力月<br>187                                                                                                    | <sub>育設定情報</sub><br>申請事項<br>アカウント発行F                                                                                                  | 申請決                                                                                                    | <b>請データコビー区分</b><br>裁時にコピー                                                                                                    | コピー先データ・<br>アカウント管理                                                                   | ベース                                 |                                                                                                    |
| 汎用申詞<br>入力用<br>187<br>←                                                                                                    | <sub>育設定情報</sub><br><b>申請事項</b><br>アカウント発行<br>戻る                                                                                      | 申<br>時<br>編<br>集<br>その                                                                                                    | <b>请データコピー区分</b><br>裁時にコピー<br>也の操作▼】 レコード                                                                                                    | コピー先データ・<br>アカウント管理<br>一覧 ロック解                                                        | ベース<br>1116                         |                                                                                                    |
| 次用申調<br>入力時<br>187<br>←                                                                                                    | <sub>再設定情報</sub><br><b>申請事項</b><br>アカウント発行時<br>戻る                                                                                     | 申請 決<br>編集 その                                                                                                    | <b>請データコビー区分</b><br>裁時にコピー<br>地の操作▼】 (レコード                                                                                                    | コピー先データ・<br>アカウント管理<br>一覧 ロック解                                                        | ベース<br>『除                           | 0                                                                                                    |
| 次用申目<br>入力相<br>187<br>◆<br>への登録<br>く 〉 ■ アカ                                                                                                    | <sub>南設定情報</sub><br>申請事項<br>アカウント発行『<br>戻る<br>ク<br>ロウント発行申                                                                            | 申<br>申請 決<br>編 集 その4                                                                                                    | <b>請データコピー区分</b><br>裁時にコピー<br><sup>也の操作</sup> ▼ レコード                                                                                                    | <b>コピー先データ4</b><br>アカウント管理<br>一覧 ロック解                                                 | ベース<br>2除                           | ■システム管理                                                                                                    |
| 八田申当<br>入が月<br>187<br>(◆) スの登録<br>く 〉 ● アカ<br>設定 ◆                                                                                                    | 構設定情報<br><b>申請事項</b><br>アカウント発行印<br>戻る<br>ク<br>ウント発行申<br>戻る +                                                                         | 申<br>申請 決<br>編 集 その4<br>請 フィールドの<br>新規作成 (2)                                                                                                    | <b>斎データコピー区分</b><br>裁時にコピー<br>也の操作♥ ↓ レコード<br><b>設定</b><br>参照作成                                                                                                    | <b>コピー先データ</b> ・<br>アカウント管理<br>一覧 ロック解                                                | ペース<br>11<br>11<br>11<br>11         | ・ 「「「」」、 「」」、 「」、 「」、 「」、 「」、 「」、 「」、 「」、                                                                                                    |
| 3月用申目<br>3月<br>187<br>(←<br>-スの登録<br>く ><br>【アカ<br>く ><br>【アカ<br>く ><br>、<br>第7<br>●<br>の<br>の<br>の<br>の<br>の<br>の<br>の<br>の<br>の<br>の<br>の<br>の<br>の                                                                                                    | 前設定情報<br>申請事項<br>アカウント発行手<br>戻る / /<br>ワウント発行申<br>戻る +<br>フィールド <sup>2</sup>                                                          | 申<br>時請 決<br>編 集 その/<br>請 フィールドの<br>新規作成 @<br>5 5                                                                                                    | 斎データコピー区分<br>歳時にコピー との操作▼ レコード 記定 参照作成 約3                                                                                                    | <ul> <li>コピー先データ・</li> <li>アカウント管理</li> <li>一覧 ロック解</li> <li>み須</li> </ul>            | ペース<br>除<br>ソート                     | ・・・・・・・・・・・・・・・・・・・・・・・・・・・・・・・・・・・・                                                                                                    |
| 3八用申目<br>入力申<br>187<br>(*<br>・<br>で<br>次<br>課<br>認定<br>調定<br>第<br>第<br>第<br>第<br>7<br>187<br>187<br>187<br>187<br>187<br>187<br>187                                                                                                    | 前以定情報<br>申請事項<br>アカウント発行申<br>戻る / /<br>「<br>レウント発行申<br>戻る +<br>フィールド祖<br>(<br>氏名G·                                                    | 申<br>申請 決<br>編 集 その/<br>請 フィールドの<br>新規作成 @<br>名 チ                                                                                                    | 請データコピー区分<br>歳時にコピー との操作♥ レコード 設定 参照作成 ど式 マ字列(1行)                                                                                                    | <ul> <li>コピー先データ・</li> <li>アカウント管理</li> <li>一覧 ロック解</li> <li>め須</li> <li>○</li> </ul> | ペース<br>部除<br>ソート                    | <ul> <li>思システム管理</li> <li>再利用 </li> <li>〇</li> </ul>                                                                                                    |
| 3.用申目<br>入方門<br>187<br>(の登録<br>く > ↓ アカ<br>設定<br>設定<br>設定                                                                                                    | 前以定情報<br>申請事項<br>アカウント発行申<br>戻る                                                                                                    | 申<br>申請 決<br>編 集 その/<br>請 フィールドの<br>新規作成 (E)<br>名 チ<br>2                                                                                                    | <ul> <li>請データコピー区分</li> <li>歳時にコピー</li> <li>との操作*</li> <li>レコード</li> <li>()</li> <li>()</li> <l< th=""><th><b>コピー先データ</b><br/>アカウント管理<br/>一覧 □ック解<br/>の<br/>の<br/>の<br/>の<br/>の</th><th>ペース</th><th><ul> <li>思システム管</li> <li>再利用         <ul> <li>〇</li> <li>〇</li> </ul> </li> </ul></th></l<></ul> | <b>コピー先データ</b><br>アカウント管理<br>一覧 □ック解<br>の<br>の<br>の<br>の<br>の                         | ペース                                 | <ul> <li>思システム管</li> <li>再利用         <ul> <li>〇</li> <li>〇</li> </ul> </li> </ul>                                                                                                    |
| スの登録<br>く ><br>を<br>設定<br>設定<br>の定<br>の定<br>の定<br>の定                                                                                                    | 前設定情報<br>申請事項<br>アカウント発行率<br>戻る                                                                                                    | 申<br>申請 決<br>編 集 その<br>請 フィールドの<br>新規作成 (8)<br>5<br>5<br>5                                                                                                    | <ul> <li>講データコピー区分</li> <li>歳時にコピー</li> <li>との操作*</li> <li>レコード</li> <li>読定</li> <li>参照作成</li> <li>認式</li> <li>文字列(1行)</li> <li>文字列(1行)</li> <li>ドロップダウンリスト</li> </ul>                                                                                                    | <b>コピー先データ</b><br>アカウント管理<br>一覧 □ック解<br>○<br>○<br>○<br>○<br>○                         | ペース<br>醸<br>ソート                     | <ul> <li>思システム管</li> <li>再利用         <ul> <li>○</li> <li>○</li> <li>○</li> <li>○</li> <li>○</li> </ul> </li> </ul>                                                                                                    |
| 第二冊申録 第二冊申録 第二冊申録 第二 その登録 その登録 その登録 その その </th <th>は反定情報<br/>申請事項<br/>アカウント発行<br/>戻る<br/>ク<br/>クント発行 申<br/>同<br/>ク<br/>アカウント発行<br/>の<br/>ク<br/>アカウント発行<br/>の<br/>の<br/>の<br/>の<br/>の<br/>の<br/>の<br/>の<br/>の</th> <th>申<br/>時請 決<br/>編 集 その/<br/>請 フィールドの<br/>新規作成 @<br/>5<br/>5<br/>5<br/>5<br/>5<br/>5<br/>5<br/>5<br/>5<br/>5<br/>5<br/>5<br/>5<br/>5<br/>5<br/>5<br/>5<br/>5<br/>5</th> <th><ul> <li>請データコピー区分</li> <li>裁時にコピー</li> <li>些の操作▼</li> <li>レコード</li> <li>認定</li> <li>参照作成</li> <li>認式</li> <li>マチ列(1行)</li> <li>マキ列(1行)</li> <li>マキ列(1行)</li> <li>キシックボックス</li> </ul></th> <th>□ピー先データ<br/>アカウント管理<br/>一覧 □ック解<br/>必須<br/>○<br/>○<br/>○</th> <th>ペース<br/>醸<br/>ソート<br/>〇</th> <th><ul> <li>■システム管</li> <li>■利用         <ul> <li>○</li> <li>○</li> </ul> <ul> <li>□</li> <li>□</li></ul></li></ul></th>                                                                                                    | は反定情報<br>申請事項<br>アカウント発行<br>戻る<br>ク<br>クント発行 申<br>同<br>ク<br>アカウント発行<br>の<br>ク<br>アカウント発行<br>の<br>の<br>の<br>の<br>の<br>の<br>の<br>の<br>の | 申<br>時請 決<br>編 集 その/<br>請 フィールドの<br>新規作成 @<br>5<br>5<br>5<br>5<br>5<br>5<br>5<br>5<br>5<br>5<br>5<br>5<br>5<br>5<br>5<br>5<br>5<br>5<br>5                                                            | <ul> <li>請データコピー区分</li> <li>裁時にコピー</li> <li>些の操作▼</li> <li>レコード</li> <li>認定</li> <li>参照作成</li> <li>認式</li> <li>マチ列(1行)</li> <li>マキ列(1行)</li> <li>マキ列(1行)</li> <li>キシックボックス</li> </ul>                                                                                                    | □ピー先データ<br>アカウント管理<br>一覧 □ック解<br>必須<br>○<br>○<br>○                                    | ペース<br>醸<br>ソート<br>〇                | <ul> <li>■システム管</li> <li>■利用         <ul> <li>○</li> <li>○</li> </ul> <ul> <li>□</li> <li>□</li></ul></li></ul>                                                                                                    |
| 3.用申損 3.用申損 187 187 4 2.の登録 2. 2. 2. 2. 2. 2. 2. 2. 2. 2. 2. 2. 2. 2. 2. 3. 4. 4. 5. 5. 5. 6. 5. 6. 5. 6. 6. 7. 6. 7. 6. 7. 7. <p< th=""><th>雨設定情報<br/>申請申項<br/>アカウント発行<br/>アカウント発行<br/>アカウント発行<br/>アカウント発行<br/>マカウント発行<br/>マカウント発行<br/>()<br/>()<br/>()<br/>()<br/>()<br/>()<br/>()<br/>(</th><th>申<br/>時<br/>法<br/>話<br/>フィールドの<br/>新規作成<br/>④<br/>当) ほ<br/>「</th><th><ul> <li>請データコピー区分</li> <li>裁時にコピー</li> <li>他の操作**</li> <li>レコード</li> <li>設定</li> <li>参照作成</li> <li>認式</li> <li>文字列(1行)</li> <li>文字列(1行)</li> <li>ペアクリ(1行)</li> <li>ペアクリ(1行)</li> <li>ペアクリ(1行)</li> <li>ペアクリ(1行)</li> <li>ペアクリ(1行)</li> <li>ペアクリ(1行)</li> <li>ペアクリ(1行)</li> <li>ペアクリ(1行)</li> <li>ペアクリ(1行)</li> <li>ペアクリ(1行)</li> </ul></th><th>□ピー先データ<br/>アカウント管理<br/>一覧 □ック解<br/>必須<br/>○<br/>○<br/>○<br/>○<br/>○<br/>○<br/>○<br/>○</th><th>ペース<br/>部<br/>リート<br/>〇</th><th><ul> <li>・・     <li>・・     <li>・・     <li>・・     <li>・・     <li>・・     <li>・・     <li>・・     <li>・     <li>・</li> <li>・     <li>・</li> <li>・</li> <li< th=""></li<></li></li></li></li></li></li></li></li></li></li></ul></th></p<> | 雨設定情報<br>申請申項<br>アカウント発行<br>アカウント発行<br>アカウント発行<br>アカウント発行<br>マカウント発行<br>マカウント発行<br>()<br>()<br>()<br>()<br>()<br>()<br>()<br>(        | 申<br>時<br>法<br>話<br>フィールドの<br>新規作成<br>④<br>当) ほ<br>「                                                                                                    | <ul> <li>請データコピー区分</li> <li>裁時にコピー</li> <li>他の操作**</li> <li>レコード</li> <li>設定</li> <li>参照作成</li> <li>認式</li> <li>文字列(1行)</li> <li>文字列(1行)</li> <li>ペアクリ(1行)</li> <li>ペアクリ(1行)</li> <li>ペアクリ(1行)</li> <li>ペアクリ(1行)</li> <li>ペアクリ(1行)</li> <li>ペアクリ(1行)</li> <li>ペアクリ(1行)</li> <li>ペアクリ(1行)</li> <li>ペアクリ(1行)</li> <li>ペアクリ(1行)</li> </ul>                                                                                                    | □ピー先データ<br>アカウント管理<br>一覧 □ック解<br>必須<br>○<br>○<br>○<br>○<br>○<br>○<br>○<br>○           | ペース<br>部<br>リート<br>〇                | <ul> <li>・・     <li>・・     <li>・・     <li>・・     <li>・・     <li>・・     <li>・・     <li>・・     <li>・     <li>・</li> <li>・     <li>・</li> <li>・</li> <li< th=""></li<></li></li></li></li></li></li></li></li></li></li></ul>                             |
| 次用申調<br>スカド<br>187<br>・<br>・<br>・<br>・<br>・<br>・<br>・<br>・<br>・                                                                                                    | 構成定情報<br>申請申項<br>アカウント発行<br>アカウント発行<br>アカウント発行<br>アカウント発行<br>マカウント発行<br>マカウント発行<br>()<br>()<br>()<br>()<br>()<br>()<br>()<br>(        | 申<br>時<br>決<br>編<br>集<br>その/<br>請<br>フィールドの<br>新規作成<br>優<br>3<br>3<br>3<br>3<br>3<br>3<br>3<br>3<br>6<br>1<br>9<br>6<br>1<br>9<br>6<br>1<br>6<br>1<br>6<br>1<br>6<br>1<br>6<br>1<br>6<br>1<br>6<br>1 | 請データコピー区分<br>裁時にコピー<br>也の操作♥ レコード<br>設定<br>参照作成<br>を学列(1行)<br>な学列(1行)<br>ドロップダウンリスト<br>チェックボックス<br>台切項目<br>台切項目                                                                                                    | <b>コピー先データ</b><br>アカウント管理<br>一覧 □ック解<br>○<br>○<br>○<br>○<br>○<br>○<br>○<br>○<br>○     | ペース<br>部<br>リート<br>〇<br>〇           | <ul> <li>● システム管</li> <li>● の</li> <li>● の&lt;</li></ul> |
| 第月申録       次月申録       人方月       187       (*)       (*)       (*)       (*)       (*)       (*)       (*)       (*)       (*)       (*)       (*)       (*)       (*)       (*)       (*)       (*)       (*)       (*)       (*)       (*)       (*)       (*)       (*)       (*)       (*)       (*)       (*)       (*)       (*)       (*)       (*)       (*)       (*)       (*)       (*)       (*)       (*)       (*)       (*)       (*)       (*)       (*)       (*)       (*)       (*)       (*)       (*)       (*)       (*)       (*)       (*)       (*)       (*)       (*)       (*)       (*)       (*)       (*)       (*)       (*)                                                                                                    | 構成定情報<br>申請申項<br>アカウント発行<br>アカウント発行<br>アカウント発行<br>アカウント発行<br>アカウント発行<br>マリント発行<br>( の<br>の<br>の<br>の<br>の<br>の<br>の<br>の<br>の         | 申<br>時 決<br>編 集 その/<br>請 フィールドの<br>新規作成 (8<br>5<br>5<br>5<br>5<br>5<br>5<br>5<br>5<br>6<br>5<br>7<br>5<br>7<br>5<br>7<br>7<br>7<br>7<br>7<br>7                                                       | <ul> <li>請データコピー区分</li> <li>競時にコピー</li> <li>他の操作*</li> <li>レコード</li> <li>設定</li> <li>参照作成</li> <li>総式</li> <li>ジネ列(1行)</li> <li>マネジランリスト</li> <li>チェックボックス</li> <li>され項目</li> <li>マネ列(1行)</li> </ul>                                                                                                    | <b>コピー先データ</b><br>アカウント管理<br>一覧 □ック解<br>○<br>○<br>○<br>○<br>○<br>○<br>○<br>○<br>○     | ペース<br>部<br>リート<br>〇<br>〇<br>〇<br>〇 | <ul> <li>● システム管</li> <li>● 利用</li> <li>○</li> <li>○</li> </ul>                                                                                                    |